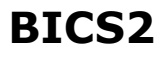

Gebruikershandleiding

Datum 21 januari 2020

Status 1.13 (definitief)

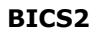

Gebruikershandleiding

Document-ID Contractnummer-documentnummer 31071774

BICS2.Handleiding

Colofon

| Uitgegeven door Rijkswaterstaat<br>Informatievoorz |                      |
|----------------------------------------------------|----------------------|
| Informatie                                         | Harvey Wong Loi Sing |
| Datum                                              | 21 januari 2020      |
| Status                                             | Definitief           |
| Versienummer                                       | 1.13                 |

183

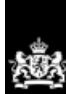

© 2014 - 2020, Rijkswaterstaat Centrale Informatievoorziening (CIV). Alle rechten voorbehouden. Geen enkel deel van dit document mag worden vermenigvuldigd in welke vorm of door welke middelen dan ook zonder schriftelijke toestemming van de CIV. Dit document is vertrouwelijk en mag alleen worden gebruikt voor de doeleinden waarvoor het is vrijgegeven.

# Inhoudsopgave

| Hoofdstuk :                                                                                                    | Inleiding                                                                                                    |
|----------------------------------------------------------------------------------------------------|----------------------------------------------------------------------------------------------------|
| 1.1 Identi                                                                                                    | ficatie document7                                                                                                    |
| 1.2 Doel o                                                                                                    | locument7                                                                                                    |
| 1.3 Opbou                                                                                                    | ıw document7                                                                                                    |
| 1.4 Aanwi                                                                                                    | jzingen voor het lezen8                                                                                                    |
| 1.5 Intelle                                                                                                    | ctueel eigendom9                                                                                                    |
| Hoofdstuk 2                                                                                                    | 2 BICS2: Algemeen 11                                                                                                    |
| 2.1 Doel a                                                                                                    | pplicatie                                                                                                    |
| 2.2 Werki                                                                                                    | ng11                                                                                                    |
| 2.3 Gebru                                                                                                    | ikersinterface11                                                                                                    |
| 2.3.1 Ba                                                                                                    | sis en geavanceerd12                                                                                                    |
| 2.3.2 Ge                                                                                                    | nerieke elementen12                                                                                                    |
| 2.3.3 He                                                                                                    | lpscherm                                                                                                    |
| 2.3.4 ZC                                                                                                    | ekmechanisme                                                                                                    |
| 2.4 Extern                                                                                                    | e systemen                                                                                                    |
| 2.5 Soort                                                                                                    | en berichten                                                                                                    |
| 2.5.1 Aa                                                                                                    | nmeldberichten                                                                                                    |
| 2.5.2 Ad                                                                                                    |                                                                                                    |
| 2.6 S00FC                                                                                                    | richtendionst-account                                                                                                    |
| 2.6.2 Ar                                                                                                    | plicatie-account                                                                                                    |
| 2.6.3 0                                                                                                    | erige berichten-account                                                                                                    |
|                                                                                                    | 5                                                                                                    |
| Hoofdstuk 3                                                                                                    | 3 Installeren                                                                                                    |
| Hoofdstuk 3<br>3.1 Initiël                                                                                                    | <b>3 Installeren 28</b><br>e installatie                                                                                                    |
| Hoofdstuk 3<br>3.1 Initiël<br>3.1.1 Sy                                                                                                    | B Installeren       28         e installatie       28         steemeisen       28                                                                                                    |
| Hoofdstuk 3<br>3.1 Initiël<br>3.1.1 Sy<br>3.1.2 Re                                                                                                    | B Installeren28e installatie28steemeisen28gistreren en downloaden29                                                                                                    |
| Hoofdstuk 3<br>3.1 Initiël<br>3.1.1 Sy<br>3.1.2 Re<br>3.1.3 De                                                                                                    | B Installeren28e installatie28steemeisen28gistreren en downloaden29monstratiemodus29                                                                                                    |
| Hoofdstuk 3<br>3.1 Initiël<br>3.1.1 Sy<br>3.1.2 Re<br>3.1.3 De<br>3.1.4 Ap                                                                                                    | B Installeren28e installatie28steemeisen28gistreren en downloaden29monstratiemodus29plicatie installeren29                                                                                                    |
| Hoofdstuk 3<br>3.1 Initiël<br>3.1.1 Sy<br>3.1.2 Re<br>3.1.3 De<br>3.1.4 Ap<br>3.2 Applic                                                                                                    | B Installeren28e installatie28steemeisen28gistreren en downloaden29monstratiemodus29plicatie installeren29atie bijwerken met nieuwe versie40                                                                                                    |
| Hoofdstuk 3<br>3.1 Initiël<br>3.1.1 Sy<br>3.1.2 Re<br>3.1.3 De<br>3.1.4 Ap<br>3.2 Applic<br>3.3 Applic                                                                                                    | B Installeren28e installatie28steemeisen28gistreren en downloaden29monstratiemodus29plicatie installeren29atie bijwerken met nieuwe versie40atie verwijderen42                                                                                                    |
| Hoofdstuk 3<br>3.1 Initiël<br>3.1.1 Sy<br>3.1.2 Re<br>3.1.3 De<br>3.1.4 Ap<br>3.2 Applic<br>3.3 Applic<br>Hoofdstuk 4                                                                                                    | B Installeren28e installatie28steemeisen28gistreren en downloaden29monstratiemodus29plicatie installeren29atie bijwerken met nieuwe versie40atie verwijderen424 Opstarten en afsluiten43                                                                                                    |
| Hoofdstuk 3<br>3.1 Initiël<br>3.1.1 Sy<br>3.1.2 Re<br>3.1.3 De<br>3.1.4 Ap<br>3.2 Applic<br>3.3 Applic<br>Hoofdstuk 4<br>4.1 Opsta                                                                                                    | B Installeren28e installatie28steemeisen28gistreren en downloaden29monstratiemodus29plicatie installeren29atie bijwerken met nieuwe versie40atie verwijderen42I Opstarten en afsluiten43rten en inloggen43                                                                                                    |
| Hoofdstuk 3<br>3.1 Initiël<br>3.1.1 Sy<br>3.1.2 Re<br>3.1.3 De<br>3.1.4 Ap<br>3.2 Applic<br>3.3 Applic<br>Hoofdstuk 4<br>4.1 Opsta<br>4.2 Hoofd                                                                                                    | B Installeren28e installatie28steemeisen28gistreren en downloaden29monstratiemodus29plicatie installeren29atie bijwerken met nieuwe versie40atie verwijderen424 Opstarten en afsluiten43rten en inloggen43scherm gebruiken44                                                                                                    |
| Hoofdstuk 3<br>3.1 Initiël<br>3.1.1 Sy<br>3.1.2 Re<br>3.1.3 De<br>3.1.4 Ap<br>3.2 Applic<br>3.3 Applic<br>Hoofdstuk 4<br>4.1 Opsta<br>4.2 Hoofd<br>4.3 Updat                                                                                                    | B Installeren28e installatie28steemeisen28gistreren en downloaden29monstratiemodus29plicatie installeren29atie bijwerken met nieuwe versie40atie verwijderen42I Opstarten en afsluiten43scherm gebruiken44es uitvoeren45                                                                                                    |
| Hoofdstuk 3<br>3.1 Initiël<br>3.1.1 Sy<br>3.1.2 Re<br>3.1.3 De<br>3.1.4 Ap<br>3.2 Applic<br>3.3 Applic<br>Hoofdstuk 4<br>4.1 Opsta<br>4.2 Hoofd<br>4.3 Updat<br>4.4 Comm                                                                                                    | B Installeren28e installatie28steemeisen28gistreren en downloaden29monstratiemodus29plicatie installeren29atie bijwerken met nieuwe versie40atie verwijderen42I Opstarten en afsluiten43scherm gebruiken44es uitvoeren45unicatiestatuswaarden46                                                                                                    |
| Hoofdstuk 3<br>3.1 Initiël<br>3.1.1 Sy<br>3.1.2 Re<br>3.1.3 De<br>3.1.4 Ap<br>3.2 Applic<br>3.3 Applic<br>Hoofdstuk 4<br>4.1 Opsta<br>4.2 Hoofd<br>4.3 Updat<br>4.4 Comm<br>4.5 Uitlog                                                                                                    | B Installeren28e installatie28steemeisen28gistreren en downloaden29monstratiemodus29plicatie installeren29atie bijwerken met nieuwe versie40atie verwijderen424Opstarten en afsluiten4343scherm gebruiken44es uitvoeren45unicatiestatuswaarden46gen48                                                                                                    |
| Hoofdstuk 3<br>3.1 Initiël<br>3.1.1 Sy<br>3.1.2 Re<br>3.1.3 De<br>3.1.4 Ap<br>3.2 Applic<br>3.3 Applic<br>Hoofdstuk 4<br>4.1 Opsta<br>4.2 Hoofd<br>4.3 Updat<br>4.4 Comm<br>4.5 Uitlog<br>Hoofdstuk 9                                                                                      | B Installeren28e installatie28steemeisen28gistreren en downloaden29monstratiemodus29plicatie installeren29atie bijwerken met nieuwe versie40atie verwijderen42H Opstarten en afsluiten43scherm gebruiken44es uitvoeren45unicatiestatuswaarden46gen485 Administratieve gegevens beheren49                                                                                                    |
| Hoofdstuk 3<br>3.1 Initiël<br>3.1.1 Sy<br>3.1.2 Re<br>3.1.3 De<br>3.1.4 Ap<br>3.2 Applic<br>3.3 Applic<br>Hoofdstuk 4<br>4.1 Opsta<br>4.2 Hoofd<br>4.3 Updat<br>4.3 Updat<br>4.4 Comm<br>4.5 Uitlog<br>Hoofdstuk 9<br>5.1 Favor                                                            | B Installeren28e installatie28steemeisen28gistreren en downloaden29monstratiemodus29plicatie installeren29atie bijwerken met nieuwe versie40atie verwijderen424 Opstarten en afsluiten43rten en inloggen43scherm gebruiken44es uitvoeren45unicatiestatuswaarden46gen485 Administratieve gegevens beheren49                                                                                                    |
| Hoofdstuk 3<br>3.1 Initiël<br>3.1.1 Sy<br>3.1.2 Re<br>3.1.3 De<br>3.1.4 Ap<br>3.2 Applic<br>3.3 Applic<br>Hoofdstuk 4<br>4.1 Opsta<br>4.2 Hoofd<br>4.3 Updat<br>4.4 Comm<br>4.5 Uitlog<br>Hoofdstuk 9<br>5.1 Favor<br>5.1.1 Fa                                                             | 3 Installeren28e installatie28steemeisen28gistreren en downloaden29monstratiemodus29plicatie installeren29atie bijwerken met nieuwe versie40atie verwijderen424 Opstarten en afsluiten43scherm gebruiken44es uitvoeren45nunicatiestatuswaarden46gen485 Administratieve gegevens beheren49voriet toevoegen: reis50                                                                                                    |
| Hoofdstuk 3<br>3.1 Initiël<br>3.1.1 Sy<br>3.1.2 Re<br>3.1.3 De<br>3.1.3 De<br>3.1.4 Ap<br>3.2 Applic<br>3.3 Applic<br>Hoofdstuk 4<br>4.1 Opsta<br>4.2 Hoofd<br>4.3 Updat<br>4.4 Comm<br>4.5 Uitlog<br>Hoofdstuk 9<br>5.1 Favor<br>5.1.1 Fa<br>5.1.2 Fa                                     | BInstalleren28e installatie28steemeisen28gistreren en downloaden29monstratiemodus29plicatie installeren29atie bijwerken met nieuwe versie40atie verwijderen42LOpstarten en afsluitenL09scherm gebruiken43scherm gebruiken45nunicatiestatuswaarden46gen48GAdministratieve gegevens beheren49voriet toevoegen: reis50voriet toevoegen: varende eenheid51                                                                                                    |
| Hoofdstuk 3<br>3.1 Initiël<br>3.1.1 Sy<br>3.1.2 Re<br>3.1.3 De<br>3.1.4 Ap<br>3.2 Applic<br>3.3 Applic<br>Hoofdstuk 4<br>4.1 Opsta<br>4.2 Hoofd<br>4.3 Updat<br>4.3 Updat<br>4.4 Comm<br>4.5 Uitlog<br>Hoofdstuk 9<br>5.1 Favor<br>5.1.1 Fa<br>5.1.2 Fa<br>5.1.3 Fa                        | BInstalleren28e installatie28steemeisen28gistreren en downloaden29monstratiemodus29plicatie installeren29atie bijwerken met nieuwe versie40atie verwijderen424Opstarten en afsluiten43rten en inloggen44es uitvoeren45hunicatiestatuswaarden46gen47485Administratieve gegevens beheren49voriet toevoegen: reisvoriet toevoegen: varende eenheid51voriet toevoegen: lading54                                                                                                    |
| Hoofdstuk 3<br>3.1 Initiël<br>3.1.1 Sy<br>3.1.2 Re<br>3.1.3 De<br>3.1.4 Ap<br>3.2 Applic<br>3.3 Applic<br>Hoofdstuk 4<br>4.1 Opsta<br>4.2 Hoofd<br>4.3 Updat<br>4.4 Comm<br>4.5 Uitlog<br>Hoofdstuk 9<br>5.1 Favor<br>5.1.1 Fa<br>5.1.2 Fa<br>5.1.3 Fa<br>5.1.4 Fa                         | 3 Installeren28e installatie28steemeisen28gistreren en downloaden29monstratiemodus29plicatie installeren29atie bijwerken met nieuwe versie40atie verwijderen424 Opstarten en afsluiten43rten en inloggen43scherm gebruiken44es uitvoeren45nunicatiestatuswaarden46gen485 Administratieve gegevens beheren49voriet toevoegen: reis50voriet toevoegen: varende eenheid51voriet toevoegen: lading54voriet toevoegen: referentiedata54voriet toevoegen: referentiedata54                                                                                                    |
| Hoofdstuk 3<br>3.1 Initiël<br>3.1.1 Sy<br>3.1.2 Re<br>3.1.3 De<br>3.1.4 Ap<br>3.2 Applic<br>3.3 Applic<br>Hoofdstuk 4<br>4.1 Opsta<br>4.2 Hoofd<br>4.3 Updat<br>4.4 Comm<br>4.5 Uitlog<br>Hoofdstuk !<br>5.1 Favor<br>5.1.1 Fa<br>5.1.2 Fa<br>5.1.3 Fa<br>5.1.5 Fa<br>5.1.5 Fa             | 3Installeren28e installatie28steemeisen28gistreren en downloaden29monstratiemodus29plicatie installeren29atie bijwerken met nieuwe versie40atie verwijderen424Opstarten en afsluiten43rten en inloggenscherm gebruiken43scherm gebruiken45nunicatiestatuswaarden46gen485Administratieve gegevens beheren49eten beheren49voriet toevoegen: reis50voriet toevoegen: reis50voriet toevoegen: reisplan54voriet toevoegen: reisplan54voriet toevoegen: reisplan55                                                                                                    |
| Hoofdstuk 3<br>3.1 Initiël<br>3.1.1 Sy<br>3.1.2 Re<br>3.1.3 De<br>3.1.4 Ap<br>3.2 Applic<br>3.3 Applic<br>Hoofdstuk 4<br>4.1 Opsta<br>4.2 Hoofd<br>4.3 Updat<br>4.4 Comm<br>4.5 Uitlog<br>Hoofdstuk 9<br>5.1 Favor<br>5.1.1 Fa<br>5.1.2 Fa<br>5.1.3 Fa<br>5.1.5 Fa<br>5.1.6 Fa<br>5.1.7 Fa | 3Installeren28e installatie28steemeisen28gistreren en downloaden29monstratiemodus29plicatie installeren29atie bijwerken met nieuwe versie40atie verwijderen424Opstarten en afsluiten4343scherm gebruiken44es uitvoeren45uunicatiestatuswaarden46gen485Administratieve gegevens beheren49voriet toevoegen: reis50voriet toevoegen: reis50voriet toevoegen: reisplan54voriet toevoegen: reisplan55voriet toevoegen: reisplan55voriet toevoege |

|                                          | 50         |
|------------------------------------------|------------|
| 5.1.8 Favoriet toevoegen: UKL's          |            |
| 5.1.10 Favoriet verwijderen              |            |
| 5.2 Adreshoek beheren                    | 60         |
| 5.2.1 Adres toevoegen                    | 61         |
| 5.2.2 Adres wijzigen                     |            |
| 5.2.3 Adres verwijderen                  | 62         |
| 5.3 Casco's beheren                      | 62         |
| 5.3.1 Casco toevoegen                    | 63         |
| 5.3.2 Casco wijzigen                     | 65         |
| 5.3.3 Casco verwijderen                  |            |
| 5.4 Gebruikers beneren                   |            |
| 5.4.1 Gebruiker toevoegen                |            |
| 5.4.3 Gebruiker verwijderen              |            |
| 5.5 Groepen beheren                      | 68         |
| 5.5.1 Groep toevoegen                    | 69         |
| 5.5.2 Groep wijzigen                     | 71         |
| 5.5.3 Groep verwijderen                  | 72         |
| 5.6 Referentiedata importeren            | 72         |
| 5.7 Referentiedata exporteren            | 73         |
| Hoofdstuk 6 Instellingen configureren    | 75         |
| 6.1 Gebruikersinstellingen               | 75         |
| 6.1.1 Account                            |            |
| 6.1.2 Voorkeuren                         |            |
| 6.2 Systeeminstellingen                  | 70         |
| 6.2.1 Berichtendienstaccount             |            |
| 6.2.2 Overige-berichten-account          |            |
| 6.2.3 Extra ontvangers                   | 82         |
| 6.2.4 Geavanceerde instellingen          | 84         |
| Hoofdstuk 7 Reizen invoeren              | 85         |
| 7.1 Invoermethoden nieuwe reis           | 85         |
| 7.2 Reis handmatig invoeren              | 85         |
| 7.2.1 Onderdeel: Reis                    |            |
| 7.2.2 Onderdeel: Varende eenheid         |            |
| 7.2.5 Olluerueer. Lauling                |            |
| Hoofdstuk 8 Overzicht reizen gebruiken   | 101        |
| 9 1 Statuswaarden van reizen             | 101        |
| 8.2 Actions on genlande reizen weergeven | 101        |
| 8.2 Actieve en geplande reizen weergeven |            |
| 8.3 Gesioten reizen weergeven            | 105        |
| 8.4 Overzicht hiteren                    | 105        |
| 8.6 Poisgogovons experteren              | 10/<br>107 |
| 8.7 Poisgogovons konjären                | 10/        |
| 9.9 Deisgegevens Kupletell               | 100        |
| 0.0 Reisyeyevens diurukken               |            |
| 9.10 Doie vorwijderen                    |            |
|                                          |            |

| 8.11 Acties uitvoeren op meerdere reizen tegelijk111 |
|------------------------------------------------------|
| Hoofdstuk 9 Reizen aanmelden en bewerken 113         |
| 9.1 Reis aanmelden                                   |
| 9.2 Aangemelde reis wijzigen of annuleren115         |
| 9.3 Reis heraanmelden117                             |
| 9.4 Reis handmatig bevestigen of weigeren118         |
| 9.5 Berichtenhistorie                                |
| Hoofdstuk 10 Geavanceerde invoer 120                 |
| 10.1 Conceptueel                                     |
| 10.2 Globale aanmeldprocedure                        |
| 10.3 Geavanceerde weergave openen 122                |
| 10.4 Mappenstructuur beheren123                      |
| 10.5 Invoeren                                        |
| 10.5.1 Reis invoeren128                              |
| 10.5.2 Personenlijst invoeren128                     |
| 10.5.3 Bezoek invoeren131                            |
| 10.6 Aanmelden                                       |
| 10.6.1 Reis aanmelden135                             |
| 10.6.2 Personenlijst aanmelden135                    |
| 10.6.3 Bezoek aanmelden136                           |
| 10.7 Reis archiveren                                 |
| Appendix A Afkortingen en terminologie 139           |
| Appendix B Communicatiebeveiliging 141               |
| Appendix C Proxyserver configureren143               |
| Appendix D Applicatie-update terugrollen 144         |
| Appendix E Toelichting stuwage locatie containers    |
| Appendix F Problemen oplossen 148                    |
| Appendix G Contactgegevens service desk 149          |
| Index150                                             |

# Hoofdstuk 1 Inleiding

Dit hoofdstuk bevat een beknopte beschrijving van deze handleiding.

Het bevat de volgende onderwerpen:

- Identificatie document
- Doel document
- Opbouw document
- Aanwijzingen voor het lezen
- Intellectueel eigendom

# **1.1 Identificatie document**

Dit document is een handleiding voor gebruikers van versie 2 van het Binnenvaart Informatie en Communicatie Systeem (kortweg: BICS2). Het bevat een beschrijving van de installatieprocedure en functies van BICS2 en geeft instructies voor het aanmelden van reis- en ladinggegevens.

Oorspronkelijk (1996) was BICS een bij de Dienst Zeeland van Rijkswaterstaat ontwikkeld elektronisch systeem om per PC en GSM-telefoon vanaf zowel het schip als de wal simpel en snel gegevens over de ladingen en reizen van schepen door te geven aan de diverse vaarwegbeheerders (in Nederland: Rijkswaterstaat en enkele provincies) en havenautoriteiten.

Inmiddels is BICS uitgegroeid tot een veel breder pakket van nautische software voor diverse soorten gegevensuitwisseling in de binnenvaart en het short-sea verkeer, en is de applicatie toe aan versie 2 (BICS2).

# **1.2 Doel document**

Het doel van het document is de gebruiker voldoende informatie te verschaffen voor het kunnen aanmelden van reis- en ladinggegevens via BICS2.

De voornaamste groep gebruikers bestaat uit binnenvaartschippers en rederijen.

# **1.3 Opbouw document**

Deze handleiding is opgebouwd uit de volgende hoofdstukken:

- **BICS2: Algemeen, Hoofdstuk 2**: beschrijving van het doel, de werking en de gebruikersinterface van BICS2 en de verschillende soorten berichten
- Installeren, Hoofdstuk 3: overzicht van systeemeisen en procedures voor het installeren & verwijderen van BICS2
- **Opstarten en afsluiten, Hoofdstuk 4**: procedures voor het starten en stoppen van BICS2, beschrijving van het hoofdscherm en de communicatiestatuswaarden en procedures voor het downloaden van updates
- Administratieve gegevens beheren, Hoofdstuk 5: procedures voor het beheren van favorieten, adresboekitems, casco's, gebruikers en groepen, en voor het exporteren van referentiedata
- Instellingen configureren, Hoofdstuk 6: procedures voor het beheren van gebruikers- en systeeminstellingen
- **Reizen invoeren, Hoofdstuk 7**: beschrijving van de verschillende invoermethoden en procedures voor het invoeren van reis- en ladinggegevens per methode

- Overzicht reizen gebruiken, Hoofdstuk 8: beschrijving van operationele statuswaarden van reizen, procedures voor het weergeven en filteren van actieve, geplande en gesloten reizen en procedures voor het importeren, exporteren, kopiëren, afdrukken en sluiten van reizen
- **Reizen aanmelden en bewerken, Hoofdstuk 9**: procedures voor het (her)aanmelden, wijzigen en annuleren van reizen
- **Geavanceerde invoer, Hoofdstuk 10**: beschrijving van de geavanceerde weergave en procedures voor het invoeren en aanmelden van reisplannen, reizen, personenlijsten en bezoeken

Daarnaast bevat het de volgende bijlagen:

- Afkortingen en terminologie, Appendix A: een overzicht van relevante afkortingen en termen
- Communicatiebeveiliging, Appendix B: een overzicht voor beveiliging van uw browsercommunicatie
- **Problemen oplossen, Appendix F**: een overzicht van veelvoorkomende problemen met bijbehorende oplossingen
- Contactgegevens service desk, Appendix G: gegevens aan de hand waarvan u de BICS-service desk kunt bereiken

# **1.4** Aanwijzingen voor het lezen

Het wordt aanbevolen de handleiding de eerste keer *geheel in volgorde* te lezen. Dit biedt u een goede basis voor een optimaal gebruik van BICS2.

Als u de applicatie vervolgens wilt **installeren** en **configureren**, raadpleegt u de volgende hoofdstukken:

- Installeren, Hoofdstuk 3
- Opstarten en afsluiten, Hoofdstuk 4
- Administratieve gegevens beheren, Hoofdstuk 5
- Instellingen configureren, Hoofdstuk 6

Vanaf dat moment zult u met name de volgende hoofdstukken gebruiken:

#### Voor het invoeren en beheren van reizen:

- Reizen invoeren, Hoofdstuk 7
- Overzicht reizen gebruiken, Hoofdstuk 8
- Reizen aanmelden en bewerken, Hoofdstuk 9

# Voor het invoeren en beheren van reisplannen, reizen, personenlijsten en bezoeken aan bijvoorbeeld havens of terminals:

• Geavanceerde invoer, Hoofdstuk 10

De bijlagen in deze handleiding dienen als naslag.

#### Extra informatie en waarschuwingen

In de handleiding wordt soms extra informatie gegeven. Dat gebeurt na de volgende iconen:

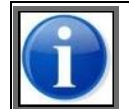

Na het informatie-icoon volgt extra uitleg of nuttige informatie.

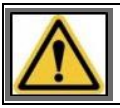

Na het waarschuwingsicoon volgt belangrijke informatie, bijvoorbeeld de voorwaarden voor het uitvoeren van een handeling in BICS2 of mogelijk nadelige gevolgen van een handeling.

# **1.5 Intellectueel eigendom**

### Artikel 1 Licentie

Auteursrecht (C) Rijkswaterstaat 2014-2018

Dit Programma is vrije software; U kan het verspreiden en/of wijzigen onder de bepalingen van de GNU Algemene Publieke Licentie, zoals uitgegeven door de Free Software Foundation; oftewel versie 2 van de Licentie, of (naar vrije keuze) een latere versie.

Dit Programma is verspreid met de hoop dat het nuttig zal zijn maar ZONDER EENDER WELKE GARANTIE; zelfs zonder de impliciete garantie van VERKOOPBAARHEID of GESCHIKTHEID VOOR EEN BEPAALD DOEL. Zie de GNU Algemene Publieke Licentie voor meer details.

U zou een kopie van de GNU Algemene Publieke Licentie ontvangen moeten hebben samen met dit Programma; indien dit niet zo is, schrijf naar de Free Software Foundation, Inc., 59 Temple Place, Suite 330, Boston, MA 02111-1307 USA.

U kan Rijkswaterstaat contacteren via e-mail:

info@bics.nl

en gewone post: Rijkswaterstaat Verkeer- en Watermanagement Verkeersmanagement Functioneelbeheer Verkeerssystemen Functioneel Beheer BICS Postbus 24107 3502 MC Utrecht

### Artikel 2 Ter beschikking stelling broncode

Deze verstrekking geschiedt onder de volgende voorwaarden:

- 1. Het intellectueel eigendom van BICS blijft te allen tijde berusten bij Rijkswaterstaat. Verstrekking vindt enkel plaats voor het doel zoals vermeld in de aanvraag.
- 2. De programmatuur en broncode mogen vervolgens worden aangepast, maar met de gewijzigde programmatuur mag NIET elektronisch worden gemeld aan de Europese vaarwegautoriteiten, indien deze gewijzigde programmatuur (nog) niet is goedgekeurd door Rijkswaterstaat.
- 3. De ontvanger mag de verstrekte broncode enkel verstrekken aan derden onder de hier genoemde voorwaarden en enkel met vooraf verkregen schriftelijke goedkeuring van Rijkswaterstaat.
- 4. Rijkswaterstaat ontvangt zo spoedig mogelijk nadat een aanpassing is geschied, een kopie van de aangepaste programmatuur en/of broncode met vermelding van de auteur die de broncode heeft aangepast, de nieuwe naam en versienummer met exacte vermelding van hetgeen is aangepast. Hierbij dient te worden aangegeven welke functies zijn aangepast en/of toegevoegd en/of verwijderd met vermelding van de reden.
- 5. Rijkswaterstaat is gerechtigd de broncode inclusief aanpassingen weer in beheer en/of gebruik te nemen zonder kosten en verlies van rechten. Dit houdt in dat Rijkswaterstaat het intellectuele eigendom verwerft van

de aanpassingen en verbeteringen die ontvanger aanbrengt. Rijkswaterstaat is echter niet verplicht de broncode inclusief aanpassingen weer in beheer en/of gebruik te nemen.

- 6. De aanvrager krijgt toegang tot de voor BICS gebruikte netwerkdiensten en technische ondersteuning ten behoeve van het aanpassen en testen van de aangepaste applicatie
- 7. De broncode wordt as-is en om niet verstrekt. Voor het ter beschikking stellen van technische ondersteuning en testcapaciteit ten behoeve van eventuele goedkeuring van de aangepaste software kan Rijkswaterstaat een financiële vergoeding vragen.
- 8. Ontvanger verklaart dat Rijkswaterstaat op geen enkele wijze aansprakelijk is voor schade aan have en goed door gebruik, op welke wijze dan ook, van de al dan niet aangepaste broncode van BICS.
- 9. Alle gebruiks- en aansluitvoorwaarden voor het BICS/Berichtendienst account blijven onverkort van toepassing.

## Artikel 3 Beperkte garantie

In aanvulling op het gestelde in art. 11 van de GPL geldt het volgende:

 Rijkswaterstaat garandeert niet dat de programmatuur, gedrukte documentatie, 'online' of elektronische documentatie en diensten voldoen aan de door gebruikers gestelde eisen, ononderbroken zullen werken of vrij van fouten zijn.

### Artikel 4 Toepasselijk recht

Op deze licentieovereenkomst is het Nederlandse recht van toepassing.

# Hoofdstuk 2 BICS2: Algemeen

In dit hoofdstuk vindt u een beschrijving van de algemene concepten van de applicatie BICS2.

De volgende onderwerpen komen aan bod:

- Doel applicatie
- Werking
- Gebruikersinterface
- Externe systemen
- Soorten berichten

# 2.1 Doel applicatie

Het doel van de applicatie BICS2 is om reis- en ladinggegevens van (binnenvaart)schepen elektronisch aan te melden bij een bevoegde autoriteit of een (al dan niet regionaal) verwerkend systeem.

Deze aanmeldingen geschieden conform internationaal vastgelegde wetten en regelgeving.

In Nederland omvatten deze onder andere:

- Scheepvaartverkeerswet
- Binnenvaart Politie Reglement (BPR)
- Rijnvaart Politie Reglement
- Wet op de Statistiek

# 2.2 Werking

BICS2 biedt de gebruiker de mogelijkheid om gegevens (scheepsnaam, afmetingen, scheepstype en officieel scheepsnummer) van de toegepaste casco's in de applicatie vast te leggen.

BICS2 bevat referentiedata met daarin de namen van laad- en losplaatsen, diverse soorten lading en de exacte benamingen en gevarenindicaties van gevaarlijke stoffen. Het gebruik van deze referentiedata sluit eventuele misverstanden door schrijffouten, onverstaanbaarheid of taalproblemen uit en maakt het systeem zeer gebruiksvriendelijk.

Per reis hoeven dus alleen de variabelen te worden ingevoerd zoals vertrekhaven en bestemming, soort en hoeveelheid lading, diepgang en aantal opvarenden. Selectie uit de lijsten met standaardaanduidingen is veelal voldoende.

De ingevoerde gegevens worden vervolgens na opdracht van de gebruiker elektronisch gemeld.

Meerdere gebruikers kunnen gelijktijdig gebruikmaken van de BICS2-applicatie. Hiervoor kunt u verschillende gebruikersaccounts en bijbehorende rechten aanmaken.

# 2.3 Gebruikersinterface

De gebruikersinterface van de applicatie BICS2 is zo ontworpen dat de gebruiker op eenvoudige wijze reis- en ladinggegevens kan invoeren.

In deze paragraaf worden de relevante onderdelen van de gebruikersinterface beschreven.

Deze onderdelen zijn:

- Basis en geavanceerd
- Generieke elementen

Binnenvaart Informatie en Communicatie Systeem | 21 januari 2020 Gebruikershandleiding

- Helpscherm
- Zoekmechanisme

#### 2.3.1 Basis en geavanceerd

U kunt de BICS2-applicatie gebruiken voor het aanmelden van reizen (ERINOT-bericht) en reisplannen (ERIVOYbericht), personenlijsten (PAXLST-bericht) en bezoeken aan bijvoorbeeld havens of terminals (BERMAN-bericht).

Hiertoe kunt u de applicatie in twee verschillende modi gebruiken: de basisweergave en de geavanceerde weergave.

#### Basisweergave

Als u reis- en ladinggegevens wilt invoeren en aanmelden, gebruikt u de applicatie in de basisweergave.

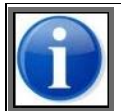

De applicatie wordt standaard geopend in de basisweergave. Deze is voor de meeste situaties toereikend.

#### Geavanceerde weergave

Als u reisplannen, bezoeken en/of personenlijsten wilt invoeren en/of aanmelden, gebruikt u de applicatie in de geavanceerde weergave.

In paragraaf 6.1, 'Gebruikersinstellingen' op pagina 75 leest u hoe u de weergave kunt wijzigen.

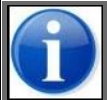

Alle schermen in deze handleiding verwijzen naar de basisweergave, tenzij anders aangegeven.

### 2.3.2 Generieke elementen

Deze paragraaf beschrijft de weergave en werking van de generieke onderdelen van de gebruikersinterface van BICS2.

U kunt de applicatie zowel met de muis en het toetsenbord als met het touchscreen bedienen. In de beschrijvingen hieronder wordt uitgegaan van **muisgebruik**.

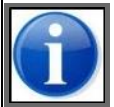

Er wordt verondersteld dat de hieraan gelijkwaardige touchscreen-handelingen bij u bekend zijn.

#### Weergave

In de gehele gebruikersinterface worden de volgende onderdelen **vetgedrukt** weergegeven:

- knoppen
- menu's en menu-opties
- velden

#### Toetsenbord/muis

Toetsen van het toetsenbord worden weergegeven als <toets>, zoals <Enter>.

Schermtitels worden *cursief* weergegeven. Bijvoorbeeld: het scherm *Nieuwe Reis*.

In onderstaande tabel wordt de werking van bepaalde toetsen van het toetsenbord en de muis beschreven.

| Optie                                           | Werking                                  |
|-------------------------------------------------|------------------------------------------|
| <enter>-toets</enter>                           | Een waarde of actie bevestigen           |
| <tab>-toets of <shift><tab></tab></shift></tab> | Naar het volgende resp. vorige veld gaan |
| Muis bewegen                                    | Een onderdeel van het scherm aanwijzen   |
| Linkermuisknop 1x klikken                       | Een onderdeel van het scherm selecteren  |

BICS2 maakt gebruik van de standaardinstellingen van het besturingssysteem. Als u het standaardlettertype wijzigt, is het mogelijk dat de schermen van BICS2 daarna niet goed leesbaar meer zijn.

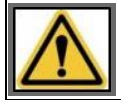

Neem bij vragen contact op met de BICS service desk (zie de appendix Contactgegevens service desk voor meer informatie).

### Knoppen

De volgende knoppen hebben in de gehele applicatie dezelfde betekenis:

| Кпор  | Betekenis                  |
|-------|----------------------------|
| ( ×   | Dagmodus instellen         |
|       | Nachtmodus instellen       |
|       | Wijzigen                   |
|       | Verwijderen                |
| ٩     | Geavanceerd zoeken         |
| +     | Schermelement openklappen  |
| -     | Schermelement dichtklappen |
| *===+ | Venster inklappen          |

# Verplichte velden

Verplichte velden (velden die *moeten* worden ingevuld) worden dikomlijnd weergegeven. Zie de velden **Personen** (totaal) en **Passagiers** in het scherm *Nieuwe Reis*. Het veld **Personen (totaal)** is dikomlijnd en is een verplicht veld. Het veld **Passagiers** is niet dikomlijnd en is een niet-verplicht veld:

| Bemanning en passagiers |  |             |  |  |
|-------------------------|--|-------------|--|--|
| Personen<br>(totaal):   |  | Passagiers: |  |  |

Afbeelding 2-1: Scherm Varende eenheid

#### Velden met keuzemenu

Sommige velden in BICS2 beschikken over een automatisch keuzemenu. Als u een of meer letters typt in het veld, zoekt BICS2 automatisch overeenkomende waarden op en geeft die weer in een keuzemenu. In het keuzemenu klikt u op de juiste waarde om die te selecteren. De waarden worden in de onderstaande volgorde weergegeven:

- 1. De favorieten van de gebruiker, aangegeven met een ster-icoon.
- 2. De waarden die het recentst zijn gebruikt, aangegeven met een klok-icoon.
- 3. De overige waarden.

|   | 0 |  |
|---|---|--|
| ( |   |  |
|   |   |  |

Favorieten kunnen worden gemarkeerd door in het keuzemenu op het sterretje rechts van de waarde te klikken.

Zie het keuzemenu van het veld **Vertrek** in het scherm *Nieuwe reis*, waarbij de waarde 'rotterdam' is ingetypt:

| Reis            |           | 🛨 Favoriet maken                                                     | oriete |
|-----------------|-----------|----------------------------------------------------------------------|--------|
| Vertrek         | rotterdam | Q Datum vertrek: 21-01-2015 😫 16:24 😋                                |        |
|                 | Naam      | Terminal code ISRS-code                                              |        |
| Bestemming:     | ROTTERDAM | NESSERDUK HAVENBEDRUF ROTTERDAM NLRTM00102NDHBR00074                 |        |
| Eerste meldpunt | ROTTERDAM | 2E KATENDRECHTSEHAVEN HAVENBEDRIJF ROTTERDAM NLRTM00102KDHBR00128    |        |
|                 | ROTTERDAM | ENTREPOTHAVEN CITY MARINA ROTTERDAM VOF NLRTM102C1ETCMR000003        |        |
|                 | ROTTERDAM | HOLLAND AMERIKAKADE ROTTERDAM NLRTM010420HAMK00011                   |        |
| Bemanning en j  | ROTTERDAM | MAASBOEI HAVENBEDRUF ROTTERDAM NLRTM00102MBHBR00462                  |        |
| Personen        | ROTTERDAM | NESSERDIJK DIENST GEMEENTEWERKEN ROTTERDAM NLRTM00102J009000074      |        |
| orounan.        | ROTTERDAM | PRINS HENDRIKKADE HAVENBEDRIJF ROTTERDAM NLRTM102C1Hi/HBR00009       |        |
| Seinvoering     | ROTTERDAM | SCHAARDIJK HAVENBEDRIJF ROTTERDAM NLRTM00102SCHBR00055               |        |
|                 | ROTTERDAM | SLEEPBOOTHAVEN HAVENBEDRIJF ROTTERDAM NLRTM01183SBHBR00004           |        |
| einvoering:     | ROTTERDAM | SLUISJESDUK HAVENBEDRIJF ROTTERDAM NLRTM0102FSDHBR00007              |        |
| dministratious  | ROTTERDAM | TESSENDERLO CHEMIE ROTTERDAM B.V.HYDRO TESSENI. NLVLA01078TCHHY00002 |        |
| Administratieve | ROTTERDAM | ARGOS TERMINALS B.V. NLRTM0102/ARGOS00006                            |        |
| Reisnummer:     |           | Transportdoc.:                                                       |        |
| actuuradres:    |           | 9                                                                    |        |

Afbeelding 2-2: Scherm Nieuwe reis: keuzemenu veld Vertrek

# 2.3.3 Helpscherm

Als u op de knop **Help** bovenin het hoofdscherm van BICS2 klikt, verschijnt het helpscherm voor de BICS2applicatie:

| I Goede verbinding | Ing                           | elogd als bics2 🛽 🖳 | <u>itloggen</u> |
|--------------------|-------------------------------|---------------------|-----------------|
| BeleCeS 🔅 🧿        | lpha Administratieve gegevens | 🗳 Instellingen      | 🕑 Help          |

Afbeelding 2-3: Knop Help

Het helpscherm is opgebouwd uit de volgende onderdelen:

- Informatie
- Handleidingen
- Notificaties
- Serverberichten

#### Informatie

In dit onderdeel vindt u algemene informatie over de BICS2-applicatie, zoals de versie en een referentie naar de release notes.

Daarnaast kunt u vanuit dit scherm loggegevens naar de service desk versturen als u problemen ondervindt met de uitvoering van de applicatie. De service desk gebruikt deze gegevens om problemen in uw BICS2-installatie te onderzoeken.

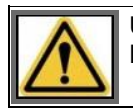

U dient uitsluitend loggegevens te verzenden als de medewerker van de service desk hierom heeft gevraagd.

De volgende logbestanden worden onderscheiden:

- **Communicatielog**: bevat gegevens over informatie-uitwisseling met externe systemen (stuwageapplicaties, berichtendienst) en fouten die in die context optreden.
- **Applicatielog**: bevat gegevens over algemene gebeurtenissen en over foutsituaties.
- **Updatelog**: bevat gegevens over het bijwerken van configuratiegegevens, referentiedata en de applicatie.

Voer de volgende stappen uit om informatie over de BICS2-applicatie te bekijken en/of loggegevens te bekijken en te versturen:

1. Klik in het helpscherm op de knop **Informatie** om het scherm met informatie over de BICS2-applicatie te openen (deze wordt standaard geopend als u in het hoofdscherm op **Help** klikt):

| II Goede verbind                                                                                                    | ng                                         |                 | Ing          | elogd als bics2 <u>U</u>    | tloggen |  |
|----------------------------------------------------------------------------------------------------|--------------------------------------------|-----------------|--------------|-----------------------------|---------|--|
| B-1-C-5 *                                                                                                    | •                                          | X Administratio | eve gegevens | o <sup>0</sup> Instellingen | 🕢 Help  |  |
| Informatie Hand                                                                                                    | eidingen Notificaties Serverberichten      |                 |              |                             |         |  |
| Binnenvaart                                                                                                    | Informatie en Communicatie Systeem         |                 |              |                             |         |  |
| Copyright:                                                                                                    | © 2014-2016, Rijkswaterstaat Com           | municatielog:   | Verzende     | en <b>Q</b> , Bekijka       | m       |  |
| Versie:                                                                                                    | 5.3.0.7007 (2017-01-16 13:34:22)           | for the last    | 5 Normada    | na Datite                   |         |  |
| Mode:                                                                                                    | Demo App                                   | icateog.        | File versens | en of pendor                | an l    |  |
| Licentie:                                                                                                    | GNU General Public License, Version 2 Upda | atelog          | Verzende     | <b>Q</b> Bekijka            | au .    |  |
| Release notes:                                                                                                    | Release Notes                              |                 |              |                             |         |  |
| Disclaimer<br>BICS, Auteursrecht (C) Rijkswaterstaat 2014-2017.<br>BICS wordt beschikbaar gesteld met absoluut geen garantie. Dit is vrije software en het is u toegestaan deze te verspreiden onder bepaalde voorwaarden.<br>Zie de <u>GNU Algemene Publieke Licentie</u> voor meer detaals. |                                            |                 |              |                             |         |  |
|                                                                                                    | *===*                                      |                 |              |                             |         |  |

Afbeelding 2-4: Scherm Informatie

In dit scherm worden de naam, het versie- en het licentienummer van de applicatie weergegeven.

- 2. Klik naast **Communicatielog**, **Applicatielog** of **Updatelog** op de knop **Bekijken** om de betreffende logfile te bekijken in de browser.
- 3. Klik naast **Communicatielog**, **Applicatielog** of **Updatelog** op de knop **Verzenden** als de service desk u heeft gevraagd een van deze loggegevens op te sturen. Let op: deze knop is alleen zichtbaar wanneer het **overige-berichten-account** is ingevuld (ga naar **Instellingen**, **Systeeminstellingen**).Het scherm *E-mail versturen* verschijnt:

| E-mail vers           | turen                                      | *  |
|-----------------------|--------------------------------------------|----|
| Bron:<br>E-mailadres: | Handmatig invoeren     Kies uit adreslijst |    |
|                       | X Annuleren E-mail verstur                 | en |

Afbeelding 2-5: Scherm E-mail versturen

In dit scherm geeft u het e-mailadres van de ontvanger op.

- 4. Geef in het veld **Bron voor invoer** aan of het adres uit de adreslijst wordt geselecteerd of handmatig wordt ingevuld, door het betreffende keuzerondje te selecteren.
- 5. Geef in het veld **Invoer** een nieuw e-mailadres op, of selecteer deze in de lijst.
- 6. Klik op **E-mail versturen** om uw gegevens op te slaan en het scherm af te sluiten, of op **Annuleren** om het scherm te verlaten zonder uw gegevens op te slaan.

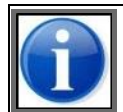

De optie voor het versturen van logbestanden is alleen beschikbaar indien u een 'overige berichten-account' hebt ingesteld. Zie paragraaf 2.6.3, 'Overige berichten-account' op pagina 27.

#### Handleidingen

In dit onderdeel kunt u de gebruikershandleiding van de BICS2-applicatie in PDF-formaat openen in een van de beschikbare talen.

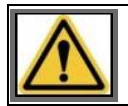

U moet een programma zoals Adobe Reader $\circledast$  hebben geïnstalleerd om bestanden in PDF-formaat te kunnen bekijken.

Voer de volgende stappen uit om een handleiding te openen:

1. Klik in het helpscherm op de knop **Handleidingen** om het bijbehorende scherm te openen:

| anti Goed  | .ntfl Goede verbinding Ingelogd als bics2 UB |                    |                  |         |  |                            |                 |        |  |
|------------|----------------------------------------------|--------------------|------------------|---------|--|----------------------------|-----------------|--------|--|
| B-1-C-S    | × •                                          |                    |                  |         |  | X Administratieve gegevens | of Instellingen | 🐌 Help |  |
| Informatie | Handleidingen                                | Notificaties       | Serverberichten  |         |  |                            |                 |        |  |
| Klik op de | handleiding in de gew                        | enste taal, om dea | e te downloaden. |         |  |                            |                 |        |  |
| Engelse    | handleiding                                  |                    |                  |         |  |                            |                 |        |  |
| Duitse h   | andleiding                                   |                    |                  |         |  |                            |                 |        |  |
| Eranse.h   | andleiding                                   |                    |                  |         |  |                            |                 |        |  |
|            |                                              |                    |                  | t === t |  |                            |                 |        |  |

Afbeelding 2-6: Scherm Handleidingen

2. Klik op de naam van de handleiding die u wilt bekijken. Deze wordt in PDF-formaat weergegeven in een apart scherm.

#### Notificaties

In dit onderdeel ziet u alle op dit moment geldige notificaties die het systeem aan de gebruiker wil tonen. Het gaat hierbij om operationele mededelingen, bijvoorbeeld gepland onderhoud aan centrale servers en/of mededelingen met betrekking tot nieuwe versies.

Deze notificaties worden ook op het hoofdscherm getoond, waar de gebruiker ze kan wegklikken als hij ze niet meer wil zien (door te klikken op het kruisje). Weggeklikte notificaties zijn alleen voor de huidige gebruiker niet langer zichtbaar. Andere gebruikers kunnen de notificaties wel zien en zelf besluiten of ze deze willen wegklikken. In het notificatieoverzicht op het helpscherm zijn alle notificaties te zien, ongeacht of een gebruiker ze in het hoofdscherm heeft weggeklikt.

1. Klik in het helpscherm op de knop **Notificaties** om het scherm met eventuele notificaties te openen:

| anti Goed  | le verbinding                                                                                              |              |                 | in                         | gelogd als bics2 <u>U</u> | itloggen |  |
|------------|----------------------------------------------------------------------------------------------------|--------------|-----------------|----------------------------|---------------------------|----------|--|
| B-1-C-5    | * *                                                                                                    |              |                 | X Administratieve gegevens | 💣 Instellingen            | Help     |  |
| Informatie | Handleidingen                                                                                              | Notificaties | Serverberichten |                            |                           |          |  |
| ▲          | Elektronisch melden niet mogelijk op 28-1-2017 tussen 01:00 en 04:00 vanwege onderhoud. http://www.bics.nl |              |                 |                            |                           |          |  |
|            |                                                                                                    |              | + ==== +        |                            |                           |          |  |

Afbeelding 2-7: Scherm Notificaties

#### Serverberichten

In dit onderdeel worden foutmeldingen getoond die tijdens het communiceren met autoriteiten (berichtenverkeer) kunnen optreden. Het gaat dan om ongeldige antwoorden van een autoriteit die niet meer gerelateerd kunnen worden aan de juiste reis.

1. Klik in het helpscherm op de knop **Serverberichten** om het scherm met eventuele serverberichten te openen.

#### 2.3.4 Zoekmechanisme

In BICS2 kunt u op verschillende manieren een zoekopdracht uitvoeren.

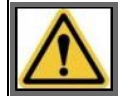

Deze beschrijving heeft uitsluitend betrekking op velden waarbij een vergrootglas sis weergegeven.

We nemen als voorbeeld een zoekbewerking in het veld **Vertrek** in het scherm *Reis*:

| Reis             |                               |
|------------------|-------------------------------|
| Vertrek:         | Vul hier de vertreklocatie in |
| Bestemming:      | Vul hier de bestemming in     |
| Eerste meldpunt: | Vul hier het meldpunt in      |

Afbeelding 2-8: Scherm Reis (gedeeltelijk)

Als u een bepaalde waarde (in dit geval: vertreklocatie) wilt zoeken, kunt u dat op twee manieren doen:

- Automatisch aanvullen ('autocomplete')
- Geavanceerd zoeken

### Automatisch aanvullen

- 1. Klik met de cursor in het betreffende veld (hier: **Vertrek**). U ziet dat de keuzelijst wordt uitgeklapt:
- 2. Begin enkele letters in het veld te typen. De locaties komen tevoorschijn waarin de door u getypte tekst voorkomt. U ziet deze lijst mee veranderen naarmate u meer tekens typt:

| Reis     |                         |                      |   |
|----------|-------------------------|----------------------|---|
| Vertrek: | ams                     | Q.                   |   |
|          | Naam                    | Terminal code        | ~ |
|          | AMSTERDAM TASMANIEHAVEN | AGM BOUWGRONDSTOFFEN | - |
|          | TAMSWEG                 |                      |   |
|          | POINT SAMSON            |                      |   |
|          | ANTWERPEN               | MEESTOOF             |   |
|          | HAMSEHOEVEN             |                      |   |
|          | SAMSON                  |                      |   |
|          | THON SAMSON             |                      |   |
|          | SAMSON (BESSO)          |                      |   |
|          | ZANDHOVEN               | ADAMS MASSENHOVEN    |   |
|          | MASSET                  |                      |   |
|          | MINESVILLE              |                      |   |
|          | METISKOW                |                      | ~ |

Afbeelding 2-9: Schermvoorbeeld Zoeken (letters)

3. Selecteer de gewenste locatie uit de lijst.

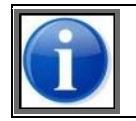

U kunt het gehele zoekvak in één keer wissen door in het zoekvak op 'x' te klikken (deze verschijnt als u de muis over het zoekvak beweegt).

Door meerdere zoektermen in het zoekveld te typen, kunt u de locatie waarnaar u op zoek bent, specificeren. Hierdoor wordt het aantal zoekresultaten kleiner. U beperkt het aantal zoekresultaten als volgt:

1. Klik met de cursor in het betreffende veld (in dit geval het veld **Vertrek**) en typ twee zoektermen, zoals in het onderstaande voorbeeld. Zoals u ziet, is het aantal zoekresultaten beperkt:

| Reis             |                         |          |        |                |   |
|------------------|-------------------------|----------|--------|----------------|---|
| Vertrek:         | ams tas                 |          | Q      | Datum vertrek: | 8 |
|                  | Naam                    | Terminal | code   |                | * |
| Bestemming:      | AMSTERDAM TASMANIEHAVEN |          |        |                |   |
| Eerste meldpunt: | AMSTERDAM TASMANIEHAVEN | AGM BO   | UWGRON | DSTOFFEN       |   |
|                  | AMSTERDAM TASMANIEHAVEN | GRODAM   | I KADE |                | + |

Afbeelding 2-10: Schermvoorbeeld Zoeken met twee zoektermen

2. Voeg nog een zoekterm toe om het aantal zoekresultaten verder te beperken, in dit geval tot een enkel zoekresultaat:

| Reis        |                         |             |       |                |
|-------------|-------------------------|-------------|-------|----------------|
| Vertrek:    | ams tas bouw            |             | ۹     | Datum vertrek: |
|             | Naam                    | Terminal co | de    | *              |
| Bestemming: | AMSTERDAM TASMANIEHAVEN | AGM BOUV    | VGRON | DSTOFFEN       |

Afbeelding 2-11: Schermvoorbeeld Enkel zoekresultaat

3. Verbindt zoektermen met underscores (het teken '\_'), om te zoeken naar zoekresultaten waarin de termen van elkaar zijn gescheiden met spaties:

| Reis             |                               |               |          |
|------------------|-------------------------------|---------------|----------|
| Vertrek:         | rotterdam_prinses_a           | ٩             | Datum ve |
|                  | Naam                          | Terminal code | *        |
| Bestemming:      | ROTTERDAM PRINSES ALEXIAHAVEN |               | 12       |
| Eerste meldpunt: | ROTTERDAM PRINSES AMALIAHAVEN |               |          |
|                  | ROTTERDAM PRINSES ARIANEHAVEN |               | *        |

Afbeelding 2-12: Schermvoorbeeld Zoektermen verbinden met underscores

#### Geavanceerd zoeken

1. Klik in het veld **Vertrek** op het vergrootglas . Het scherm *Zoeken - Locatie* verschijnt:

| Zoeken - Locatie                      | *                          |
|---------------------------------------|----------------------------|
| Nederlandse naam                      | Vul hier een zoekterm in 3 |
| Selecteer een kolom om op te zoeken 2 |                            |
| Q Zoeken                              |                            |
| 10 per pagina 👻                       | X Annuleren                |

Afbeelding 2-13: Geavanceerd zoekscherm: Zoeken - Locatie

Dit scherm bevat drie zoekvelden (zie 1, 2 en 3). Het principe is als volgt: u selecteert een criterium in het linkerveld en voert de bijbehorende waarde in het rechterveld in. (Bijvoorbeeld: 'Nederlandse naam' = 'Rotterdam'.)

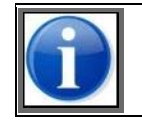

Als twee of meer zoekvelden zijn ingevuld, wordt de zoekactie uitgevoerd op basis van 'EN' (dus veld 1 EN veld 2 EN ...).

2. Klik op de knop 🖸 om de lijst met zoekcriteria open te klappen:

| Zoeken - Locatie      |   | ×                        |
|-----------------------|---|--------------------------|
| Nederlandse naam      | • | Vul hier een zoekterm in |
| Nederlandse naam      |   |                          |
| SRS code              |   |                          |
| Terminal code         |   |                          |
| Terminal (Nederlands) |   |                          |
| Duitse naam           |   | X Annuleren              |
| Terminal (Duits)      |   |                          |
| Engelse naam          |   |                          |
| Terminal (Engels)     |   |                          |
| Franse naam           |   |                          |
| Terminal (Frans)      |   |                          |
| Lokale naam           |   |                          |
| Terminal (Lokaal)     | ~ |                          |

Afbeelding 2-14: Geavanceerd zoeken: veld 1

- 3. Selecteer een waarde uit deze lijst (1).
- 4. Vul in het veld rechts (3) van het geavanceerde zoekscherm een waarde in, bijvoorbeeld Rotterdam.

| Zoeken - Locatie                    |   |           | *           |
|-------------------------------------|---|-----------|-------------|
| Nederlandse naam                    | • | Rotterdam | 3           |
| Selecteer een kolom om op te zoeken | • |           |             |
| Q Zoeken                            |   |           |             |
|                                     |   |           |             |
| 10 per pagina 💌                     |   |           | X Annuleren |

Afbeelding 2-15: Geavanceerd zoeken: veld 3

5. Als u op meer velden wilt zoeken, herhaalt u de stappen 2 t/m 4 door te beginnen in veld (2) links.

U zult zien dat voor elk selectieveld aan de linkerkant een invulveld aan de rechterkant wordt toegevoegd. Nadat u dat hebt ingevuld, verschijnt weer een veld aan de linkerkant, enzovoort.

| Zoeken - Locatie      |        | ×                        |
|-----------------------|--------|--------------------------|
| Nederlandse naam      | •      | Rotterdam                |
| Terminal code 2       | •      | Vul hier een zoekterm in |
| Terminal code         |        |                          |
| SRS code              |        |                          |
| Terminal (Nederlands) |        |                          |
| Duitse naam           |        |                          |
| Terminal (Duits)      |        | X Annuleren              |
| Engelse naam          |        |                          |
| Terminal (Engels)     |        |                          |
| Franse naam           |        |                          |
| Terminal (Frans)      |        |                          |
| Lokale naam           |        |                          |
| Terminal (Lokaal)     | $\sim$ |                          |

Afbeelding 2-16: Geavanceerd zoeken: veld 2

6. Klik op de knop **Selecteren** om de zoekactie uit te voeren of op **Annuleren** om de zoekactie te stoppen. In beide gevallen keert u terug naar het vorige scherm.

# 2.4 Externe systemen

De applicatie BICS2 staat niet op zichzelf, maar staat in verbinding met meerdere externe systemen.

De samenhang met deze applicaties wordt hieronder weergegeven. De pijlen geven de richting aan waarin de communicatie van/naar BICS2 verloopt.

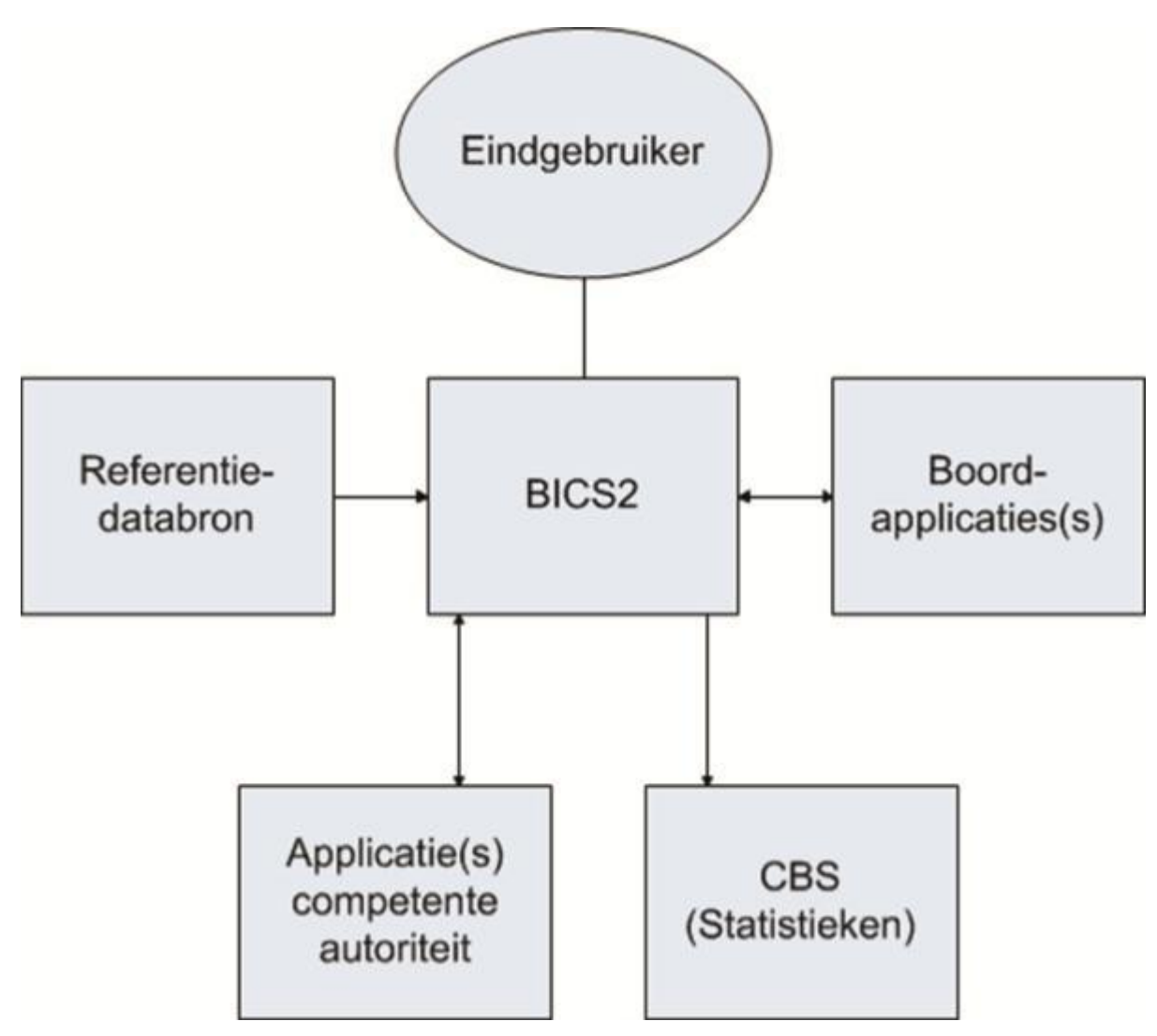

Afbeelding 2-17: Externe applicaties BICS2

### Referentiedatabron

Dit betreft lijsten met locaties, stoffen, enzovoort. Deze worden via de Update-functie bijgewerkt in BICS2. (Zie paragraaf 4.3, 'Updates uitvoeren' op pagina 45.)

# Boordapplicatie(s)

Naast BICS2 kan de schipper ook gebruik maken van stuwage- en reisplanningsapplicaties. Deze applicaties kunnen worden gekoppeld aan BICS2. De werking hangt af van de betreffende boordapplicatie en wordt daarom niet in deze gebruikershandleiding beschreven.

### Systemen competente autoriteit

Dit betreft een of meer systemen bij de vaarweg- of havenautoriteit die reis- en ladinggegevens uitwisselen met BICS2, bijvoorbeeld IVS90.

### CBS

Dit betreft statistiek aangifte in Nederland en geldt alleen voor NL schippers.

# 2.5 Soorten berichten

U kunt met BICS2 de volgende berichten versturen:

- Aanmeldberichten (incl. wijzigings- en annuleerberichten)
- Aanvullende berichten

## 2.5.1 Aanmeldberichten

Aanmeldberichten zijn berichten waarmee de start of een wijziging van een reis wordt aangemeld bij een verwerkend systeem van een autoriteit. Aanmeldberichten worden doorgaans ERINOT-berichten genoemd.

Wanneer u een reis aanmeldt bij een verwerkend systeem, bijvoorbeeld IVS90, wordt de reis actief. Vanaf dat moment zijn de reis- en ladinggegevens bekend in het betreffende systeem.

U kunt reisgegevens ruim vóór het geplande vertrek invoeren in BICS2.

Afhankelijk van het opgegeven 'eerste meldpunt' wordt het aanmeldbericht automatisch verstuurd naar het regionaal verwerkende systeem van het vertrekpunt of naar het verwerkende systeem van het betreffende land.

### Wijziging

U kunt de reis- en/of ladinggegevens van een aangemelde reis wijzigen indien nodig. Echter, zolang nog geen antwoord op de aanmelding is ontvangen, staat de reis als het ware 'on hold' en kunt u deze niet wijzigen.

Merk op dat wijzigingen aan de reis- en/of ladinggegevens onderhevig zijn aan regels van de betreffende autoriteit.

#### Annulering

U kunt een aanmelding annuleren door een annuleerbericht te versturen (indien dit is toegestaan). Echter, zolang nog geen antwoord op de aanmelding is ontvangen, staat de reis als het ware 'on hold' en kunt u deze niet annuleren.

Na verwerking van het annuleerbericht worden de reis- en ladinggegevens van de reis uit het verwerkende systeem verwijderd.

# 2.5.2 Aanvullende berichten

U kunt aanvullende berichten gebruiken voor het aanmelden van reisplannen, bezoeken en personenlijsten.

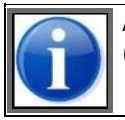

Aanvullende berichten zijn uitsluitend beschikbaar in de *geavanceerde weergave* van BICS2. (Zie paragraaf 2.3.1, 'Basis en geavanceerd' op pagina 12 voor meer informatie.)

U kunt aanvullende berichten in overleg met de plaatselijke autoriteiten gebruiken.

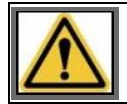

Als u aanvullende berichten gebruikt, moet u deze vóór vertrek of aankomst (bij bezoeken) versturen aan de lokale autoriteiten.

# 2.6 Soorten accounts

Voor het gebruik van BICS2 zijn verschillende accounts nodig:

- Een Berichtendienst-account voor het elektronisch melden en het downloaden van BICS2
- Een Applicatie-account voor het gebruik van de BICS2-applicatie
- Een Overige berichten-account

# 2.6.1 Berichtendienst-account

Voor elektronisch melden hebt u een berichtendienst-account nodig, ook wel postbus genoemd. Dit is een emailaccount of webservice-account bij de berichtendienst van Rijkswaterstaat. Dit account wordt door BICS2 gebruikt voor het versturen van aanmeldingen en het ontvangen van antwoorden. Ook hebt u met dit account toegang tot de downloadsectie op hsbics.nl om BICS2 te downloaden. U kunt een berichtendienst-account aanvragen via www.bics.nl.

Tijdens de installatie van BICS2 wordt u gevraagd om de gegevens van het berichtendienst-account in te voeren. In paragraaf 6.2, 'Systeeminstellingen' op pagina 78 leest u hoe u na de installatie van uw account uw account gegevens beheert via BICS2.

# 2.6.2 Applicatie-account

Nadat u BICS2 hebt geïnstalleerd, logt u in via de loginpagina van de BICS2-applicatie om toegang te krijgen. Standaard is er één applicatie-account aanwezig. Zowel de gebruikersnaam als het wachtwoord van dit account is 'bics2'.

In de paragrafen Gebruikers beheren op pagina 78 en Groepen beheren op pagina 68 leest u hoe u meerdere accounts kunt aanmaken en per account rechten toekennen.

## 2.6.3 Overige berichten-account

Naast aanmeldberichten en aanvullende berichten kan BICS2 ook diverse andere berichten versturen die niet zijn bedoeld voor elektronisch melden. Voor het versturen van deze overige berichten wordt een ander e-mailaccount gebruikt. Hiervoor kunt u een gratis e-mailservice gebruiken, bijvoorbeeld GMail, of het account van uw internetprovider in bijvoorbeeld Outlook.

In paragraaf 6.2, 'Systeeminstellingen' op pagina 78 is uitgelegd hoe u het account voor overige berichten kunt configureren in BICS2.

# Hoofdstuk 3 Installeren

In dit hoofdstuk leest u hoe u de applicatie BICS2 op uw systeem installeert.

De volgende onderwerpen komen aan bod:

- Systeemeisen
- Registreren en downloaden
- Applicatie installeren
- Applicatie bijwerken met nieuwe versie
- Applicatie verwijderen

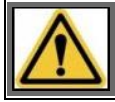

Bij problemen of vragen kunt u contact opnemen met de service desk (zie appendix Contactgegevens service desk). U wordt aangeraden om uw persoonlijke installatiegegevens bij de hand te houden.

# 3.1 Initiële installatie

In dit hoofdstuk leest u hoe u de applicatie BICS2 op uw systeem installeert.

BICS2 kan in twee verschillende modi geïnstalleerd worden:

- Normale modus
- Demonstratiemodus

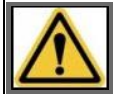

Bij problemen of vragen kunt u contact opnemen met de service desk (zie appendix Contactgegevens service desk). U wordt aangeraden om uw persoonlijke installatiegegevens bij de hand te houden.

# 3.1.1 Systeemeisen

Voor installatie van de applicatie BICS2 moet uw PC voldoen aan de volgende *minimale* systeemeisen:

- Intel® Pentium® 4-processor met 1,5 gigahertz (GHz) kloksnelheid
- 2 GB intern geheugen (RAM)
- 2 GB vrije schijfruimte op harde schijf
- Besturingssysteem:
  - Windows 8, Windows 10
  - Red Hat® Enterprise Linux® 6 of Ubuntu 18.04lts
  - Mac OS-X 10.15
- Beeldschermresolutie van minimaal 1024 x 768 pixels

Om de BICS2-applicatie te kunnen openen, dient u een recente webbrowser met HTML5-ondersteuning te gebruiken. Bijvoorbeeld:

- Microsoft Internet Explorer® (versie 9 of hoger)
- Microsoft<sup>™</sup> Edge
- Mozilla Firefox®

- Google Chrome<sup>™</sup>
- Apple Safari

## 3.1.2 Registreren en downloaden

Om BICS2 te kunnen gebruiken, moet u eerst de volgende stappen uitvoeren:

- Vraag een berichtendienstaccount (postbus) aan, tenzij u al een postbus hebt of de applicatie in demonstratiemodus wilt installeren. In paragraaf 2.6.1, 'Berichtendienst-account' op pagina 27 vindt u meer informatie hierover.
- 2. Download BICS2 op basis van de instructies die u na registratie hebt ontvangen.

### 3.1.3 Demonstratiemodus

Het is ook mogelijk om BICS2 in een zogenaamde 'demonstratiemodus' te installeren. In deze modus functioneert BICS2 gelijk aan de 'normale modus', met de uitzondering dat u geen berichtendienstaccount hoeft te hebben. Er zullen in 'demonstratiemodus' geen berichten naar bevoegde autoriteiten verzonden worden.

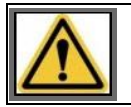

Indien u de demonstratiemodus in BICS wilt uitschakelen, dient u de applicatie te deïnstalleren en opnieuw in normale modus te installeren.

## 3.1.4 Applicatie installeren

In deze paragraaf vindt u een beschrijving van de procedure om de applicatie BICS2 op uw systeem te installeren. Het is van belang dat u de stappen nauwkeurig opvolgt. Afhankelijk van de omgeving waarin u BICS2 installeert, kunnen de schermen er iets anders uitzien dan ze hier zijn afgebeeld.

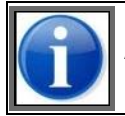

U kunt de installatieprocedure te allen tijde verlaten door op de knop **Annuleren** te klikken. Alle eventuele wijzigingen worden dan ongedaan gemaakt.

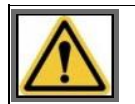

Om de installatie uit te voeren, hebt u beheerrechten nodig voor de PC waarop u BICS2 installeert.

Voer de volgende stappen uit om de applicatie BICS2 te installeren op uw PC:

1. Start de installatie.

Onder Windows:

a. Dubbelklik op het gedownloade BICS2-Install-VERSION.exe bestand om de installatieprocedure te starten.

Onder Linux:

Gebruik de juiste distributie afhankelijk van of u een 32- of 64-bits Linux versie heeft, respectievelijk BICS2-Install32-VERSION.bin of BICS2-Install64-VERSION.bin.

- a. Open een terminal.
- b. Geef de installer 'execute'-rechten: 'chmod +x BICS2-installXX-VERSION.bin'
- c. Start de installer met het commando 'sudo ./BICS2-installXX-VERSION.bin'

Onder Mac OS-x:

- a. Dubbelklik op het gedownloade BICS2-Install-VERSION.pkg bestand om de installatie te starten.
- b. Volg de stappen van het installatieprogramma en voer waar gevraagd de gebruikersnaam en het wachtwoord in van een gebruiker met beheerrechten.
- 2. Er verschijnt een voorbereidend scherm:

| InstallAnywh | ere                                     |        |
|--------------|-----------------------------------------|--------|
| B-1-C-S      | InstallAnywhere is preparing to install |        |
|              | 42%                                     |        |
|              |                                         | Cancel |

Afbeelding 3-1: Installatiescherm: voorbereiding

3. Wacht tot de voortgangsbalk is voltooid. Er verschijnt een scherm waarin u de taal van de gebruikersinterface kunt instellen:

| 3 |                 |   | × |
|---|-----------------|---|---|
| B |                 | S |   |
|   | Nederlands ~ OK |   |   |

Afbeelding 3-2: Installatiescherm: taal

4. Selecteer 'Nederlands' (standaardoptie) en klik op **OK**. Het introductiescherm met de installatiestappen verschijnt:

| 🛎 BICS2                                                                                                    | - 🗆 X                                                                                                    |
|----------------------------------------------------------------------------------------------------|----------------------------------------------------------------------------------------------------|
|                                                                                                    | Introductie                                                                                                    |
| <ul> <li>Introductie</li> <li>Licentieovereenkomst</li> <li>Pre-installatie configuratie</li> <li>Overzicht pre-installatie</li> <li>Bezig met installeren</li> <li>Installatie voltooid</li> </ul> | Dit programma voert u door de installatie van BICS2.<br>Klik op Volgende om naar het volgende scherm te gaan. Als u iets op het vorige<br>scherm wilt veranderen, klikt u op ∿orige'.<br>U kunt de installatie op elk moment annuleren door op Annuleren te klikken. |
| InstallAnywhere<br>Annuleren                                                                                                    | Vorige Volgende                                                                                                    |

Afbeelding 3-3: Installatiescherm: introductie

5. Klik op **Volgende**. Er verschijnt een scherm met belangrijke informatie over de licentie:

| BICS2                                                                                                    | - 0                                                                                                    | ×    |
|----------------------------------------------------------------------------------------------------|----------------------------------------------------------------------------------------------------|------|
|                                                                                                    | Belangrijke inform                                                                                                    | atie |
| <ul> <li>→ Introductie</li> <li>↓ Licentieovereenkomst</li> <li>↓ Pre-installatie configuratie</li> <li>↓ Overzicht pre-installatie</li> <li>↓ Bezig met installeren</li> <li>↓ Installatie voltooid</li> </ul> | Lees voor u verder gaat de volgende informatie:         BICS, Auteursrecht (C) Rijkswaterstaat 2014-2018         BICS wordt beschikbaar gesteld met absoluut geen garantie. Dit is vrije software en het is u toegestaan deze te verspreiden onder bepaalde voorwaarden. Zie de <u>GNU Algemene Publieke Licentie</u> voor meer details.         Vertaling GNU Algemene Publieke Licentie Versie 2, juni 1991         De originele versie in het Engels kunt u vinden op de <u>GNU website</u> via de link:<br>http://www.gnu.org/licenses/gpl-2.0.html         Onderstaand is een niet officiële vertaling van de GNU Algemene Publieke Licentie in het Nederlands. Deze licentie is niet gepubliceerd door de Free Software Foundation, de condities van software onder de GPL hieronder zijn niet rechtsgeldig. Enkel de originele Engelse tekst van de GNU GPL bevat geldige richtlijnen. Daarentegen hopen we dat deze vertaling de Nederlandstaligen helpt om de GNU GPL beter te begrijpen.         Auteursrecht (C) 1989, 1991 Free Software Foundation, Inc.<br>59 Temple Place, Suite 330<br>Boston, MA 02111-1307 USA         Het is een ieder toegestaan om dit licentiedocument te kopiëren en er letterlijke kopieën van te verspreiden, er wijzigingen in maken is echter niet toegestaan.         Voorwoord | *    |
| InstallAnywhere<br>Annuleren                                                                                                    | Vorige Volgen                                                                                                    | de   |

Afbeelding 3-4: Installatiescherm: belangrijke informatie

6. Lees desgewenst de informatie en klik vervolgens op **Volgende**. Het scherm met de licentieovereenkomst verschijnt:

| BICS2                                                                                                    |                                                                                                    | ×   |
|----------------------------------------------------------------------------------------------------|----------------------------------------------------------------------------------------------------|-----|
|                                                                                                    | Licentieovereenko                                                                                                    | mst |
| <ul> <li>Introductie</li> <li>Licentieovereenkomst</li> <li>Pre-installatie configuratie</li> <li>Overzicht pre-installatie</li> <li>Bezig met installeren</li> <li>Installatie voltooid</li> </ul> | Voor installatie en gebruik van BICS2 moet u de volgende<br>licentieovereenkomst accepteren:         Artikel 1 Licentie         Auteursrecht (C) Rijkswaterstaat 2014-2018         Dit Programma is vrije software; U kunt het verspreiden en/of wijzigen onder de bepalingen<br>van de GNU Algemene Publieke Licentie, zoals uitgegeven door de Free Software<br>Foundation; oftewel versie 2 van de Licentie, of (naar vrije keuze) een latere versie.         Dit Programma is verspreid met de hoop dat het nuttig zal zijn maar ZONDER EENDER WELKE<br>GARANTIE; zelfs zonder de impliciete garantie van VERKOOPBAARHEID of GESCHIKTHEID<br>VOOR EEN BEPAALD DOEL. Zie de GNU Algemene Publieke Licentie voor meer details.         U zou een kopie van de GNU Algemene Publieke Licentie ontvangen moeten hebben samen<br>met dit Programma; indien dit niet zo is, schrijf naar de Free Software Foundation, Inc., 59<br>Temple Place, Suite 330, Boston, MA 02111-1307 USA         U kan Rijkswaterstaat contacteren via e-mail:<br>info@bics.nl<br>en gewone post:         Rijkswaterstaat Verkeer- en Watermanagement<br>Verkeersmanagement Functioneelbeheer Verkeerssystemen<br>[verkeersmanagement Functioneelbeheer Verkeerssystemen] | ~   |
| InstallAnywhere<br>Annuleren                                                                                                    | Vorige Volgen                                                                                                    | de  |

Afbeelding 3-5: Installatiescherm: licentieovereenkomst

- 7. Lees desgewenst de voorwaarden en klik vervolgens op "Ik accepteer de voorwaarden" om deze te accepteren.
- 8. Klik op **Volgende**. Het scherm voor het selecteren van de installatiemap verschijnt:

| NICS2                                                                                                    |                                                                                 | -            | - 🗆 X       |
|----------------------------------------------------------------------------------------------------|---------------------------------------------------------------------------------|--------------|-------------|
|                                                                                                    |                                                                                 | Installatie  | emap kiezen |
| <ul> <li>Introductie</li> <li>Licentieovereenkomst</li> <li>Pre-installatie configuratie</li> <li>Overzicht pre-installatie</li> <li>Bezig met installeren</li> <li>Installatie voltooid</li> </ul> | Kies een doelmap voor deze installatie.<br>Waar wilt u installeren?<br>C:\BICS2 | Standaardmap | Kiezen      |
| InstallAnywhere<br>Annuleren                                                                                                    |                                                                                 | Vorige       | Volgende    |

Afbeelding 3-6: Installatiescherm: installatiemap kiezen

- 9. In dit scherm geeft u aan waar u de applicatie wilt installeren. Klik op **Kiezen...** als u een andere opslaglocatie wilt selecteren.
- 10. Klik op **Volgende**. Er verschijnt een scherm waarin de vrije poorten worden weergegeven die BICS2 gaat gebruiken. U kunt de automatisch geselecteerde poorten eventueel handmatig aanpassen.

| BICS2                                                                                                    |                                                                            | - 🗆 X           |
|----------------------------------------------------------------------------------------------------|----------------------------------------------------------------------------|-----------------|
| <ul> <li>Introductie</li> <li>Licentieovereenkomst</li> <li>Pre-installatie configuratie</li> <li>Overzicht pre-installatie</li> <li>Bezig met installeren</li> <li>Installatie voltooid</li> </ul> | Poortgebruik<br>HTTP-poort: 80<br>HTTPS-poort: 443<br>Database poort: 3306 |                 |
| InstallAnywhere<br>Annuleren                                                                                                    |                                                                            | Vorige Volgende |

Afbeelding 3-7: Installatiescherm: poortgebruik

11. Schrijf de waarde bij HTTP-poort op als u een tablet gebruikt. U hebt deze later nodig bij het opstarten van de applicatie (zie paragraaf 4.1, 'Opstarten en inloggen' op pagina 43 voor details).

|   | Als u BICS2 later vanaf een ander apparaat op hetzelfde netwerk wilt benaderen, kan het nodig |
|---|-----------------------------------------------------------------------------------------------|
|   | zijn om uw firewallsoftware aan te passen, zodat deze toegang tot de HTTP- en HTTPS-poorten   |
| - |                                                                                               |

12. Klik op **Volgende**. Het scherm met instellingen voor het berichtendienstaccount verschijnt:

| a BICS2                                                                                                    |                                                                                                    | _                              |           | ×  |
|----------------------------------------------------------------------------------------------------|----------------------------------------------------------------------------------------------------|--------------------------------|-----------|----|
| <ul> <li>Introductie</li> <li>Licentieovereenkomst</li> <li>Pre-installatie configuratie</li> <li>Overzicht pre-installatie</li> <li>Bezig met installeren</li> <li>Installatie voltooid</li> </ul> | Berichtendienst-account Vul hieronder de accountgegevens in die gebruikt moeten w berichten.  Gebruikersnaam: Wachtwoord: Meld ID: | orden voor het aanm<br>service | elden van |    |
| InstallAnywhere<br>Annuleren                                                                                                    |                                                                                                    | Vorige                         | Volgeno   | le |

Afbeelding 3-8: Installatiescherm: berichtendienstaccount

- 13. Kies een van de onderstaande mogelijkheden:
  - a. Indien u BICS2 in demonstratiemodus wilt installeren:
  - Selecteer de knop **Geavanceerde invoer**.
  - Vink de optie **demonstratiemodus** aan.
  - Ga verder met de volgende genummerde instructiestap.
  - b. Voor de normale installatie van BICS2 (gebruikelijk):
  - In bovenstaand scherm vult u de gegevens voor uw berichtendienstaccount in. Deze gegevens heeft u in de welkomstbrief ontvangen.

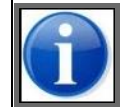

Neem contact op met de service desk als u de gegevens van uw berichtendienstaccount niet (meer) weet. (Zie appendix Contactgegevens service desk voor details.)

Vul de volgende gegevens in:

| Veld                  | Beschrijving                                                                              |
|-----------------------|-------------------------------------------------------------------------------------------|
| EDI-<br>postbusnummer | Het postbusnummer dat u in de welkomstbrief hebt ontvangen (bijvoorbeeld:<br>"700012345") |
| Wachtwoord            | Het bijbehorende wachtwoord dat u in de welkomstbrief hebt ontvangen                      |
| Veld    | Beschrijving                                    |
|---------|-------------------------------------------------|
| Meld ID | Het Meld ID behorende bij uw webservice-account |

Via de knop **Geavanceerde invoer** kunt u geavanceerde instellingen van uw berichtendienstaccount wijzigen. Dit is bij normaal gebruik niet nodig.

- Ga verder met de volgende genummerde instructiestap.
- 14. Klik op **Volgende** om door te gaan. Het scherm met contactgegevens verschijnt:

| BICS2                                    |                    |           | _      |        | ×  |
|------------------------------------------|--------------------|-----------|--------|--------|----|
|                                          |                    |           |        |        |    |
| Introductie                              | Contactgegevens    |           |        |        |    |
| Licentieovereenkomst                     | Naam:              | Schippers |        |        |    |
| Pre-installatie configuratie             | Identificatiecode: | SCH       |        |        |    |
| Overzicht pre-installatie                | Adres:             | Kade 1    |        |        |    |
| O Bezig met installeren                  | Postcode:          | 1234AB    |        |        |    |
| <ul> <li>Installatie voltooid</li> </ul> | Woonplaats:        | Rotterdam |        |        |    |
|                                          | Landcode:          | NL ~      |        |        |    |
|                                          |                    |           |        |        |    |
|                                          |                    |           |        |        |    |
|                                          |                    |           |        |        |    |
|                                          |                    |           |        |        |    |
|                                          |                    |           |        |        |    |
|                                          |                    |           |        |        |    |
|                                          |                    |           |        |        |    |
|                                          |                    |           |        |        |    |
|                                          |                    |           |        |        |    |
| InstallAnywhere                          |                    |           |        |        |    |
| Annuleren                                |                    |           | Vorige | Volgen | de |

Afbeelding 3-9: Installatiescherm: contactgegevens

- 15. Vul de contactgegevens van de eigenaar of rechtspersoon in. In het veld **Identificatiecode** vult u een zelfgekozen code in, bijvoorbeeld de eerste drie letters van de naam van de eigenaar of rechtspersoon. (De overige velden spreken voor zich en worden hier verder niet beschreven.)
- 16. Klik op **Volgende**. Er verschijnt een scherm met een overzicht van uw installatiegegevens:

| BICS2                                                                                                    | – 🗆 X                                                                                                    |
|----------------------------------------------------------------------------------------------------|----------------------------------------------------------------------------------------------------|
|                                                                                                    | Overzicht pre-installatie                                                                                                    |
| <ul> <li>Introductie</li> <li>Licentieovereenkomst</li> <li>Pre-installatie configuratie</li> <li>Overzicht pre-installatie</li> <li>Bezig met installeren</li> <li>Installatie voltooid</li> </ul> | Lees voor u verder gaat de volgende informatie:<br>Naam van het product:<br>BICS2<br>Installatiemap:<br>C:\BICS2<br>Informatie over schijfruimte (op installatielocatie):<br>Vereist: 774,62 MB<br>Beschikbaar: 270.694,01 MB |
| InstallAnywhere<br>Annuleren                                                                                                    | Vorige                                                                                                    |

Afbeelding 3-10: Installatiescherm: overzicht pre-installatie

17. Klik op **Installeren** om het installatieproces te starten. De voortgang wordt weergegeven in het volgende scherm:

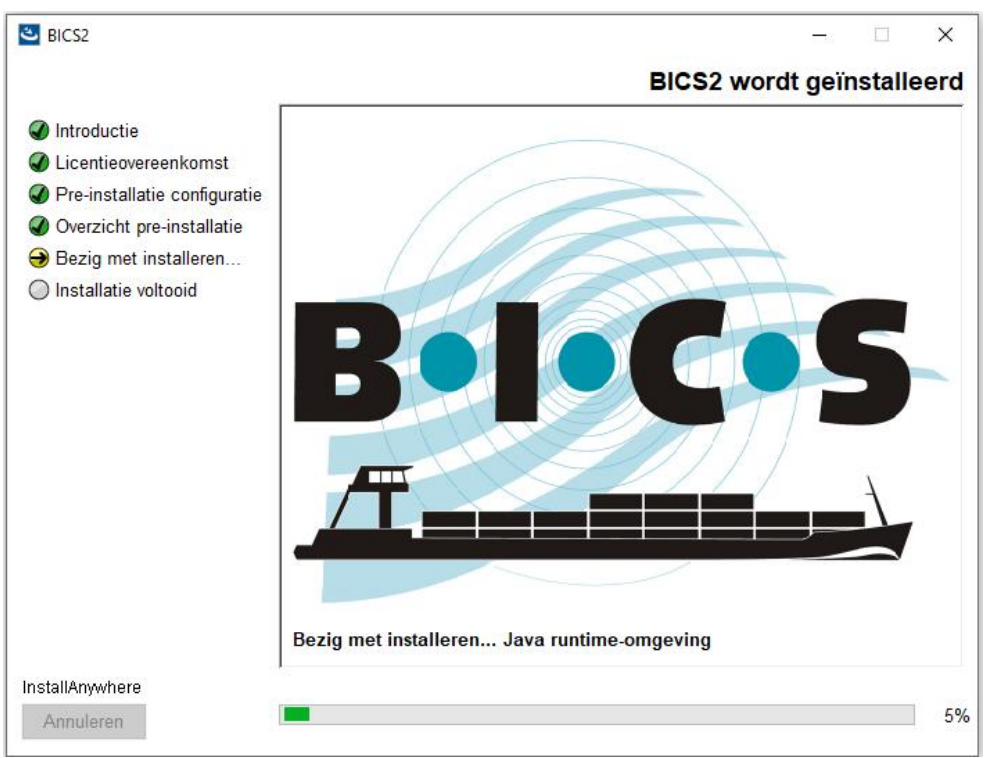

Afbeelding 3-11: Installatiescherm: voortgang

18. Klik op **Volgende** als u klaar bent met het invullen van de gegevens. Er verschijnt een scherm waarin de installer u de mogelijkheid biedt om de Mozilla Firefox-webbrowser te installeren, indien deze nog niet op uw systeem geïnstalleerd is:

| BICS2                                                                                                    | -                                                                                                    |
|----------------------------------------------------------------------------------------------------|----------------------------------------------------------------------------------------------------|
|                                                                                                    | Webbrowser                                                                                                    |
| <ul> <li>Introductie</li> <li>Licentieovereenkomst</li> <li>Pre-installatie configuratie</li> <li>Overzicht pre-installatie</li> <li>Bezig met installeren</li> <li>Installatie voltooid</li> </ul> | De BICS2 applicatie vereist een uptodate webbrowser. Dit installatieprogramma<br>biedt de mogelijkheid tot het installeren van een recente versie van de Firefox<br>webbrowser.<br>Opgelet: voor de installatie dient u online te zijn.<br>☐ Installeer Firefox als webbrowser |
| InstallAnywhere<br>Annuleren                                                                                                    | Vorige Volgende                                                                                                    |

Afbeelding 3-12: Installatiescherm: installatie Mozilla Firefox

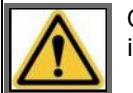

Om de Mozilla Firefox-webbrowser te installeren dient uw systeem verbonden te zijn met het internet.

19. Klik op **Volgende** om door te gaan. Er verschijnt een scherm met de mededeling dat de installatie is voltooid:

| CS2 BICS2                                                                                                    | - 🗆 ×                                                                                                    |
|----------------------------------------------------------------------------------------------------|----------------------------------------------------------------------------------------------------|
|                                                                                                    | Installatie voltooid                                                                                                 |
| <ul> <li>✓ Introductie</li> <li>✓ Licentieovereenkomst</li> <li>✓ Pre-installatie configuratie</li> <li>✓ Overzicht pre-installatie</li> <li>✓ Bezig met installeren</li> <li>→ Installatie voltooid</li> </ul> | Gefeliciteerd! BICS2 is geinstalleerd op:<br>C:\BICS2<br>Druk op "Gereed" om het installatieprogramma af te sluiten. |
| InstallAnywhere<br>Annuleren                                                                                                    | Vorige Gereed                                                                                                    |

Afbeelding 3-13: Installatiescherm: installatie voltooid

20. Klik op **Gereed** om de installatie af te sluiten en BICS2 te gaan gebruiken.

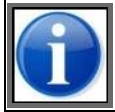

Nadat de installatieprocedure succesvol is afgerond, is een standaardgebruiker aangemaakt met '**bics2**' als **inlognaam en wachtwoord**. (Zie paragraaf 4.1, 'Opstarten en inloggen' op pagina 43 voor details.)

21. Na installatie en inloggen kunt u de gegevens van uw schip invoeren in BICS2. Zie paragraaf 5.3.1, 'Casco toevoegen' op pagina 63 voor details.

# 3.2 Applicatie bijwerken met nieuwe versie

Indien er een nieuwe versie van BICS2 beschikbaar is, zal u daar op het dashboard over geïnformeerd worden. Het is sterk aanbevolen om een installatie zo spoedig mogelijk bij te werken. Het is van belang dat u de stappen nauwkeurig opvolgt. Afhankelijk van de omgeving waarin u BICS2 installeert, kunnen de schermen er iets anders uitzien dan ze hier zijn afgebeeld.

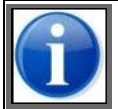

U kunt via de release notes inzien welke wijzigingen en verbeteringen de nieuwe versie bevat.

| 1 |
|---|
|   |
|   |

De huidige gegevens en instellingen blijven behouden tijdens het bijwerken met de nieuwe versie.

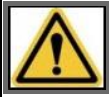

Om de applicatie te kunnen bijwerken, hebt u beheerrechten nodig voor de PC waarop BICS2 geïnstalleerd is en dient u op de betreffende machine ingelogd te zijn.

Voer de volgende stappen uit om de applicatie BICS2 bij te werken:

1. Klik in de update-sectie op de knop **Downloaden**. Hiermee wordt de nieuwe versie van de applicatie van het internet gedownload.

| Updates          |                  |                      |                         |              |
|------------------|------------------|----------------------|-------------------------|--------------|
| Updatetype       | Huidige versie   | Nieuwe versie        | Status                  | Actie        |
| Software         | 5.0.2.6391       | Bekijk release notes | Update beschikbaar      | 1 Downloaden |
| Configuratiedata | 1.0              |                      | Geen update beschikbaar |              |
| Referentiedata   | 21-04-2016 11:14 |                      | Geen update beschikbaar |              |

Afbeelding 3-14: Scherm updates: downloaden

2. Zodra de download is afgerond, kan de update voorbereid worden. U dient als gebruiker het update-bestand te openen. Dit verloopt in meerdere stappen. Klik eerst op de knop **Installeren**.

| Updates          |                  |                      |                         |             |
|------------------|------------------|----------------------|-------------------------|-------------|
| Updatetype       | Huidige versie   | Nieuwe versie        | Status                  | Actie       |
| Software         | 5.0.2.6391       | Bekijk release notes | Klaar voor installatie  | 1nstalleren |
| Configuratiedata | 1.0              |                      | Geen update beschikbaar |             |
| Referentiedata   | 21-04-2016 11:14 |                      | Geen update beschikbaar |             |

Afbeelding 3-15: Scherm updates: installeren

3. Er wordt een pop-up met instructie getoond. Klik de knop **Applicatie downloaden** om het installatiebestand op te vragen, zodat u het hierna kunt openen. Het installatiebestand wordt nu door uw browser opgehaald en opgeslagen.

| Reizen<br>Software                             | update                                                                                                    | Filter instelle                                                                                                    | en<br>K |
|------------------------------------------------|----------------------------------------------------------------------------------------------------|----------------------------------------------------------------------------------------------------|---------|
| Hiermee insta<br>Open en kies<br>Let op dat de | lleert u een update van de BICS applicatie<br>voor starten van de update nadat het oph<br>update moet worden uitgevoerd op de cor | op uw computer.<br>alen door de browser is afgerond om het update-proces van de BICS-applicatie te starter<br>nputer waar de BICS-applicatie op draait. | n       |
| S.                                             | 1.4                                                                                                    | X Annuleren                                                                                                    |         |
| Referentiedata                                 | 21-04-2016 11:14                                                                                                    | Geen update beschikbaar                                                                                                    |         |

Afbeelding 3-16: Pop up scherm software update: Applicatie downloaden

4. Start het installatiebestand vanaf de locatie waar uw browser deze heeft opgeslagen (meestal in de map *Downloads*). Er verschijnt een voorbereidend scherm:

| InstallAnywh | ere                                     |        |
|--------------|-----------------------------------------|--------|
| B:1-C-S      | InstallAnywhere is preparing to install |        |
|              |                                         |        |
|              | 42%                                     |        |
|              |                                         | Cancel |
|              |                                         |        |

Afbeelding 3-17: Installatiescherm: voorbereiding

5. Vervolg de stappen van de installatieprocedure om BICS2 bij te werken met de nieuwe versie.

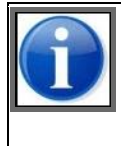

ı.

In het geval dat u na een update van de applicatie problemen ervaart, kunt u contact opnemen met de BICS2-helpdesk. (Zie Appendix Contactgegevens service desk voor details.)

Mochten de problemen niet verholpen kunnen worden, dan kan op instructie van de helpdesk de terugrol procedure worden uitgevoerd. Deze staat beschreven in Appendix Applicatie-update

terugrollen.

# 3.3 Applicatie verwijderen

Als u BICS2 niet langer wilt gebruiken, kunt u de applicatie van uw systeem verwijderen.

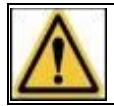

Bij het verwijderen van de applicatie gaan alle gegevens die zijn ingevoerd in de applicatie verloren.

Afhankelijk van het besturingssysteem dat u gebruikt, gaat u als volgt te werk:

#### **Onder Windows**

• Na installatie wordt in het startmenu een pictogram BICS2 verwijderen gemaakt. Met behulp van dit pictogram kunt u de applicatie indien nodig van uw systeem verwijderen.

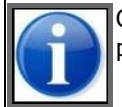

Ook kunt u de applicatie verwijderen door de betreffende optie voor het verwijderen van programma's in het Windows-configuratiescherm te gebruiken.

#### **Onder Linux**

- Open een terminal en ga naar de map '/opt/bics2/Uninstall'
- Voer het volgende commando uit: 'sudo ./Remove BICS2 Installation'

#### Onder Mac-OX

- Open een terminal en ga naar de map '/Applications/BICS2/Uninstall'
- Voer het volgende commando uit: 'sudo ./uninstall.sh'

# Hoofdstuk 4 Opstarten en afsluiten

In dit hoofdstuk leest u hoe u de BICS2-applicatie opstart en afsluit.

De volgende onderwerpen komen aan bod:

- Opstarten en inloggen
- Hoofdscherm gebruiken
- Updates uitvoeren
- Communicatiestatuswaarden
- Uitloggen

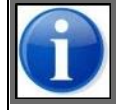

De BICS2-applicatie draait voortdurend op de achtergrond. Deze wordt automatisch gestart als uw besturingssysteem wordt gestart en wordt automatisch afgesloten als uw PC wordt afgesloten. In dit hoofdstuk worden met 'opstarten' uitsluitend de stappen aangegeven waarmee u de applicatie in uw browser opent.

## 4.1 Opstarten en inloggen

Voer de volgende stappen uit om de applicatie BICS2 te openen in uw browser:

1. Dubbelklik op de BICS2-**snelkoppeling** op het bureaublad.

of

Open BICS2 handmatig door in de adresbalk van uw browser de URL naar de applicatie in te voeren:

- Voor de PC waarop BICS2 is geïnstalleerd: http://localhost:<poortnummer>. Het poortnummer hebt u tijdens de installatie opgeschreven. Bijvoorbeeld: http://localhost:80.
- Voor een andere PC of een tablet: http://<naam PC>:<poortnummer>. Het poortnummer hebt u
  tijdens de installatie opgeschreven. Bijvoorbeeld: http://DEMO:80 (hier is "DEMO" een voorbeeld van
  de naam van de PC waarop BICS2 is geïnstalleerd). De netwerknaam van de computer vindt u in
  Windows meestal onder Deze computer > eigenschappen.

Hierna verschijnt het inlogscherm van BICS2:

| BICS            |       |  |
|-----------------|-------|--|
| Login           |       |  |
| Gebruikersnaam: | bics2 |  |
| Wachtwoord:     | ••••• |  |
| Ingelogd blij   | Ven   |  |

Afbeelding 4-1: Inlogscherm BICS2

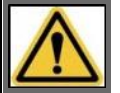

Neem contact op met de service desk als het inlogscherm niet verschijnt (zie appendix Contactgegevens service desk voor details).

- 2. Vul uw gebruikersnaam (standaard: **bics2**) en wachtwoord in (standaard: **bics2**).
- 3. Geef aan of u ingelogd wilt blijven.

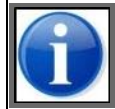

U kunt per account op slechts één apparaat ingelogd blijven.

4. Klik op de knop **Login** om u aan te melden. Het hoofdscherm van BICS2 verschijnt, waarna u de applicatie kunt gaan gebruiken.

# 4.2 Hoofdscherm gebruiken

Het hoofdscherm (ook wel 'dashboard' genoemd) vormt de basis van de BICS2-applicatie. Na het opstarten ziet deze er zo uit:

| I-C-S 🔅 🖗                     |                                |                         |                                        |                        | X Administratieve gegevens   | of Instellingen    |
|-------------------------------|--------------------------------|-------------------------|----------------------------------------|------------------------|------------------------------|--------------------|
|                               |                                |                         | Overzicht                              |                        | Reis importeren              | Nieuwe r           |
| A Elektronisch meld           | len niet mogelijk op 28-1-2017 | 'tussen 01:00 en        | 04:00 vanwege onderhoud. <u>http:</u>  | Ywww.bics.nl           |                              |                    |
| Reizen                        |                                |                         |                                        |                        |                              | Filter instell     |
| Actief & gepland              | Gesloten                       |                         |                                        |                        |                              |                    |
|                               |                                |                         | Alles selecter                         | en () Selectie exporte | eren 🗋 Selectie verwijderen  | Selectie archiver  |
| + 1 5<br>Castor<br>+ Gesloten |                                | Vertrek:<br>Bestemming: | IJMUIDEN (JMUIDEN TERMIN<br>HULL       | IALS)                  | 26-01-201<br>26-01-201       | 7 09:22<br>7 09:22 |
| + d 4<br>Pollux<br>+ Gesloten |                                | Vertrek:<br>Bestemming: | ROTTERDAM (SCHAARDIJK )<br>SOUTHAMPTON | IAVENBEDRIJF ROTTER    | RDAM) 28-01-201<br>28-01-201 | 7 09:20<br>7 09:20 |
| Jpdates                       |                                |                         |                                        |                        |                              |                    |
| Jpdatetype                    | Huidige versie                 |                         | Nieuwe versie                          | Status                 |                              | Actie              |
| Software                      | 5.3.0.7007                     |                         |                                        | Geen update b          | eschikbaar                   |                    |
| Configuratiedata              | 1.0                            |                         |                                        | Geen update b          | eschikbaar                   |                    |
| Referentiedata                | 18-01-2017 10:50               |                         |                                        | Geen update b          | eschikbaar                   |                    |

Afbeelding 4-2: Hoofdscherm BICS2 - ingeklapt (basisweergave) met één notificatie

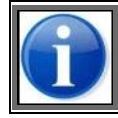

BICS2 is standaard in de *basisweergave* geopend. Zie paragraaf 2.3.1, 'Basis en geavanceerd' op pagina 12 voor meer informatie.

| Кпор                        | Werking                                                                                                    | Zie ook       |
|-----------------------------|----------------------------------------------------------------------------------------------------|---------------|
| ×                           | Dagmodus van de applicatie<br>instellen (standaard)                                                                             | N.V.T.        |
| ()<br>)                     | Nachtmodus van de applicatie<br>instellen voor een betere weergave<br>'s nachts                                                 | N.V.T.        |
| Administratieve<br>gegevens | Gegevens van o.a. favorieten,<br>adressen, casco's en gebruikers<br>beheren                                                     | op pagina 49  |
| Instellingen                | Gegevens van account, taalkeuze<br>en andere voorkeuren definiëren,<br>en wisselen tussen basisinvoer en<br>geavanceerde invoer | op pagina 75  |
| Help                        | Helpinformatie bekijken,<br>handleiding selecteren                                                                              | op pagina 15  |
| Nieuwe reis                 | Basisweergave: een nieuwe reis<br>definiëren                                                                                    | op pagina 85  |
|                             | Geavanceerde weergave: een<br>nieuw reisplan (incl. reis,<br>personenlijst en/of bezoek)<br>definiëren                          |               |
| Actief & gepland            | Een overzicht van actieve<br>reizen/reisplannen weergeven,<br>reizen/reisplannen aanmelden                                      | op pagina 101 |
| Gesloten                    | Een overzicht van gesloten<br>reizen/reisplannen weergeven                                                                      | op pagina 101 |
| Mappen                      | Mappenstructuur beheren<br>(geavanceerde weergave)                                                                              | op pagina 123 |
| Reis importeren             | Reisgegevens uit een ASCII- of<br>XML-bestand importeren                                                                        | op pagina 107 |
| *                           | De notificaties sluiten                                                                                                    | op pagina 18  |

Vanuit het hoofdscherm kunt u met de beschikbare knoppen het volgende doen:

# 4.3 Updates uitvoeren

Het scherm *Updates* bevindt zich onderin het hoofdscherm:

| Updates          |                  |               |                         |       |
|------------------|------------------|---------------|-------------------------|-------|
| Updatetype       | Huidige versie   | Nieuwe versie | Status                  | Actie |
| Software         | 5.0.2.6362       |               | Geen update beschikbaar |       |
| Configuratiedata | 1.0              |               | Geen update beschikbaar |       |
| Referentiedata   | 15-01-2015 05:50 |               | Geen update beschikbaar |       |

Afbeelding 4-3: Scherm Updates

Met dit scherm kunt u beschikbare updates downloaden voor de volgende categorieën:

| Categorie        | Beschrijving                                 |
|------------------|----------------------------------------------|
| Software         | De applicatie BICS2                          |
| Referentiedata   | Lijsten met locaties en stoffen              |
| Configuratiedata | Configuratiegegevens van de applicatie BICS2 |

Klik op de knop **Bijwerken** om een update uit te voeren.

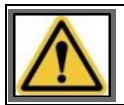

Voor het correct aanmelden van berichten is het van belang dat u de updates zo spoedig mogelijk installeert.

# 4.4 Communicatiestatuswaarden

Voor het gebruik van BICS2 is niet alleen een internetverbinding nodig, maar ook een verbinding tussen de BICS2website, die is geopend in uw browser, en de BICS2-applicatie. De kwaliteit van beide verbindingen wordt periodiek gecontroleerd.

#### Internetverbinding

BICS2 laat de status van de internetverbinding zien in de statusbalk van de gebruikersinterface. Omdat BICS2 voornamelijk communiceert via draadloze verbindingen, is te verwachten dat de kwaliteit wisselt afhankelijk van de omstandigheden.

In de onderstaande tabel vindt u een overzicht van de mogelijke communicatiestatuswaarden van de internetverbinding.

| Status             | Mogelijkheden                                                                                                    |
|--------------------|----------------------------------------------------------------------------------------------------|
| Slechte verbinding | BICS2 kan bij deze status:                                                                                                    |
|                    | <ul> <li>geen berichten verzenden of ontvangen;</li> <li>geen referentiegegevens bijwerken;</li> <li>geen software- en configuratie-updates downloaden.</li> </ul>                                                                                                    |
| Matige verbinding  | <ul> <li>BICS2 kan bij deze status:</li> <li>berichten verzenden en ontvangen;</li> <li>controleren of er referentiegegevens zijn gewijzigd;</li> <li>controleren of er configuratie- en software-updates beschikbaar zijn.</li> </ul>                                                                                                    |
| Goede verbinding   | <ul> <li>BICS2 kan bij deze status:</li> <li>berichten verzenden en ontvangen;</li> <li>controleren of er referentiegegevens zijn gewijzigd en deze na toestemming van de gebruiker bijwerken;</li> <li>controleren of er configuratie- en software-updates beschikbaar zijn en deze na toestemming van de gebruikers downloaden.</li> </ul> |

#### Verbindingskwaliteit handmatig aanpassen

In BICS2 is het mogelijk om de communicatiestatus handmatig te overschrijven:

1. Klik op de communicatiestatus. Het scherm *Verbindingsniveau* verschijnt.

| Verbindings                            | niveau                                                                                     | *   |
|----------------------------------------|--------------------------------------------------------------------------------------------|-----|
| Gebruik deze optie<br>Gewenste status: | om het verbindingsniveau handmatig aan te passen.<br>Verbindingsniveau automatisch bepalen | •   |
|                                        | X Annuleren                                                                                | aan |

Afbeelding 4-4: Scherm Verbindingsniveau

2. Kies in het keuzemenu *Gewenste status* voor Verbindingsniveau automatisch bepalen, Slechte verbinding, Matige verbinding of Goede verbinding.

| Verbindingsniveau  |                                                   |        |
|--------------------|---------------------------------------------------|--------|
| Gebruik deze optie | om het verbindingsniveau handmatig aan te passen. |        |
| Gewenste status:   | Verbindingsniveau automatisch bepalen             | •      |
|                    | Verbindingsniveau automatisch bepalen             | ^      |
|                    | Slechte verbinding                                |        |
|                    | Matige verbinding                                 |        |
|                    | Goede verbinding                                  | ∽⊧schi |

Afbeelding 4-5: Scherm Verbindingsniveau: Opties

- 3. Klik op **Opslaan** om uw gegevens op te slaan en het scherm te sluiten, of op **Annuleren** om het scherm te verlaten zonder uw gegevens op te slaan.
- 4. De applicatie zal de ingestelde waarde toepassen totdat u een andere keuze opgeeft.

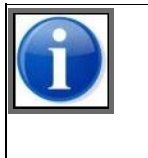

BICS2 meet de netwerkkwaliteit door het uitvoeren van zogenaamde ICMP PINGcommando's. Als er binnen het lokale netwerk een firewall actief is, dan blokkeert de firewall mogelijk de PING-berichten. Het gevolg daarvan is dat BICS2 altijd de status 'slechte kwaliteit' toont. Als dit het geval is, kunt u de instellingen van de firewall aanpassen of de communicatiestatus handmatig overschrijven.

### Applicatieverbinding

Voor de verbinding tussen de BICS2-website en de BICS2-applicatie gelden de communicatiestatuswaarden in de onderstaande tabel:

| Status       | Betekenis                                                             | Weergave |
|--------------|-----------------------------------------------------------------------|----------|
| Connected    | De BICS2-website (GUI) heeft verbinding met de BICS2-applicatie.      | Browser  |
| Disconnected | De BICS2-website (GUI) heeft geen verbinding met de BICS2-applicatie. | Browser  |

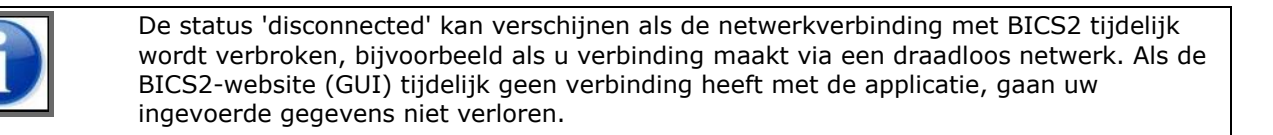

# 4.5 Uitloggen

Voordat u uw browsersessie afsluit, kunt u zich eerst afmelden bij BICS2. Indien u ervoor kiest om uit te loggen, zal de functie om automatisch in te loggen komen te vervallen indien u deze geactiveerd had.

U doet dit als volgt:

1. Klik in het hoofdscherm van BICS2 op de knop **Uitloggen**. Het scherm *Uitloggen* verschijnt:

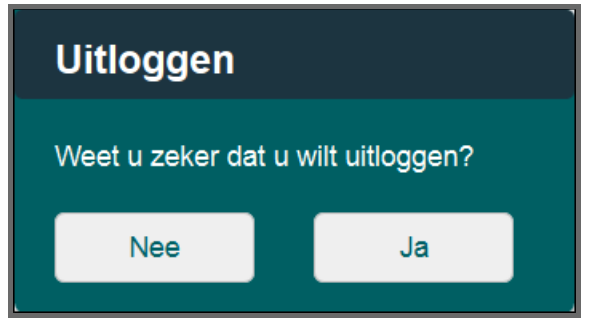

Afbeelding 4-6: Scherm Uitloggen

- 2. Klik op **Ja** om uit te loggen of op **Nee** om te annuleren.
- 3. Sluit de browser.

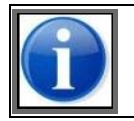

Zoals in het begin van dit hoofdstuk al is aangegeven, blijft de BICS2-applicatie op de achtergrond actief. Alleen uw browsersessie (de gebruikersinterface) wordt afgesloten.

# Hoofdstuk 5 Administratieve gegevens beheren

In dit hoofdstuk leest u hoe u administratieve gegevens kunt bewerken.

De volgende onderwerpen komen aan bod:

- Favorieten beheren
- Adresboek beheren
- Casco's beheren
- Gebruikers beheren
- Groepen beheren
- Referentiedata exporteren

U opent het scherm voor het bewerken van administratieve gegevens door bovenin het hoofdscherm van BICS2 op de knop **Administratieve gegevens** te klikken:

| III Goede verbinding | Ing                        | jelogd als bics2 🛽 🖳 | itloggen |
|----------------------|----------------------------|----------------------|----------|
| Belices 🔅 🦻          | X Administratieve gegevens | 📌 Instellingen       | 😮 Help   |
|                      |                            |                      |          |

Afbeelding 5-1: Knop Administratieve gegevens

# 5.1 Favorieten beheren

In BICS2 kunt u favorieten beheren van bepaalde soorten gegevens. Opgeslagen favorieten kunt u in een ander scherm oproepen om vervolgens opnieuw te gebruiken. U kunt op deze manier bijvoorbeeld een varende eenheid als favoriet opslaan en in diverse reizen eenvoudig hergebruiken.

In deze paragraaf leest u hoe u favorieten kunt beheren voor:

- Reis
- Varende eenheid
- Lading
- Referentiedata
- Reisplan
- Passagierslijst
- Bezoek

U opent het scherm voor het beheren van favorieten als volgt:

1. Klik in het hoofdscherm van BICS2 op de knop **Administratieve gegevens**. Het scherm *Favorieten* wordt standaard geopend:

|     | utfl Goede verbinding Ingelogd als bics2 <u>Utiloggen</u> |          |          |         |         |     |         |            |            |                            |                             |      |
|-----|-----------------------------------------------------------|----------|----------|---------|---------|-----|---------|------------|------------|----------------------------|-----------------------------|------|
| B   | 1-C-S                                                     | *        | )<br>)   |         |         |     |         |            |            | X Administratieve gegevens | o <sup>o</sup> Instellingen | Help |
| Fan | rorieten                                                  | Adrest   | oek      | Casco's | Gebruil | ers | Groepen | Importeren | Exporteren |                            |                             |      |
|     | Onderwerp:                                                |          | Reis     |         |         | •   |         |            |            | + Nie                      | uwe favoriet toevo          | egen |
|     | Er zijn nog g                                             | peen fav | orieten. |         |         |     |         |            |            |                            |                             |      |
|     |                                                           |          |          |         |         |     |         | + =        | -          |                            |                             |      |

Afbeelding 5-2: Scherm Favorieten

Vanuit dit scherm kunt u de favorieten beheren.

### 5.1.1 Favoriet toevoegen: reis

Voer de volgende stappen uit om een favoriet voor een reis te maken:

- 1. Selecteer in het scherm *Favorieten* in de keuzelijst **Onderwerp** de optie **Reis** (als deze nog niet is geselecteerd).
- 2. Klik op de knop **Nieuwe favoriet toevoegen**. Het scherm *Nieuwe reis-favoriet* wordt geopend:

| Nieuwe reis-                         | favoriet                                    | *  |
|--------------------------------------|---------------------------------------------|----|
| Naam:                                | Favo 1                                      |    |
| Vertrek:                             |                                             |    |
| Bestemming:                          |                                             |    |
| Eerste meldpunt:                     | Vul hier het meldpunt in                    |    |
|                                      | <ul> <li>Handmatig overschrijven</li> </ul> |    |
| Personen<br>(totaal):<br>Passagiers: |                                             |    |
| Seinvoering:                         | •                                           |    |
| Reisnummer:                          |                                             |    |
| Transportdoc .:                      |                                             |    |
|                                      | X Annuleren                                 | an |

Afbeelding 5-3: Scherm Nieuwe reis-favoriet

3. Vul de volgende velden in:

| Veld            | Beschrijving                                          |
|-----------------|-------------------------------------------------------|
| Naam            | Naam van de favoriet                                  |
| Vertrek         | Vertreklocatie                                        |
| Bestemming      | Bestemming                                            |
| Eerste meldpunt | Eerste meldpunt van de reis                           |
| Personen        | Aantal personen op het schip (bemanning & passagiers) |

| Veld         | Beschrijving                                                                             |
|--------------|------------------------------------------------------------------------------------------|
| (totaal)     |                                                                                          |
| Passagiers   | Aantal passagiers op het schip                                                           |
| Seinvoering  | Seinvoering die bij het type lading hoort (aantal kegels, B-vlag of een vervoersverbod). |
| Reisnummer   | Het nummer van de reis                                                                   |
| Transportdoc | Het transportdocument dat behoort bij de lading                                          |
|              |                                                                                          |
|              | Optionele velden kunt u leeg laten.                                                      |

4. Klik op **Opslaan** om uw gegevens op te slaan en het scherm te sluiten, of op **Annuleren** om het scherm te verlaten zonder uw gegevens op te slaan. Hierna kunt u de favoriet gebruiken in het reis-invoerscherm.

#### 5.1.2 Favoriet toevoegen: varende eenheid

Voer de volgende stappen uit om een favoriet voor een varende eenheid te maken:

- 1. Selecteer in het scherm *Favorieten* in de keuzelijst **Onderwerp** de optie **Samenstel** (als deze nog niet is geselecteerd).
- 2. Klik op de knop **Nieuwe favoriet toevoegen**. Het scherm *Nieuwe varende eenheid-favoriet* wordt geopend:

| Nieuwe | varende eenheid-favoriet 🗶                                                                                                    |
|--------|----------------------------------------------------------------------------------------------------|
| Naam:  | SAMENSTEL1                                                                                                    |
| Туре:  | Enkel casco Samenstel                                                                                                    |
| Casco: | Selecteer een casco om toe te voegen<br>Er is nog geen samenstel gedefinieerd. Kies een casco en voeg het toe aan het samenstel. |
|        | X Annuleren Dopsiaan                                                                                                    |

Afbeelding 5-4: Scherm Nieuwe varende eenheid-favoriet

- 3. Vul in het veld **Naam** de naam van de favoriet in.
- 4. Selecteer in het veld **Casco** een toe te voegen casco door erop te klikken, de eerste letters van de naam of het identificatienummer in te typen of ernaar te zoeken met het vergrootglas.

5. Klik op **Aan samenstel toevoegen** om het casco toe te voegen aan het samenstel. Het scherm *Nieuwe varende eenheid-favoriet* is nu uitgebreid met de eigenschappen van het betreffende samenstel:

| nde eenhe   | id-favoriet:                                                                          |                                                                                                    |                                                                                                    |                                                                                                    |                                                                                                    |                                                                                                    |
|-------------|---------------------------------------------------------------------------------------|----------------------------------------------------------------------------------------------------|----------------------------------------------------------------------------------------------------|----------------------------------------------------------------------------------------------------|----------------------------------------------------------------------------------------------------|----------------------------------------------------------------------------------------------------|
| Samenstel 1 | (                                                                                     |                                                                                                    |                                                                                                    |                                                                                                    |                                                                                                    |                                                                                                    |
| Enkel c     | MCD 💿 Sa                                                                              | menstel                                                                                                 |                                                                                                    |                                                                                                    |                                                                                                    |                                                                                                    |
| Selecteer   | een casco om toe                                                                      | te voegen                                                                                               | Q. \$4                                                                                                    | n samenstel toev                                                                                                    | regen                                                                                                    |                                                                                                    |
| Casco       | Identificatie                                                                         | Lengte                                                                                                  | Breedte                                                                                                    | Hoogte                                                                                                    | Diepgang                                                                                                    | Actie                                                                                                    |
| Argo        | 00001111                                                                              | 19,00 m                                                                                                 | 6,00 m                                                                                                    | 7,00 m                                                                                                    | 3,00 m                                                                                                    |                                                                                                    |
|             |                                                                                       |                                                                                                    |                                                                                                    |                                                                                                    |                                                                                                    |                                                                                                    |
|             |                                                                                       |                                                                                                    | Q. Sa                                                                                                    | mensteltype bep                                                                                                    | alen                                                                                                    |                                                                                                    |
|             |                                                                                       |                                                                                                    |                                                                                                    |                                                                                                    |                                                                                                    |                                                                                                    |
|             | Inde eenhe<br>Barrenstel 1<br>Erivel co<br>Selecteer e<br>enschappen<br>Casco<br>Arga | Inde eenheid-favoriet  Samenstel I  Enkel casco Enkel casco Enschappen Casco Identificate Argo D0001111 | Inde eenheid-favoriet  Samenstel I  Erivel casco  Samenstel  Selecteer een casco om toe te voegen  enschappen  Casco Identificate Lengte  Argo 00001111 19,00 m | Inde eenheid-favoriet  Samenstel    Enkelcasco  Samenstel  Selecteer een casco om toe te voegen  Casco Ident#Scate Lengte Breedte  Arga 00001111 19,00 m 6,00 m  Samenstel | Inde eenheid-favoriet  Samenstel    Enkel casco Samenstel  Selecteer een casco om toe te voegen Casco Identificate Lengte Breedte Hoogte Argo 00001111 19,00 m 6,00 m 7,00 m  Samensteltype bep | Inde eenheid-favoriet  Samenstel    Enkel casco Samenstel  Selecteer een casco om toe te voegen  enschappen  Casco Identiticate Lengte Breedte Hoogte Diepgang  Arga 00001111 19,00 m 6,00 m 7,00 m 3,00 m |

Afbeelding 5-5: Samenstel wijzigen: samenstel-eigenschappen

6. In de keuzelijst naast **Samensteltype** kunt u het type samenstel selecteren:

| Samensteltype: |                              | •      |
|----------------|------------------------------|--------|
|                | SLEPEND MVS                  | $\sim$ |
|                | SLEPEND MTS                  |        |
|                | GEKOPP SAMENSTEL, MVS, BREED |        |
|                | GEKOPP DUWSTEL, MVS, LANG    |        |
|                | GEKOPP SLEEP-VRACHTSCHEPEN   | $\sim$ |

Afbeelding 5-6: Keuzelijst Samensteltype

7. Op basis van het door u geselecteerde samensteltype worden de operationele afmetingen (lengte, breedte, diepgang en hoogte) nu ook weergegeven:

| neuwe vare | nue cenno   | au-ravoriet        |               |          |                  |          |       |  |
|------------|-------------|--------------------|---------------|----------|------------------|----------|-------|--|
| aam:       | Samenstel 1 |                    |               |          |                  |          |       |  |
| ιpe.       | Enkel o     | asco 💿 San         | enstel        |          |                  |          |       |  |
| asco:      | Selecteer   | een casco om toe 1 | te voegen 🔍 🔍 | 🖡 Aan sa | menstel toevoege | m        |       |  |
| Naangevend | Casco       | Identificatie      | Lengte        | Breedte  | Hoogte           | Diepgang | Artie |  |
| ۲          | Argo        | 00001111           | 19,00 m       | 6,00 m   | 7,00 m           | 3,00 m   | 1     |  |
|            |             |                    |               |          |                  |          |       |  |
| Afmetingen |             |                    | 19,00 m       | 6,00 m   | 7,00 m           |          | 1     |  |

Afbeelding 5-7: Scherm Samenstel-favoriet wijzigen (operationele waarden)

Deze operationele afmetingen zijn overschrijfbaar met de *actuele* afmetingen (bijvoorbeeld wanneer het een ponton of kraan betreft of wanneer de formatie van het samenstel verandert).

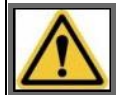

Het is van groot belang dat u de actuele waarden controleert!

8. Klik op de knop 🖉 als u de operationele afmetingen wilt overschrijven met de actuele waarden. Het volgende scherm verschijnt:

| Operationele | afmetingen samenstel overschrijven 🛛 🗙 |  |
|--------------|----------------------------------------|--|
| Lengte:      | m 9,00                                 |  |
| Breedte:     | m 6,00                                 |  |
|              | X Annuleren                            |  |

Afbeelding 5-8: Scherm Operationele afmetingen samenstel overschrijven

- 9. Voer de actuele waarden in.
- 10. Klik op **Wijzigingen opslaan** om deze waarden over te nemen. De nieuwe afmetingen worden vetgedrukt weergegeven, en de oude zijn doorgehaald.

11. Klik op **Opslaan** om uw gegevens op te slaan en het scherm te sluiten, of op **Annuleren** om het scherm te verlaten zonder uw gegevens op te slaan. Hierna kunt u de favoriet gebruiken bij het invoeren van de samenstelgegevens bij een reis.

### 5.1.3 Favoriet toevoegen: lading

Voer de volgende stappen uit om een favoriet voor een lading te maken:

- 1. Selecteer in het scherm *Favorieten* in de keuzelijst **Onderwerp** de optie **Lading** (als deze nog niet is geselecteerd).
- 2. Klik op de knop **Nieuwe favoriet toevoegen**. Het scherm *Lading-favoriet wijzigen* wordt geopend:

| Lading-favor                 | riet wijzigen   |                     | *                    |
|------------------------------|-----------------|---------------------|----------------------|
| Naam:<br>Er is nog geen ladi | ling opgegeven. | + Zending toevoegen | + Goederen toevoegen |
|                              |                 | ×Ar                 | nnuleren 🔡 Opsiaan   |

Afbeelding 5-9: Scherm Lading-favoriet wijzigen

- 3. Vul in het veld **Naam** de naam van de favoriet in.
- 4. Klik op de knop **Zending toevoegen** als u een zending wilt toevoegen.
- 5. Klik op de knop **Goederen toevoegen** als u goederen wilt toevoegen.
- 6. Klik op **Opslaan** om uw gegevens op te slaan en het scherm te sluiten, of op **Annuleren** om het scherm te verlaten zonder uw gegevens op te slaan. Hierna kunt u de favoriet toepassen bij het invoeren van lading.

#### 5.1.4 Favoriet toevoegen: referentiedata

Voer de volgende stappen uit om een favoriet voor referentiedata te maken:

- 1. Selecteer in het scherm *Favorieten* in de keuzelijst **Onderwerp** de optie **Referentiedata** (als deze nog niet is geselecteerd).
- 2. Klik op de knop **Nieuwe favoriet toevoegen**. Het scherm *Referentiedata-favoriet wijzigen* wordt geopend:

| Referentied | ata-favoriet wijzigen | *   |
|-------------|-----------------------|-----|
| Onderwerp:  | Locatie               | •   |
| Favoriet:   |                       | ۹   |
|             | X Annuleren           | aan |

Afbeelding 5-10: Scherm Referentiedata-favoriet wijzigen

#### 3. Vul de volgende velden in:

| Veld          | Beschrijving                                                                                                    |
|---------------|----------------------------------------------------------------------------------------------------|
| Onderwe<br>rp | Onderwerp van de referentiedata. Bijvoorbeeld: adres, containertype en verpakkingstype.                             |
| Favoriet      | Het referentiedata-element dat u als favoriet wilt selecteren (bijvoorbeeld een containertype dat u vaak gebruikt). |

- 4. U kiest een waarde in het veld **Favoriet** door te zoeken in de lijst (zie paragraaf 2.3.4, 'Zoekmechanisme' op pagina 18 voor details).
- 5. Klik op **Opslaan** om uw gegevens op te slaan en het scherm te sluiten, of op **Annuleren** om het scherm te verlaten zonder uw gegevens op te slaan. De favoriet wordt nu boven de zoekresultaten getoond in de snelzoekkeuzelijsten met referentiedata.

#### 5.1.5 Favoriet toevoegen: reisplan

Voer de volgende stappen uit om een favoriet voor een reisplan te maken:

- 1. Selecteer in het scherm *Favorieten* in de keuzelijst **Onderwerp** de optie **Reisplan** (als deze nog niet is geselecteerd).
- 2. Klik op de knop **Nieuwe favoriet toevoegen** om het invoerscherm voor de favoriet te openen. Het scherm *Nieuwe reisplan-favoriet* verschijnt:

| Nieuwe reispl                      | an-favoriet 🗶                                              |
|------------------------------------|------------------------------------------------------------|
| Naam:                              | + Navigatiepunt toevoegen + Tussenpunt toevoegen           |
| Vertrek:                           |                                                            |
| Bestemming:                        | <b>Q</b>                                                   |
| Reisinformatie:                    | •                                                          |
| Gemiddelde<br>snelheid:            |                                                            |
| Personen:                          | Passagiers: Aantal dieren:                                 |
| Seinvoering:                       | •                                                          |
| Begin van periode:                 | Eind van periode:                                          |
| Vaarregime:                        | •                                                          |
| Niet-werkdagen:                    | Maandag Dinsdag Woensdag Donderdag Vrijdag Zaterdag Zondag |
| Kapitein:                          | ٩                                                          |
| Agent                              | ٩                                                          |
| Geauthoriseerd<br>officieel adres: | Q                                                          |
|                                    | X Annuleren 🕒 Opslaan                                      |

Afbeelding 5-11: Scherm Nieuw reisplan-favoriet

- 3. Vul de naam van de favoriet in.
- 4. Vul de betreffende velden in. Zie paragraaf 10.5, 'Invoeren' op pagina 124.

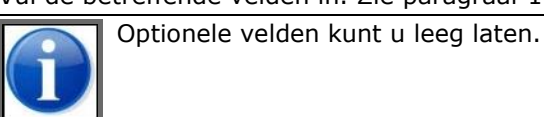

5. Klik op **Opslaan** om uw gegevens op te slaan en het scherm te sluiten, of op **Annuleren** om het scherm te verlaten zonder uw gegevens op te slaan. Hierna kunt u de favoriet gebruiken in het reis-invoerscherm.

#### 5.1.6 Favoriet toevoegen: passagierslijst

Voer de volgende stappen uit om een favoriet voor een passagierslijst te maken:

1. Selecteer in het scherm *Favorieten* in de keuzelijst **Onderwerp** de optie **Passagierslijst** (als deze nog niet is geselecteerd).

2. Klik op de knop **Nieuwe favoriet toevoegen** om het invoerscherm voor de favoriet te openen. Het scherm *Nieuwe passagierslijst-favoriet* verschijnt.

| Nieuwe pass           | sagierslijst-favoriet               | *           |
|-----------------------|-------------------------------------|-------------|
| Naam:                 | Vul hier de naam van de favoriet in | porteren    |
| Passagiers            | s Bemanning Everstekelingen         |             |
| Er zijn nog gee       | een passagiers toegevoegd.          |             |
| Lijstnummer:          | + Passagier toe                     | voegen      |
| Personen<br>(totaal): | 0                                   |             |
| Passagiers:           | 0 Totaler                           | n bijwerken |
|                       | X Annuleren                         | 🖞 Opslaan   |

Afbeelding 5-12: Scherm Nieuwe passagierslijst-favoriet

- 3. Vul de naam van de favoriet in.
- 4. Vul de betreffende velden in. Zie paragraaf 10.5.2, 'Personenlijst invoeren' op pagina 128 voor meer informatie.
- 5. Klik op **Opslaan** om uw gegevens op te slaan en het scherm te sluiten, of op **Annuleren** om het scherm te verlaten zonder uw gegevens op te slaan. Hierna kunt u de favoriet gebruiken bij het opgeven van personen (alleen in geavanceerde modus).

#### 5.1.7 Favoriet toevoegen: bezoek

Voer de volgende stappen uit om een favoriet voor een bezoek te maken:

- 1. Selecteer in het scherm *Favorieten* in de keuzelijst **Onderwerp** de optie **Bezoek** (als deze nog niet is geselecteerd).
- 2. Klik op de knop **Nieuwe favoriet toevoegen** om het invoerscherm voor de favoriet te openen. Het scherm *Nieuwe bezoek-favoriet* verschijnt:

| Nieuwe bezoek                                 | -favoriet          | 6 |
|-----------------------------------------------|--------------------|---|
| Naam:                                         |                    | ^ |
| Bezoeknummer:                                 |                    |   |
| Referentienummer:                             |                    |   |
| Referentiedocument:                           | Passagierslijst    |   |
| Kapitein:<br>Vertegenwoordiger<br>vervoerder: | ् <b>Q</b>         |   |
| Gemachtigde:                                  | Q                  |   |
| Vorige aanloophaven:<br>Defecten aan het      |                    |   |
| casco:<br>Volgende<br>aanloophaven:           | ٩                  |   |
| Bijzonderheden<br>casco:                      |                    |   |
| Omschrijving lading:                          |                    |   |
|                                               | Gas                |   |
|                                               | Afral aan boord    |   |
|                                               | Schadelijke lading |   |
| Aanvraag voor dien                            | ist toevoegen      | ~ |
|                                               | X Annuleren        | ) |

Afbeelding 5-13: Scherm Nieuwe bezoek-favoriet

- 2. Vul de naam van de favoriet in.
- 3. Vul de betreffende velden in. Zie paragraaf 10.5.3, 'Bezoek invoeren' op pagina 131.
- 4. Klik op **Opslaan** om uw gegevens op te slaan en het scherm te sluiten, of op **Annuleren** om het scherm te verlaten zonder uw gegevens op te slaan. Hierna kunt u de favoriet gebruiken bij het invoeren van een bezoek (alleen in geavanceerde modus).

#### 5.1.8 Favoriet toevoegen: URL's

Voer de volgende stappen uit om een favoriet voor een URL te maken:

- 1. Selecteer in het scherm *Favorieten* in de keuzelijst **Onderwerp** de optie **URL's** (als deze nog niet is geselecteerd).
- 2. Klik op de knop **Nieuwe favoriet toevoegen** om het invoerscherm voor de favoriet te openen. Het scherm *Nieuwe URL* verschijnt:

| Nieuwe URL | *                     |
|------------|-----------------------|
| URL:       |                       |
|            | 🗙 Annuleren 🔡 Opslaan |

Afbeelding 5-14: Scherm Nieuwe URL

- 2. Vul de URL in.
- 3. Klik op **Opslaan** om uw gegevens op te slaan en het scherm te sluiten, of op **Annuleren** om het scherm te verlaten zonder uw gegevens op te slaan. De favoriet-URL kan nu in het favorietenoverzicht aangeklikt worden, zodat de browser de betreffende pagina opent.

#### 5.1.9 Favoriet wijzigen

In deze paragraaf leest u hoe u een favoriet kunt wijzigen.

- Selecteer in het scherm *Favorieten* in de keuzelijst **Onderwerp** de optie waarvoor u een favoriet wilt wijzigen (klik zo nodig eerst op de knop ).
- 2. Klik op de knop naast de naam van de te wijzigen favoriet. Het scherm *Wijzigen* wordt geopend. De inhoud van het scherm komt overeen met de inhoud van het scherm waarmee u de favoriet heeft toegevoegd (zie vorige paragrafen).
- 3. Wijzig de gegevens.
- 4. Klik op **Opslaan** om uw gegevens op te slaan en het scherm te sluiten, of op **Annuleren** om het scherm te verlaten zonder uw gegevens op te slaan.

Binnenvaart Informatie en Communicatie Systeem | 21 januari 2020 Gebruikershandleiding

### 5.1.10 Favoriet verwijderen

In deze paragraaf leest u hoe u een favoriet kunt verwijderen.

- 1. Selecteer in het scherm *Favorieten* in de keuzelijst **Onderwerp** de optie waarvoor u een favoriet wilt verwijderen (klik zo nodig eerst op de knop ).
- 2. Klik op de knop aast de naam van de te verwijderen favoriet.

Het scherm Favoriet verwijderen verschijnt:

| Favoriet verwijderen                               |    |  |  |  |  |
|----------------------------------------------------|----|--|--|--|--|
| Weet u zeker dat u deze favoriet wilt verwijderen? |    |  |  |  |  |
| Nee                                                | Ja |  |  |  |  |
|                                                    |    |  |  |  |  |

Afbeelding 5-15: Scherm Favoriet verwijderen

3. Klik op **Ja** om te verwijderen of op **Nee** om terug te keren zonder te verwijderen.

## 5.2 Adresboek beheren

In BICS2 kunt u adressen beheren voor reisgegevens. Opgeslagen adressen, bijvoorbeeld factuuradressen of afzenderadressen, kunt u in een ander scherm oproepen om opnieuw te gebruiken.

In deze paragraaf leest u hoe u adressen kunt:

- toevoegen
- wijzigen
- verwijderen

U opent het scherm voor het beheren van het adresboek als volgt:

1. Klik onder **Administratieve gegevens** op de knop **Adresboek**. Het scherm *Adresboek* verschijnt:

| anti Goede v  | verbinding |         |            |         |             |            |        | Ing                      | pelogd als bics2 | Uitloggen |
|---------------|------------|---------|------------|---------|-------------|------------|--------|--------------------------|------------------|-----------|
| B-1-C-5       | *          | ÷\$     |            |         |             |            | ж      | Administratieve gegevens | of Instellinge   | in 🔞 Help |
| Favorieten    | Adresboek  | Casco's | Gebruikers | Groepen | Importeren  | Exporteren |        |                          |                  |           |
| Zoeken:       |            |         |            |         |             |            |        | +1                       | éeuw adres toe   | voegen    |
| Identificatie | A Ach      | ternaam | Voornaam   | C       | Organisatie | Functies   | Mobiel | E-mail                   | Actie            |           |
| КАР           | Oos        | tman    | В.         | c       | ConTrans BV |            |        |                          | 0                |           |
|               |            |         |            |         | + =         |            |        |                          |                  |           |

Afbeelding 5-16: Scherm Adresboek

Vanuit dit scherm kunt u het adresboek beheren.

Binnenvaart Informatie en Communicatie Systeem | 21 januari 2020 Gebruikershandleiding

### 5.2.1 Adres toevoegen

Voer de volgende stappen uit om een nieuw adres aan het adresboek toe te voegen:

1. Klik in het scherm *Adresboek* onder **Administratieve gegevens** op de knop **Nieuw Adres Toevoegen**. Het bijbehorende scherm wordt geopend:

| Nieuw adres           | ×                     |
|-----------------------|-----------------------|
| Identificatie:        | Geboortedatum:        |
| Achternaam:           | Geboorteplaats:       |
| Voornaam:             | Geboorteland: Q       |
| Aanhef:               | EDI mailbox:          |
| Organisatie:          | E-mailadres:          |
| Straat:               | Telefoon:             |
| Postcode:             | Mobiele telefoon:     |
| Stad:                 | Fax:                  |
| Land:                 | Paspoort:             |
| Nationaliteit:        | Identiteitskaart:     |
| Rang:                 | Dienstboekje:         |
| Functie: Geen Wijzige | n Factuurnummer:      |
|                       | 🗙 Annuleren 🔛 Opslaan |

Afbeelding 5-17: Scherm Nieuw adres toevoegen

- 2. Vul de gewenste velden in. In het veld **Identificatie** vult u een zelfgekozen unieke identificatiecode van het adres in, bijvoorbeeld de eerste drie letters van de naam. (De overige velden worden als bekend verondersteld en worden hier verder niet beschreven.)
- 3. Klik op **Opslaan** om uw gegevens op te slaan en het scherm te sluiten, of op **Annuleren** om het scherm te verlaten zonder uw gegevens op te slaan.

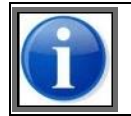

Afhankelijk van de toepassing van het adres kan het zijn dat de applicatie bij het gebruik van een adres aanvullende eisen stelt aan welke velden ingevuld zijn.

### 5.2.2 Adres wijzigen

Voer de volgende stappen uit om een adres in het adresboek te wijzigen:

- 1. Klik in het scherm *Adresboek* onder **Administratieve gegevens** op de knop *I* naast de naam van het te wijzigen adres. Het scherm *Adres wijzigen* wordt geopend met daarin de gegevens van het te wijzigen adres.
- 2. Wijzig de gewenste gegevens.
- 3. Klik op **Opslaan** om uw gegevens op te slaan en het scherm te sluiten, of op **Annuleren** om het scherm te verlaten zonder uw gegevens op te slaan.

#### 5.2.3 Adres verwijderen

Voer de volgende stappen uit om een adres uit het adresboek te verwijderen:

1. Klik in het scherm *Adresboek* onder **Administratieve gegevens** op de knop naast de naam van het te verwijderen adres.

Het scherm *Adres verwijderen* verschijnt:

| Adres verwijderen                                 |    |  |  |  |  |  |  |
|---------------------------------------------------|----|--|--|--|--|--|--|
| Weet u zeker dat u dit adres wilt<br>verwijderen? |    |  |  |  |  |  |  |
| Nee                                               | Ja |  |  |  |  |  |  |

Afbeelding 5-18: Scherm Adres verwijderen

2. Klik op **Ja** om te verwijderen of op **Nee** om terug te keren zonder te verwijderen.

## 5.3 Casco's beheren

In BICS2 kunt u cascogegevens beheren voor reisgegevens. Er wordt onderscheid gemaakt tussen casco's voor de binnenvaart en casco's voor zeevaart. Opgeslagen cascogegevens kunt u in andere schermen oproepen om opnieuw te gebruiken.

In deze paragraaf leest u hoe u casco's kunt:

- toevoegen
- wijzigen
- verwijderen

U opent het scherm voor het beheren van cascogegevens als volgt:

1. Klik onder **Administratieve gegevens** op de knop **Casco's**. Het scherm *Casco's* verschijnt:

| antil Goede verbinding    |                                   |                   |                         | Ingelogd als bics2 U | itloggen |
|---------------------------|-----------------------------------|-------------------|-------------------------|----------------------|----------|
| B-I-C-S 🔅 🄅               |                                   |                   | X Administratieve gegev | ens 💣 Instellingen   | 🐌 Help   |
| Favorieten Adresboek Caso | o's Gebruikers Groepen Importeren | Exporteren        |                         |                      |          |
| Zoeken:                   |                                   |                   |                         | + Nieuw casco toevoe | gen      |
| Identificatie 🔺 Naam      | Туре                              | Afmetingen To     | nnage Nationaliteit     | Actie                |          |
| 01234567 (ERN) Sirius     | 8030 CONTAINERSCHIP               | 100,00 × 10,00 95 | 000 NEDERLAND           | 0                    |          |
| 01234567 (ENI) Sirius     | 8030 CONTAINERSCHIP               | 100,00 × 10,00 95 | 000 NEDERLAND           | 0                    |          |
| 02325829 (ENI) Bulk02     | 8010 MOTORVRACHTSCHIP             | 100,00 × 10,00 50 | 000 NEDERLAND           | 0                    |          |
| 02345678 (ENI) Castor     | 8170 VRACHTDUWBAK MET CONTAINERS  | 100,00 × 10,00 90 | 000                     | 0                    |          |
| 02345678 (ERN) Castor     | 8170 VRACHTDUWBAK MET CONTAINERS  | 100,00 × 10,00 90 | 000 NEDERLAND           | 0                    |          |
|                           | R Pagina                          | i 1 van 3 🕨 🕨     |                         |                      |          |
|                           | *=                                |                   |                         |                      |          |

Afbeelding 5-19: Scherm Casco's

Vanuit dit scherm kunt u de cascogegevens beheren.

#### 5.3.1 Casco toevoegen

Voer de volgende stappen uit om een nieuw casco te maken:

1. Klik in het scherm *Casco's* onder **Administratieve gegevens** op de knop **Nieuw casco toevoegen** om het bijbehorende scherm te openen:

| Nieuw casco                  |                          | *                       |
|------------------------------|--------------------------|-------------------------|
| Naam:                        |                          | Lengte: m               |
| Transportmodus:              | Binnenvaart     Zeevaart | Breedte: m              |
| Identificatietype:           | ENI                      | Maximale diepgang: m    |
| Identificatie:               |                          | Hoogte: m               |
| Cascotype:                   | ٩                        | Lengte boeg tot brug: m |
| Dubbelwandig conform<br>ADN: | Ja Nee Onbekend          | Laadvermogen: tn        |
| Nationaliteit:               | ٩                        | Bruto tonnage: tn       |
| Registratieplaats:           | ٩                        | -                       |
| Registratiedatum:            |                          | Roepnaam:               |
| Eigenaar:                    | ٩                        |                         |
|                              |                          | X Annuleren Dopslaan    |

Afbeelding 5-20: Scherm Nieuw casco toevoegen

### 2. Vul de gewenste velden in:

| Veld                      | Beschrijving                                                                                                    |
|---------------------------|----------------------------------------------------------------------------------------------------|
| Naam                      | Naam van het schip                                                                                                    |
| Transportmodus            | Aanduiding of het transport over binnenwateren of over zee betreft                                                                              |
| Identificatietype         | Soort identificatie van het schip. ENI voor binnenvaart, of IMO voor zeevaart                                                                   |
| Identificatie             | Unieke identificatie van het schip (het ENI, IMO nummer)                                                                                        |
| Cascotype                 | Scheepstype, bijvoorbeeld motorvrachtschip of tankschip                                                                                         |
| Dubbelwandig              | Aanduiding of het schip conform ADN dubbelwandig ( <b>Ja</b> ) of enkelwandig is ( <b>Nee</b> ). Selecteer <b>Onbekend</b> als u dit niet weet. |
| Nationaliteit             | Nationaliteit van het schip (vlag)                                                                                                    |
| Registratieplaats         | Plaats waar het schip is geregistreerd                                                                                                    |
| Registratiedatum          | Datum waarop het schip is geregistreerd                                                                                                    |
| Eigenaar                  | Naam van de eigenaar van het schip                                                                                                    |
| Lengte (m)*               | Lengte van het schip (in meters)                                                                                                    |
| Breedte (m)*              | Breedte van het schip (in meters)                                                                                                    |
| Maximale diepgang<br>(m)* | Maximale diepgang van het schip (in meters)                                                                                                    |

| Veld                 | Beschrijving                                  |
|----------------------|-----------------------------------------------|
| Hoogte (m)*          | Kruiplijnhoogte van het schip (in meters)     |
| Lengte boeg tot brug | Afstand vanaf de boeg tot de brug (in meters) |
| Laadvermogen         | Laadvermogen van het schip (in tonnen)        |
| Bruto tonnage        | Bruto tonnage van het schip (in tonnen)       |
| Roepnaam             | Roepnaam van het schip                        |

3. Klik op **Opslaan** om uw gegevens op te slaan en het scherm te sluiten, of op **Annuleren** om het scherm te verlaten zonder uw gegevens op te slaan.

### 5.3.2 Casco wijzigen

Voer de volgende stappen uit om een casco te wijzigen:

- 1. Klik in het scherm *Casco's* onder **Administratieve gegevens** op de knop *le la naast de naam van het te wijzigen casco. Het scherm <i>Casco wijzigen* wordt geopend met daarin de gegevens van het te wijzigen casco.
- 2. Wijzig de gewenste gegevens.
- 3. Klik op **Opslaan** om uw gegevens op te slaan en het scherm te sluiten, of op **Annuleren** om het scherm te verlaten zonder uw gegevens op te slaan.

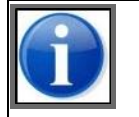

Als een casco wordt aangepast tijdens het bewerken van een reis waarin het betreffende casco wordt toegepast, dan worden de aanpassingen aan het casco pas effectief als de reis is opgeslagen.

#### 5.3.3 Casco verwijderen

Voer de volgende stappen uit om een casco te verwijderen:

1. Klik in het scherm *Casco's* onder **Administratieve gegevens** op de knop naast de naam van het te verwijderen casco. Het scherm *Casco verwijderen* verschijnt:

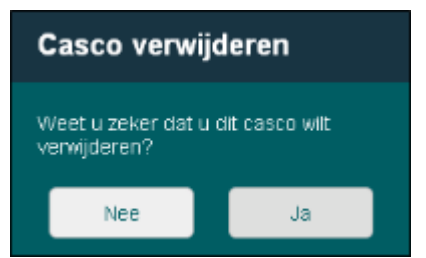

Afbeelding 5-21: Scherm Casco verwijderen

2. Klik op **Ja** om te verwijderen of op **Nee** om terug te keren zonder te verwijderen.

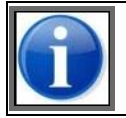

Het is mogelijk om casco's te verwijderen die in geplande, actieve en/of gesloten reizen gebruikt worden. Indien een reis een verwijderd casco bevat, zal de applicatie daarvan een melding geven bij het opslaan van de reis.

Binnenvaart Informatie en Communicatie Systeem | 21 januari 2020 Gebruikershandleiding

# 5.4 Gebruikers beheren

In deze paragraaf leest u hoe u gegevens van gebruikers kunt:

- toevoegen
- wijzigen
- verwijderen

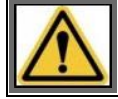

Alleen gebruikers met beheerautorisatie hebben toegang tot deze functionaliteit. Zie paragraaf 5.5, 'Groepen beheren' op pagina 68 voor meer informatie.

U opent het scherm voor het beheren van gebruikersgegevens als volgt:

1. Klik onder Administratieve gegevens op de knop Gebruikers. Het scherm Gebruikers verschijnt:

|   | antil Goede verbinding |           |          |            |         |            |            |  |                            |                      | bics2 y   | Uitloggen |      |  |
|---|------------------------|-----------|----------|------------|---------|------------|------------|--|----------------------------|----------------------|-----------|-----------|------|--|
| 1 | B-1-C-S                | *         | <b>*</b> |            |         |            |            |  | X Administratieve gegevens | o <sup>o</sup> Inste | llingen   | 0         | Help |  |
| F | avorieten              | Adresboek | Caseo's  | Gebruikers | Groepen | Importeren | Exporteren |  |                            |                      |           |           |      |  |
|   | Zoeken:                |           |          |            |         |            |            |  | + New                      | ve gebruike          | er toevoe | egen      |      |  |
|   | Gebruikers             | naam      |          |            |         |            |            |  |                            |                      | Actie     |           |      |  |
|   | bics2                  |           |          |            |         |            |            |  |                            |                      | /         |           |      |  |
|   |                        |           |          |            |         | * =        | <b>*</b>   |  |                            |                      |           |           |      |  |

Afbeelding 5-22: Scherm Gebruikers

Vanuit dit scherm kunt u de gegevens van gebruikers beheren.

#### 5.4.1 Gebruiker toevoegen

Voer de volgende stappen uit om een nieuwe gebruiker te maken:

1. Klik in het scherm *Gebruikers* onder **Administratieve gegevens** op de knop **Nieuwe gebruiker toevoegen**. Het gelijknamige scherm wordt geopend:

| Nieuwe gebruiker    | toevoegen                            | *  |
|---------------------|--------------------------------------|----|
|                     |                                      |    |
| Gebruikersnaam:     |                                      |    |
| Wachtwoord:         |                                      |    |
| Herhaal wachtwoord: |                                      |    |
| Casco's toegestaan: | Alle casco's     Een specifiek casco |    |
| Groepen:            | bics2_administrators                 |    |
|                     | X Annuleren                          | an |

Afbeelding 5-23: Scherm Nieuwe gebruiker toevoegen

2. Vul de volgende velden in:

| Veld                  | Beschrijving                                                                                                    |
|-----------------------|----------------------------------------------------------------------------------------------------|
| Gebruikersn<br>aam    | Naam waaronder de gebruiker inlogt                                                                                                    |
| Wachtwoord            | Het wachtwoord waarmee de gebruiker inlogt. U kunt hier minimaal 5 en maximaal 20 tekens invullen.                                                                                                    |
| Herhaal<br>wachtwoord | Hetzelfde wachtwoord als boven                                                                                                    |
| Casco's<br>toegestaan | Indicatie of de gebruiker rechten heeft voor het beheren van de reizen van alle casco's of van één specifiek casco.                                                                                                    |
| Groepen               | Autorisatiegroep(en) waarin de rechten zijn vastgelegd op basis waarvan gebruikers in<br>BICS2 bepaalde handelingen al dan niet kunnen uitvoeren. Een gebruiker die lid wordt van<br>een groep, krijgt automatisch de autorisaties van deze groep. (Zie ook paragraaf 5.5,<br>'Groepen beheren' op pagina 68 voor details.) |

3. Klik op **Opslaan** om uw gegevens op te slaan en het scherm te sluiten, of op **Annuleren** om het scherm te verlaten zonder uw gegevens op te slaan.

### 5.4.2 Gebruiker wijzigen

Voer de volgende stappen uit om een gebruiker te wijzigen:

- 1. Klik in het scherm *Gebruikers* onder **Administratieve gegevens** op de knop naast de naam van de te wijzigen gebruiker. Het scherm *Gebruiker wijzigen* wordt geopend met daarin de gegevens van de te wijzigen gebruiker.
- 2. Wijzig de gewenste gegevens.
- 3. Klik op **Opslaan** om uw gegevens op te slaan en het scherm te sluiten, of op **Annuleren** om het scherm te verlaten zonder uw gegevens op te slaan.

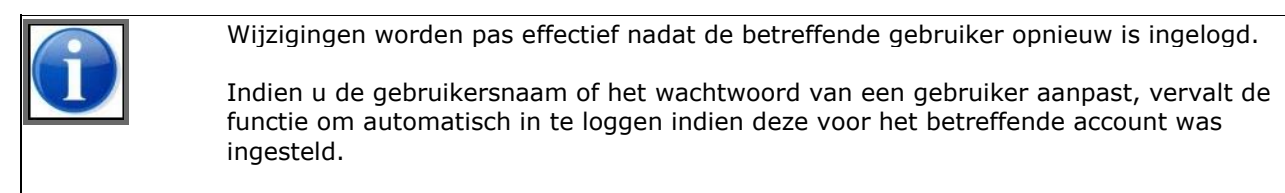

### 5.4.3 Gebruiker verwijderen

Voer de volgende stappen uit om een bestaande gebruiker te verwijderen:

1. Klik in het scherm *Gebruikers* onder **Administratieve gegevens** op de knop aast de naam van de te verwijderen gebruiker.

Het scherm *Gebruiker verwijderen* verschijnt:

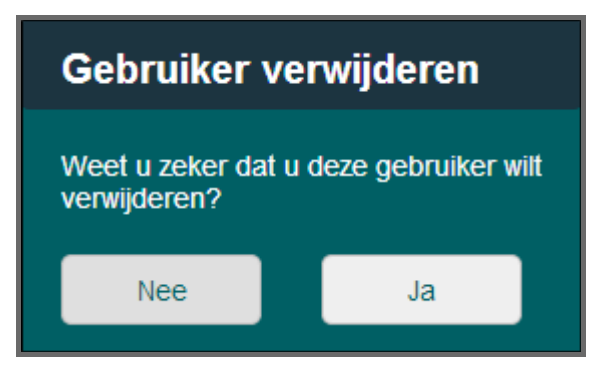

Afbeelding 5-24: Scherm Gebruiker verwijderen

2. Klik op **Ja** om te verwijderen of op **Nee** om terug te keren zonder te verwijderen.

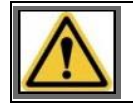

Een gebruiker kan zichzelf niet verwijderen. Hiermee wordt voorkomen dat een beheerder zichzelf buitensluit van de applicatie.

# 5.5 Groepen beheren

U kunt in BICS2 **autorisatiegroepen** (kortweg: groepen) definiëren. Met deze groepen worden de mogelijke rechten aangegeven op basis waarvan gebruikers in BICS2 bepaalde handelingen al dan niet kunnen uitvoeren.

Deze autorisatiegroepen kunnen worden onderverdeeld in operationele autorisaties en beheerautorisaties.

**Operationele autorisaties** zijn bijvoorbeeld:

- Reizen of reisplannen bewerken
- Reizen of reisplannen verzenden

Beheerautorisaties zijn onder andere:

- Gebruikers bewerken
- Services (zoals stuwage- en reisplanningsapplicaties) gebruiken
- Dossiers archiveren

Hieronder volgen enkele voorbeelden van het gebruik van autorisatiegroepen.

#### Voorbeeld 1: Rederij

Binnen rederijen worden veelal meerdere autorisatiegroepen gehanteerd, een voor (administratieve) medewerkers die uitsluitend reizen invoeren ('beheren') en een voor medewerkers die reizen aanmelden.

#### Voorbeeld 2: Schip

Op een schip wordt doorgaans 1 autorisatiegroep gedefinieerd (bijvoorbeeld voor de kapitein).

In deze paragraaf leest u hoe u gegevens van autorisatiegroepen kunt:

- toevoegen;
- wijzigen;
- verwijderen.

Zie paragraaf 5.4, 'Gebruikers beheren' op pagina 66 voor het koppelen van gebruikers aan groepen.

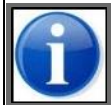

De standaardgebruiker die tijdens installatie is aangemaakt (zie paragraaf 3.1.4, 'Applicatie installeren' op pagina 29), heeft *alle* beschikbare autorisaties.

U opent het scherm voor het beheren van groepen als volgt:

1. Klik onder **Administratieve gegevens** op de knop **Groepen**. Het scherm *Groepen* verschijnt:

|   | atti Goede v | anti Goede verbinding ingelogd als bits2 Utiloggen |         |            |         |            |            |  |                            |                    |           |      |      |
|---|--------------|----------------------------------------------------|---------|------------|---------|------------|------------|--|----------------------------|--------------------|-----------|------|------|
|   | B-I-C-S      | × 🤌                                                |         |            |         |            |            |  | X Administratieve gegevens | o <sup>o</sup> Ins | tellingen | 0    | Help |
| F | avorieten    | Adresboek                                          | Casco's | Gebruikers | Groepen | Importeren | Exporteren |  |                            |                    |           |      |      |
|   | Zoeken:      |                                                    |         |            |         |            |            |  | + N                        | ieuwe gro          | ep toevor | egen |      |
|   | Groepsnaar   | m                                                  |         |            |         |            |            |  |                            |                    | Actie     |      |      |
|   | bics2_admi   | nistrators                                         |         |            |         |            |            |  |                            |                    |           |      |      |
|   |              |                                                    |         |            |         | + =        |            |  |                            |                    |           |      |      |

Afbeelding 5-25: Scherm Groepen

Vanuit dit scherm kunt u de gegevens van groepen beheren.

#### 5.5.1 Groep toevoegen

In deze paragraaf leest u hoe u autorisatiegroepen kunt toekennen aan gebruikers.

Voer de volgende stappen uit om een nieuwe groep te maken:

1. Klik in het scherm *Groepen* onder **Administratieve gegevens** op de knop **Nieuwe groep toevoegen**. Het bijbehorende scherm wordt geopend:

| Nieuwe groep toevoegen 🛛 🗶 |                                |  |  |  |  |  |
|----------------------------|--------------------------------|--|--|--|--|--|
| Groepsnaam                 |                                |  |  |  |  |  |
| Toestemmingen              | Gebruikers bewerken            |  |  |  |  |  |
|                            | Lokale referentiedata bewerken |  |  |  |  |  |
|                            | Reis bewerken                  |  |  |  |  |  |
|                            | Reisplan bewerken              |  |  |  |  |  |
|                            | Bezoeken bewerken              |  |  |  |  |  |
|                            | Passagierslijst bewerken       |  |  |  |  |  |
|                            | ERIVOY verzenden               |  |  |  |  |  |
|                            | ERINOT verzenden               |  |  |  |  |  |
|                            | BERMAN verzenden               |  |  |  |  |  |
|                            | PAXLST verzenden               |  |  |  |  |  |
|                            | Files archiveren               |  |  |  |  |  |
|                            | Services gebruiken             |  |  |  |  |  |
|                            | 🗙 Annuleren 🔡 Opslaan          |  |  |  |  |  |

Afbeelding 5-26: Scherm Nieuwe groep toevoegen

- 2. Vul in het veld **Naam groep** de naam van de groep in.
- 3. Selecteer een of meer autorisatiegroepen door het betreffende selectievakje naast **Autorisaties** aan te klikken.
- 4. Klik op **Opslaan** om uw gegevens op te slaan en het scherm te sluiten, of op **Annuleren** om het scherm te verlaten zonder uw gegevens op te slaan.

Binnenvaart Informatie en Communicatie Systeem | 21 januari 2020 Gebruikershandleiding

### 5.5.2 Groep wijzigen

Voer de volgende stappen uit om een autorisatiegroep te wijzigen:

1. Klik in het scherm *Groepen* onder **Administratieve gegevens** op de knop naast de naam van de te wijzigen groep. Het scherm *Groep wijzigen* wordt geopend met daarin de gegevens van de te wijzigen autorisatiegroep:

| Groep wijzigen 🗶 |                                |  |  |  |  |  |
|------------------|--------------------------------|--|--|--|--|--|
| Groepsnaam       | bics2_administrators           |  |  |  |  |  |
| Toestemmingen    | Gebruikers bewerken            |  |  |  |  |  |
|                  | Systeeminstellingen bewerken   |  |  |  |  |  |
|                  | Lokale referentiedata bewerken |  |  |  |  |  |
|                  | Reis bewerken                  |  |  |  |  |  |
|                  | Reisplan bewerken              |  |  |  |  |  |
|                  | Bezoeken bewerken              |  |  |  |  |  |
|                  | Passagierslijst bewerken       |  |  |  |  |  |
|                  | ERIVOY verzenden               |  |  |  |  |  |
|                  | ERINOT verzenden               |  |  |  |  |  |
|                  | BERMAN verzenden               |  |  |  |  |  |
|                  | PAXLST verzenden               |  |  |  |  |  |
|                  | 🗙 Annuleren 🔛 Opslaan          |  |  |  |  |  |

Afbeelding 5-27: Scherm Groep wijzigen

- 2. Wijzig de gewenste gegevens door de betreffende selectievakjes aan of uit te klikken.
- 3. Klik op **Opslaan** om uw gegevens op te slaan en het scherm te sluiten, of op **Annuleren** om het scherm te verlaten zonder uw gegevens op te slaan.

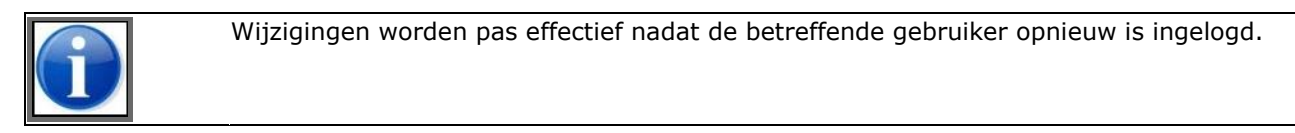

Binnenvaart Informatie en Communicatie Systeem | 21 januari 2020 Gebruikershandleiding

### 5.5.3 Groep verwijderen

Voer de volgende stappen uit om een bestaande autorisatiegroep te verwijderen:

1. Klik in het scherm *Groepen* onder **Administratieve gegevens** op de knop aast de naam van de te verwijderen groep.

Het scherm *Groep verwijderen* verschijnt:

| Groep verwijderen                                  |     |    |  |  |  |
|----------------------------------------------------|-----|----|--|--|--|
| Weet u zeker dat u deze groep wilt<br>verwijderen? |     |    |  |  |  |
|                                                    | Nee | Ja |  |  |  |

Afbeelding 5-28: Scherm Groep verwijderen

2. Klik op **Ja** om te verwijderen of op **Nee** om terug te keren zonder te verwijderen.

# 5.6 Referentiedata importeren

Via dit scherm kunt u referentiegegevens importeren vanuit een CSV-bestand, waarna de gegevens in BICS2 kunnen worden gebruikt.

Volg deze stappen om referentiegegevens te importeren vanuit een CSV-bestand:

1. Klik onder **Administratieve gegevens** op de knop **Importeren**. Het scherm *Referentiedata importeren* verschijnt:

| ttl Goede verbinding Ingelogd als bics2 <u>Uttloggen</u> |           |         |            |               |               |            |  |                            |                             |        |
|----------------------------------------------------------|-----------|---------|------------|---------------|---------------|------------|--|----------------------------|-----------------------------|--------|
| B-1-C-S                                                  | * *       |         |            |               |               |            |  | X Administratieve gegevens | o <sup>o</sup> Instellingen | 🐌 Help |
| Favorieten                                               | Adresboek | Casco's | Gebruikers | Groepen       | Importeren    | Exporteren |  |                            |                             |        |
| Gegevens:                                                | Adres     |         | ٠          | Importeren va | n CSV-bestand |            |  |                            |                             |        |
|                                                          |           |         |            |               | +=            | <b>≡</b> * |  |                            |                             |        |

Afbeelding 5-29: Scherm Referentiedata importeren

- 2. Selecteer in het veld **Gegevens** of u een bestand met adressen of met casco's wilt importeren.
- 3. Klik op de knop **Importeren van CSV-bestand** om de gegevens te importeren. Het volgende pop-upscherm wordt getoond:
| Bestand im       | porteren                 | *            |
|------------------|--------------------------|--------------|
| Kies een bestand | I om te importeren.      |              |
| Bestaande items: | Vervangen                | Overslaan    |
| Bestand:         | Nog geen bestand gekozen | Kies bestand |
|                  | × Annul                  | leren        |

Afbeelding 5-30: Scherm Referentiedata importeren

- 4. Geef aan hoe u wilt dat reeds bestaande items worden behandeld tijdens de import, door de optie *Vervangen* of *Overslaan* te kiezen.
- 5. Selecteer de knop **Kies bestand** om naar de bestandslocatie te kunnen gaan waar u het te importeren CSVbestand heeft opgeslagen.
- 6. Selecteer het CSV-bestand.
- 7. Klik op de knop **Importeren**. Het importproces wordt gestart.
- 8. Nadat het importeren is voltooid, verschijnt het volgende pop-up scherm:

| Import resultaat          |        | × |
|---------------------------|--------|---|
| Toegevoegd:<br>Vervangen: | 1<br>0 |   |
|                           | Ok     |   |
|                           |        |   |

Afbeelding 5-31: Scherm Referentiedata importeren

9. Klik op de knop **Ok**. De geïmporteerde gegevens zijn nu beschikbaar binnen BICS2.

## 5.7 Referentiedata exporteren

Via dit scherm kunt u referentiegegevens exporteren naar een CSV-bestand, waarna de gegevens in een andere applicatie kunnen worden gebruikt.

Volg deze stappen om referentiegegevens te exporteren naar een CSV-bestand:

1. Klik onder **Administratieve gegevens** op de knop **Exporteren**. Het scherm *Referentiedata exporteren* verschijnt:

| antil Goeden | verbinding |         |            |            |                  |            | inç                        | jelogd als bics2 <u>U</u> | tioggen |
|--------------|------------|---------|------------|------------|------------------|------------|----------------------------|---------------------------|---------|
| B-I-C-S      | * *        |         |            |            |                  |            | X Administratieve gegevens | 🗳 Instellingen            | 🔒 Help  |
| Favorieten   | Adresboek  | Casco's | Gebruikers | Groepen    | importeren       | Exporteren |                            |                           |         |
| Gegevens:    | Locatie    |         | •          | Exporteren | naar CSV-bestand |            |                            |                           |         |
|              |            |         |            |            | •=               |            |                            |                           |         |

Afbeelding 5-32: Scherm Referentiedata exporteren

- 2. Kies in het veld **Gegevens** het type gegevens dat u wilt exporteren door een keuze te maken uit de lijst.
- 3. Klik op de knop **Exporteren naar CSV-bestand** om de gegevens te exporteren.
- 4. Afhankelijk van de browser die u gebruikt, zal u al dan niet worden gevraagd naar de bestandslocatie voor export. In Internet Explorer wordt dit doorgaans gevraagd, in Google Chrome® is dit automatisch de map '\My Documents\Downloads'.
- 5. Nadat het exporteren is voltooid, kunt u de gegevens weergeven, of gebruiken in een andere applicatie.

# Hoofdstuk 6 Instellingen configureren

In dit hoofdstuk leest u hoe u diverse instellingen kunt configureren.

Het betreft:

- Gebruikersinstellingen
- Systeeminstellingen

U opent het scherm voor het configureren van instellingen door bovenin het hoofdscherm van BICS2 op de knop **Instellingen** te klikken:

| II Goede verbinding | Ingelogd als bics2 Uitloggen                     |
|---------------------|--------------------------------------------------|
| BeleCes 🔅 🧿         | X Administratieve gegevens S Instellingen S Help |
|                     |                                                  |

Afbeelding 6-1: Knop Instellingen

## 6.1 Gebruikersinstellingen

Via dit scherm kunt u de volgende gebruikersinstellingen beheren:

- Account (wachtwoord)
- Voorkeuren
- Taal

Volg deze stappen om een gebruikersinstelling te wijzigen:

1. Klik in het hoofdscherm van BICS2 op de knop **Instellingen**. Het scherm *Gebruikersinstellingen* wordt standaard geopend:

| and Goede verbinding                       |                                                                                  | Ingelogd als bics2 - Enter         | prise 12345678 U | itloggen |
|--------------------------------------------|----------------------------------------------------------------------------------|------------------------------------|------------------|----------|
| B-1-C-5 🔅 🔅                                |                                                                                  | X Administratieve gegevens         | Instellingen     | Help     |
| Gebruikersinstellingen Systeeminstellingen |                                                                                  |                                    |                  |          |
| · · · · · · · · · · · · · · · · · · ·      |                                                                                  |                                    |                  |          |
| Account                                    | Voorkeuren                                                                       | Taal                               |                  |          |
| Verander hier uw wachtwoord.               | Verander hier de standaardinstellingen voor het<br>aanmaken van nieuwe dossiers. | Verander hier de taalinstellingen. |                  |          |
|                                            |                                                                                  |                                    |                  |          |
| Wijzigen                                   | Wijzigen                                                                         |                                    | Wijziger         | ,        |
|                                            |                                                                                  |                                    |                  | <u></u>  |
|                                            | + === +                                                                          |                                    |                  |          |

Afbeelding 6-2: Scherm Gebruikersinstellingen

Vanuit dit scherm kunt u de diverse gebruikersinstellingen beheren.

## 6.1.1 Account

In dit onderdeel kunt u een nieuw wachtwoord instellen voor het BICS2-account waarmee u bent ingelogd.

1. Klik in de sectie **Account** van **Gebruikersinstellingen** op de knop **Wijzigen**. Het scherm *Accountinstellingen* wordt geopend:

| Accountinstellingen |             |    |  |  |
|---------------------|-------------|----|--|--|
| Wachtwoord:         | Ongewijzigd |    |  |  |
| Herhaal wachtwoord: |             |    |  |  |
|                     | X Annuleren | an |  |  |

Afbeelding 6-3: Scherm Accountinstellingen

2. Wijzig de gewenste opties:

| Optie                 | Beschrijving                                                                                    |
|-----------------------|-------------------------------------------------------------------------------------------------|
| Wachtwoord            | Gebruikerswachtwoord voor inloggen. Formaat: minimaal 5 en maximaal 20<br>alfanumerieke tekens. |
| Herhaal<br>wachtwoord | Hetzelfde wachtwoord ter controle                                                               |

3. Klik op **Opslaan** om uw gegevens op te slaan en het scherm te sluiten, of op **Annuleren** om het scherm te verlaten zonder uw gegevens op te slaan.

## 6.1.2 Voorkeuren

In dit onderdeel kunt u uw standaard reisvoorkeuren en de BICS2-weergavemodus instellen.

1. Klik in de sectie **Voorkeuren** van **Gebruikersinstellingen** op de knop **Wijzigen**. Het scherm *Voorkeuren* wordt geopend:

| Voorkeuren                                         |                 | ×           |
|----------------------------------------------------|-----------------|-------------|
| Standaard casco:                                   | Argo            | ٩           |
| Standaard vorm van<br>transport:                   | Bulk            | •           |
| Standaard soort<br>goederen:                       | Niet-gevaarlijk | •           |
| Maximum aantal te tonen<br>recent gebruikte items: | 5               | •           |
| Varende eenheid                                    | Enkel casco     | Samenstel   |
| Bestandsimport                                     | ASCII           | XML         |
| Weergave:                                          | Basis           | Geavanceerd |
|                                                    |                 | X Annuleren |

Afbeelding 6-4: Scherm Voorkeuren

- 2. In het veld **Standaard casco** kunt u het standaard casco wijzigen door de beginletter(s) op te geven of op het vergrootglas te klikken (zie paragraaf 2.3.4, 'Zoekmechanisme' op pagina 18 voor details). Dit casco wordt vervolgens standaard weergegeven bij het definiëren van een nieuwe reis.
- 3. In het veld **Standaard vorm van transport** kunt u de standaard transportvorm wijzigen door de beginletter(s) op te geven of op het vergrootglas te klikken. Deze transportvorm wordt vervolgens standaard weergegeven bij het opgeven van goederen, en bepaalt welke velden moeten worden ingevuld.
- 4. In het veld **Standaard soort goederen** kunt u aangeven of u bij voorkeur 'niet gevaarlijke' of 'gevaarlijke' goederen wilt selecteren bij het toevoegen van goederen bij een reis.
- 5. In het veld **Maximum aantal te tonen recent gebruikte items** kunt u aangeven hoeveel recent gebruikte referentiegegevens u in de keuzelijsten wilt zien.
- 6. In het veld **Varende eenheid** kunt u aangeven of u bij voorkeur een Enkel casco of een Samenstel wilt selecteren bij het aanmaken van een nieuwe reis.
- 7. In het veld **Bestandsimport** kunt u aangeven of u bij voorkeur ASCII of XML-format gebruikt bij het importeren van een reis.
- 8. In het veld **Weergave** kunt u aangeven of u de BICS2-gebruikersinterface in basismodus of in geavanceerde modus wilt weergeven.

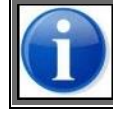

Selecteer 'Geavanceerd' als u met reisplannen, personen of bezoeken wilt werken.

9. Klik op **Opslaan** om uw gegevens op te slaan en het scherm te sluiten, of op **Annuleren** om het scherm te verlaten zonder uw gegevens op te slaan.

## 6.1.3 Taal

In dit onderdeel kunt u de taal van de BICS2-gebruikersinterface en van de referentiegegevens instellen.

1. Klik in de sectie **Taal** van **Gebruikersinstellingen** op de knop **Wijzigen**. Het scherm *Taal* wordt geopend:

| Taalinstellingen          | *                                            |
|---------------------------|----------------------------------------------|
| Taal voor referentiedata: | Nederlands                                   |
| Hoofdtaal:                | Nederlands                                   |
| Let op: Voor het verander | en van de hoofdtaal moet u opnieuw inloggen. |
|                           | X Annuleren                                  |

Afbeelding 6-5: Scherm Taalinstellingen

2. Wijzig de gewenste opties:

| Optie              | Beschrijving                                                                             |
|--------------------|------------------------------------------------------------------------------------------|
| Hoofdtaal          | Taal van de BICS2-gebruikersinterface                                                    |
| Referentiedatataal | Taal van de referentiegegevens bij het invoeren en weergeven van reis- en ladinggegevens |

3. Klik op **Opslaan** om uw gegevens op te slaan en het scherm te sluiten, of op **Annuleren** om het scherm te verlaten zonder uw gegevens op te slaan.

## 6.2 Systeeminstellingen

Via dit scherm kunt u de volgende systeeminstellingen beheren:

- Berichtendienstaccount
- Overige-berichten-account
- Extra ontvangers
- Geavanceerde instellingen

Volg deze stappen om een systeeminstelling te wijzigen:

1. Klik in het hoofdscherm van BICS2 op de knop **Instellingen** en vervolgens op **Systeeminstellingen**. Het scherm *Systeeminstellingen* wordt geopend:

| III Goede verbinding                                                                                                    |                                                                                                    |                                                                                            | Ingelogd als bics2 - Enter                | rprise 12345678 <u>U</u> | itloggen |
|----------------------------------------------------------------------------------------------------|----------------------------------------------------------------------------------------------------|--------------------------------------------------------------------------------------------|-------------------------------------------|--------------------------|----------|
| B-I-C-S 🔅 🔅                                                                                                    |                                                                                                    | *                                                                                          | Administratieve gegevens                  | 📌 Instellingen           | 🕑 Help   |
| Gebruikersinstellingen Systeeminstelling                                                                                  | en                                                                                                    |                                                                                            |                                           |                          |          |
|                                                                                                    |                                                                                                    |                                                                                            | ~                                         |                          |          |
| Berichtendienstaccount                                                                                                    | Overige-berichten-account                                                                                                    | Extra ontvangers                                                                           | Geavanceerde                              | instellingen             |          |
| Verander hier de Instellingen voor de<br>Berichtendienstaccount voor berichten<br>als ERIVOY, ERINOT, PAXLST en<br>BERMAN | Verander hier de instellingen voor de<br>Overlige-berichten-account voor<br>berichten als het transportdocument,<br>CMNi, en logbestanden van het<br>systeem | Specificeer hier per type bericht de CC<br>addressen die extra toegevoegd moete<br>worden. | Verander hier alle<br>n geavanceerde inst | overige<br>tellingen.    |          |
| Wijzigen                                                                                                    | Wijzigen                                                                                                    | Wijzige                                                                                    | •                                         | Wijzig                   | en       |
|                                                                                                    |                                                                                                    |                                                                                            |                                           |                          |          |
|                                                                                                    | * =                                                                                                    | *                                                                                          |                                           |                          |          |

Afbeelding 6-6: Scherm Systeeminstellingen

Vanuit dit scherm kunt u de diverse systeeminstellingen beheren.

### 6.2.1 Berichtendienstaccount

In dit onderdeel kunt u de instellingen voor het berichtendienst-account aanpassen.

Hiertoe voert u de volgende stappen uit:

1. Klik in de sectie **Berichtendienstaccount** van **Systeeminstellingen** op de knop **Wijzigen**. Het scherm *Berichtendienstaccount* wordt geopend:

| Berichtendiensta                                | ccount                       | *          |                                                 |                 |                      |
|-------------------------------------------------|------------------------------|------------|-------------------------------------------------|-----------------|----------------------|
| Koppeling:                                      | E-mail     Webservice        |            | Berichtendiensta                                | ccount          | ×                    |
| Gebruikersnaam:                                 |                              | ]          | Koppeling:                                      | E-mail          | Webservice           |
| Wachtwoord:                                     | Ongewijzigd                  |            | Gebruikersnaam:                                 |                 |                      |
| SMTP-server:                                    | : 0                          | Beveiligd: | Wachtwoord:                                     | Ongewijzigd     |                      |
| POP3-Server:                                    | : 0                          | Beveiligd: | Webservice endpoint:                            |                 |                      |
| E-mailadres:                                    |                              | ]          | E-mail return adres                             |                 |                      |
| Afzender-identificatie<br>(voor ERI-berichten): |                              | ]          | Afzender-identificatie<br>(voor ERI-berichten): |                 |                      |
| EDI-mailboxnummer:                              |                              | ]          | EDI-mailboxnummer:                              |                 |                      |
| Partij-identificatie (voor<br>ERI-berichten):   | SCH                          |            | Partij-identificatie (voor<br>ERI-berichten):   | SCH             |                      |
| Partijnaam (voor ERI-<br>berichten):            | Schippers                    | )          | Partijnaam (voor ERI-<br>berichten):            | Schippers       |                      |
| Straat:                                         | Kade 1                       | )          | Straat:                                         | Kade 1          |                      |
| Postcode:                                       | 1234AB                       |            | Postcode:                                       | 1234AB          |                      |
| Stad:                                           | Rotterdam                    |            | Stad:                                           | Rotterdam       |                      |
| Land:                                           |                              |            | Land:                                           | NEDERLAND       | Q                    |
| Doorsturen toestaan:                            | C ERINOT C ERIVOY C PAXLST C | BERMAN     | Doorsturen toestaan:                            | C ERINOT C ERIV | OY 🗸 PAXLST 🗸 BERMAN |
| L                                               | × Annuleren                  | Dpslaan    | L                                               |                 | X Annuleren Dopslaan |

Afbeelding 6-7: Scherm Berichtendienstaccount

2. Wijzig de gewenste opties:

| Optie                      | Beschrijving                                                                                                    |  |  |
|----------------------------|----------------------------------------------------------------------------------------------------|--|--|
| Koppeling                  | De te gebruiken koppeling voor het versturen van berichten (e-mail of webservice).                                                                                                    |  |  |
| Gebruikersn<br>aam         | De gebruikersnaam voor SMTP/POP3-authenticatie. (Deze is meestal gelijk aan uw e-<br>mailadres.)                                                                                                    |  |  |
| Wachtwoord                 | Het wachtwoord voor SMTP/POP3-authenticatie.                                                                                                    |  |  |
| SMTP-<br>server            | Het adres en poortnummer van de berichtendienstserver om berichten naartoe te sturen.<br>Selecteer het vakje 'Beveiligd' als de communicatie via een SSL-verbinding verloopt. Dit<br>veld is alleen zichtbaar wanneer koppeling "E-mail" is geselecteerd. |  |  |
| POP3-<br>server            | Het adres en poortnummer van de berichtendienstserver om berichten van op te halen.<br>Selecteer het vakje 'Beveiligd' als de communicatie via een SSL-verbinding verloopt. Dit<br>veld is alleen zichtbaar wanneer koppeling "E-mail" is geselecteerd.   |  |  |
| Webservice<br>endpoint     | Het adres van de berichtendienst webservice server om berichten naar toe te sturen en op te halen. Dit veld is alleen zichtbaar wanneer koppeling "Webservice" is geselecteerd.                                                                           |  |  |
| (return) E-<br>mailadres   | Het e-mailadres van uw berichtendienst, bijvoorbeeld '12345@edi.bics.nl'                                                                                                    |  |  |
| Afzender-<br>identificatie | De identificatie van uw afzendergegevens, bijvoorbeeld '12345'                                                                                                    |  |  |
| EDI-<br>mailboxnum<br>mer  | Het nummer van uw mailbox, bijvoorbeeld '1237501012345'                                                                                                    |  |  |
| Partij-<br>identificatie   | De identificatie van de rechtspersoon, bijvoorbeeld '900000000'                                                                                                    |  |  |
| Partijnaam                 | De naam van de rechtspersoon waarop het berichtendienst-account is geregistreerd                                                                                                    |  |  |
| Straat                     | De adresgegevens van de rechtspersoon waarop het berichtendienst-account is geregistreerd                                                                                                    |  |  |
| Postcode                   | De postcode van de rechtspersoon waarop het berichtendienst-account is geregistreerd                                                                                                    |  |  |
| Stad                       | De stad van de rechtspersoon waarop het berichtendienst-account is geregistreerd                                                                                                    |  |  |
| Land                       | Het land van de rechtspersoon waarop het berichtendienst-account is geregistreerd                                                                                                    |  |  |
| ERINOT<br>doorsturen       | Indicatie of autoriteiten de reis- en ladinggegevens onderling mogen delen als u tijdens uw reis van autoriteit wisselt                                                                                                    |  |  |
| ERIVOY<br>doorsturen       | Indicatie of autoriteiten de reisplangegevens onderling mogen delen als u tijdens uw reis van autoriteit wisselt                                                                                                    |  |  |
| PAXLST<br>doorsturen       | Indicatie of autoriteiten de gegevens van bemanning en passagiers onderling mogen delen als u tijdens uw reis van autoriteit wisselt                                                                                                    |  |  |
| BERMAN<br>doorsturen       | Indicatie of autoriteiten uw bezoekgegevens onderling mogen delen als u tijdens uw reis van autoriteit wisselt                                                                                                    |  |  |

3. Klik op **Opslaan** om uw gegevens op te slaan en het scherm te sluiten, of op **Annuleren** om het scherm te verlaten zonder uw gegevens op te slaan.

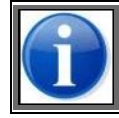

Neem contact op met de service desk als u vragen hebt over het invullen van de gegevens. (Zie appendix Contactgegevens service desk voor details.)

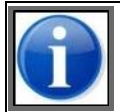

In de demonstratiemodus is het niet mogelijk om het berichtendienstaccount in te stellen.

## 6.2.2 Overige-berichten-account

In dit onderdeel kunt u de mailserver configureren die wordt gebruikt voor het versturen van bijvoorbeeld transportdocumenten en applicatielogs.

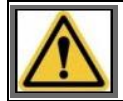

Gebruik hiervoor een privé-account, niet het account van de berichtendienst.

Voer de volgende stappen uit om de gegevens voor het overige-berichten-account te beheren:

1. Klik in de sectie **Overige-berichten-account** van **Systeeminstellingen** op de knop **Wijzigen**. Het scherm *Overige-berichten-account* wordt geopend:

| Overige-berichte | en-account           | *          |
|------------------|----------------------|------------|
| E-mailadres:     | schippers@gmail.com  | )          |
| Gebruikersnaam:  | schippers            |            |
| Wachtwoord:      | •••••                |            |
| SMTP-server:     | smtp.gmail.com : 587 | Beveiligd: |
|                  | × Annuleren          | Dpslaan    |

Afbeelding 6-8: Scherm Overige-berichten-account

#### 2. Wijzig de gewenste opties:

| Optie              | Beschrijving                                                                                                    |
|--------------------|----------------------------------------------------------------------------------------------------|
| E-mailadres        | Het e-mailadres van de afzender.                                                                                                    |
| Gebruikersn<br>aam | De gebruikersnaam voor SMTP/POP3-authenticatie. (Deze is meestal gelijk aan uw e-<br>mailadres.)                                                            |
| Wachtwoord         | Het wachtwoord voor SMTP/POP3-authenticatie.                                                                                                    |
| SMTP-<br>server    | Het adres en poortnummer van de server om berichten naartoe te sturen. Selecteer het vakje 'Beveiligd' als de communicatie via een SSL-verbinding verloopt. |

3. Klik op **Opslaan** om uw gegevens op te slaan en het scherm te sluiten, of op **Annuleren** om het scherm te verlaten zonder uw gegevens op te slaan.

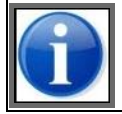

Neem contact op met de service desk als u vragen hebt over het invullen van de gegevens. (Zie appendix Contactgegevens service desk voor details.)

### 6.2.3 Extra ontvangers

In dit onderdeel kunt u extra ontvangers beheren die een exemplaar van de door u verstuurde berichten moeten ontvangen. Deze worden vervolgens aan de CC-adreslijst van de betreffende berichten toegevoegd.

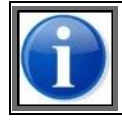

U kunt per berichtsoort (ERINOT, ERIVOY, PAXLST, BERMAN) extra ontvangers opgeven.

Voer de volgende stappen uit om extra ontvangers te beheren:

1. Klik in de sectie **Extra ontvangers** van **Systeeminstellingen** op de knop **Wijzigen**. Het scherm *Extra ontvangers* wordt geopend:

| Extra ontv      | vangers                                                                               |                |                               | *       |  |  |
|-----------------|---------------------------------------------------------------------------------------|----------------|-------------------------------|---------|--|--|
| Specificeer hie | Specificeer hier per type bericht de CC-addressen die extra toegevoegd moeten worden. |                |                               |         |  |  |
| Nieuw e-n       | nailadres toevoegen                                                                   |                |                               |         |  |  |
| Туре            | Adres                                                                                 | Conditie (j/n) | Conditie omschrijving         | Actie   |  |  |
| BERMAN          | Schippers@edi.bics.nl                                                                 | Ja             | Omschrijving van een conditie |         |  |  |
|                 |                                                                                       |                | × Annuleren                   | Upslaan |  |  |

Afbeelding 6-9: Scherm Extra ontvangers

#### Toevoegen

2. Klik op de knop **Nieuw e-mailadres toevoegen** om een additionele ontvanger op te geven. Het volgende scherm verschijnt:

| E-mail wijzig             | gen                                          | ×  |
|---------------------------|----------------------------------------------|----|
|                           |                                              |    |
| Туре:                     | BERMAN                                       | •  |
| Bron:                     | Handmatig invoeren     Kies uit adreslijst   |    |
| E-mailadres:              |                                              |    |
|                           |                                              |    |
| Conditie<br>omschrijving: |                                              |    |
| Locatie soort:            |                                              | •  |
| ISRS-code<br>(deel):      |                                              |    |
| ().                       | Voeg nieuwe conditie toe                     |    |
|                           | De reis dient aan alle condities te voldoen. |    |
|                           |                                              |    |
|                           | X Annuleren                                  | an |

Afbeelding 6-10: Scherm E-mail wijzigen

- 3. Geef in het veld **Type** aan voor welk type bericht u deze ontvanger opgeeft.
- 4. Geef in het veld **Bron** aan of het e-mailadres uit de adreslijst wordt geselecteerd of handmatig wordt ingevuld, door het betreffende keuzerondje te selecteren.
- 5. Geef in het veld *E-mailadres/Kies adres* een nieuw e-mailadres op, of selecteer deze in de lijst.
- Eventueel kunt u één of meerdere condities opgeven door een Locatie soort in te vullen (Vertrek, via-punt of bestemming) en een ISRS-code (deel) (een correct deel van een ISRS-code of een complete ISRS-code) en op de knop Voeg nieuwe conditie toe te klikken.
- 7. Als u een toegevoegde conditie wilt verwijderen, klikt up op de knop naast de ISRS-code (deel) van de betreffende conditie om deze uit de lijst te verwijderen.
- 8. Geef in het veld **Conditie omschrijving** een korte omschrijving van de eventueel toegevoegde condities.
- 9. Klik op **Opslaan** om uw gegevens op te slaan en het scherm te sluiten, of op **Annuleren** om het scherm te verlaten zonder uw gegevens op te slaan.

### Wijzigen

7. Als u een additionele ontvanger wilt wijzigen, klikt u op de knop naast het e-mailadres van de betreffende ontvanger om een scherm te openen waarin u de gegevens kunt wijzigen en vervolgens opslaan.

### Verwijderen

8. Als u een additionele ontvanger wilt verwijderen, klikt u op de knop 💼 naast het e-mailadres van de betreffende ontvanger om deze uit de lijst te verwijderen.

## 6.2.4 Geavanceerde instellingen

In dit onderdeel kunt u overige geavanceerde instellingen opgeven.

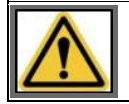

Deze instellingen beïnvloeden de werking van BICS2. Wijzig deze instellingen uitsluitend op aanraden van de service desk van BICS2.

# Hoofdstuk 7 Reizen invoeren

In dit hoofdstuk leest u hoe een reis met gegevens over lading en vaartuig invoert in BICS2.

Per reis geeft u een vertrekpunt en bestemming aan met de bijbehorende datum en tijd. Optioneel geeft u gegevens op als de scheepslading, diepgang en het aantal opvarenden.

De gegevens voor een reis kunt u opslaan. Zo kunt u op een later moment de reis- en ladinggegevens opnieuw bekijken, de invoer afronden en aanmelden.

De volgende onderwerpen komen aan bod:

- Invoermethoden nieuwe reis
- Reis handmatig invoeren
- Favoriet gebruiken

Voordat u een reis op kunt geven, dient u de betreffende casco's aangemaakt te hebben, zie paragraaf 5.3, 'Casco's beheren' op pagina 62.

## 7.1 Invoermethoden nieuwe reis

Voordat u een nieuwe reis kunt aanmelden, moet u de reis invoeren.

U kunt dit op de volgende manieren doen:

- Handmatig een nieuw reis maken (zie paragraaf Reis handmatig invoeren op pagina 85)
- Een als favoriet opgeslagen reis selecteren (zie paragraaf Favoriet gebruiken op pagina 100)
- Een bestaande reis kopiëren (zie paragraaf Reisgegevens kopiëren in het hoofdstuk Overzicht reizen gebruiken op pagina 101)
- Een reis importeren (zie paragraaf Reisgegevens importeren in het hoofdstuk Overzicht reizen gebruiken op pagina 101)

Als u *handmatig* een nieuwe reis maakt (bijvoorbeeld bij (bulk)zandvervoer), kunt u desgewenst een favoriet van een eerder gemaakte reis selecteren of een kopie van een bestaande reis gebruiken.

Bij het *kopiëren* van een reis kunt u aangegeven of u de bij de reis behorende ladinggegevens ook wilt kopiëren, en of u de reis wilt herhalen of wilt omkeren.

Het toepassen van een *favoriet* is vooral handig als u vaak hetzelfde traject vaart. Hier worden o.a. de vertreklocatie, tussenpunten en bestemming overgenomen, naast nog enkele andere velden.

## 7.2 Reis handmatig invoeren

Voer de volgende stappen uit om handmatig een nieuwe reis in te voeren:

1. Klik in het hoofdscherm op de knop **Nieuwe reis** om het bijbehorende scherm te openen:

| ttl Goede verbinding                     |                                      | ing                        | elogd als bics2 <u>Uitlo</u> | saaen . |
|------------------------------------------|--------------------------------------|----------------------------|------------------------------|---------|
| B-1-C-S 🔅 🦻                              |                                      | X Administratieve gegevens | o <sup>o</sup> Instellingen  | D Help  |
| di Overzicht                             | Nieuwe reis                          |                            |                              |         |
|                                          |                                      |                            |                              |         |
| Reis                                     |                                      | ★ Fevoriet mek             | ien 📑 Favoriete              | n       |
| Vertrek:                                 | Q Datum vertrei: 22-05-2016 🗃 09:52  | Θ                          |                              |         |
| Bestemming:                              | Q Detum senkomst: 22-05-2016 🗑 09:52 | Θ                          |                              |         |
| Eerste meldpunt: Handmatig overschrijven |                                      | 21                         | ussenpunt toevoegen          | 0       |
| Bemanning en passagiers                  |                                      |                            |                              |         |
| Personen: Passagiers:                    |                                      |                            |                              |         |
| Seinvoering                              |                                      |                            |                              |         |
| Seinvoering: n.v.t. •                    | Seinvoering bepalen                  |                            |                              |         |
| Administratieve gegevens                 |                                      |                            |                              |         |
| Reisnummer:                              | Transportdoe .:                      |                            |                              |         |
| Factuuradres:                            | ٩                                    |                            |                              |         |
|                                          |                                      |                            |                              |         |
| Varende eenheid                          |                                      | ★ Favoriet mak             | en 📑 Favoriete               | •       |
| Type:      Enkel casco      Samenstel    |                                      |                            |                              |         |
| Casco: Vul hier het casco in             | <b>Q</b>                             |                            |                              |         |
| Lading                                   | 🔶 Finaviat makan 🖉 🗮 Finaviatan      | + Zendina toevoegen        | Coederen toevoene            |         |
| Er is nog geen lading opgegeven.         |                                      | the canonic menorgan       | - oolaan an oo Mago          |         |
| Containermatrix                          |                                      |                            |                              |         |
| Containermatrix wijzigen                 |                                      |                            |                              |         |
|                                          | La R                                 | eis opslaan & aanmelden    | 🔛 Reis opsla                 | san     |

Afbeelding 7-1: Scherm Nieuwe reis

Dit scherm bestaat uit drie onderdelen, die elk apart zijn beschreven:

- Reis
- Varende eenheid
- Lading

## 7.2.1 Onderdeel: Reis

| Reis                                                   |                                                                   | ★ Favoriet maken     |  |  |  |
|--------------------------------------------------------|-------------------------------------------------------------------|----------------------|--|--|--|
| Vertrek:                                               | Vul hier de vertreklocatie in Datum vertrek: 03-08-2018 🚔 14:56 🤭 |                      |  |  |  |
| Bestemming:                                            | Vul hier de bestemming in Datum aankomst: 03-08-2018 🗃 14:56 🥥    |                      |  |  |  |
| Eerste meldpunt:                                       | Vul hier het meldpunt in Andmatig overschrijven                   | Tussenpunt toevoegen |  |  |  |
| Bemanning en passagiers Personen (totaal): Passagiers: |                                                                   |                      |  |  |  |
| Seinvoering                                            |                                                                   |                      |  |  |  |
| Seinvoering:                                           | n.v.t.   Seinvoering bepalen                                      |                      |  |  |  |
| Administratieve gegevens                               |                                                                   |                      |  |  |  |
| Reisnummer:                                            | Transportdoc.:                                                    |                      |  |  |  |
| Factuuradres:                                          | ٩                                                                 |                      |  |  |  |

Afbeelding 7-2: Scherm Nieuwe reis: reisgegevens

In het onderdeel **Reis** van het scherm *Nieuwe reis* geeft u de algemene gegevens van de reis op, zoals:

- vertrek- een aankomstgegevens
- aantal personen/passagiers
- seinvoering
- administratieve gegevens

Voer de volgende stappen uit om reisgegevens in te voeren:

1. Vul in het onderdeel *Reis* de volgende velden in:

| Veld                    | Beschrijving                                                                                                    |
|-------------------------|----------------------------------------------------------------------------------------------------|
| Vertrek                 | Vertrekpunt van de reis. Klik desgewenst op het vergrootglas om een vertreklocatie te zoeken.                                      |
| Datum vertrek           | Datum en tijdstip van vertrek. Klik desgewenst op de knoppen <b>Kalender</b> en <b>Klok</b> om een datum resp. tijd te zoeken.     |
| Bestemming              | Uiteindelijke bestemming van de reis. Klik desgewenst op het vergrootglas om een bestemming te zoeken.                             |
| Datum<br>aankomst       | Datum en tijdstip van aankomst. Klik desgewenst op de knoppen <b>Kalender</b> en <b>Klok</b><br>om een datum resp. tijd te zoeken. |
| Eerste<br>meldpunt      | Eerste meldpunt van de reis (zie opmerking hieronder). Klik desgewenst op het vergrootglas om een meldpunt te zoeken.              |
| Tussenpunt<br>toevoegen | Locatie waarlangs wordt gevaren. (Zie onder.)                                                                                      |
| Personen<br>(totaal)    | Totaal aantal personen aan boord                                                                                                   |
| Passagiers              | Totaal aantal passagiers aan boord                                                                                                 |

| Veld                  | Beschrijving                                                                                         |
|-----------------------|----------------------------------------------------------------------------------------------------|
| Seinvoering           | Gevarenindicatie m.b.t. het vervoer van gevaarlijke stoffen. (Zie onder.)                            |
| Reisnummer            | Referentie naar uw eigen (administratief) reisnummer of het identificatienummer van het reisdocument |
| Transportdocum<br>ent | Nummer van het transportdocument                                                                     |
| Factuuradres          | Het factuuradres. Klik desgewenst op het vergrootglas om een adres te zoeken.                        |
| Nationale ref.        | Nationale referentie                                                                                 |

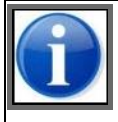

Het eerste meldpunt van een reis wordt automatisch bepaald op basis van de vertreklocatie. Als er meerdere mogelijkheden zijn, moet u zelf de definitieve selectie van het eerste meldpunt maken. Wanneer dit resultaat niet correct is, kan het overschreven worden door het selectievakje "Handmatig overschrijven" aan te vinken.

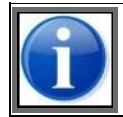

De autoriteit die bij het geselecteerde eerste meldpunt hoort, bepaalt welke velden wel en niet zichtbaar zijn en welke velden wel of niet verplicht zijn.

#### Tussenpunt toevoegen

- 2. Klik op de knop **Tussenpunt toevoegen** als u via een bepaalde locatie wilt varen. Het scherm *Reis tussenpunt* wordt geopend.
- 3. Vul de gegevens in, op dezelfde wijze als voor het veld **Bestemming** (zie tabel). U kunt meerdere bestemmingen als tussenpunt toevoegen.
- 4. Klik op de knoppen **Omhoog** of **Omlaag** om een bestemming eerder resp. later in de route te plaatsen.

### Seinvoering bepalen

Indien u gevaarlijke stoffen vervoert, dient u een geldige seinvoering op te geven.

5. Klik op de knop **Seinvoering bepalen** als u de seinvoering automatisch wilt vaststellen op basis van de lading (deze moet dan wel zijn ingevoerd). Het volgende scherm verschijnt:

| Sein                     | Seinvoeringbepaling                                                             |                                                                                         |                                                                          |                |             | *                |
|--------------------------|---------------------------------------------------------------------------------|-----------------------------------------------------------------------------------------|--------------------------------------------------------------------------|----------------|-------------|------------------|
| De AD<br>Verkla<br>Onder | N seinvoeringbepaling o<br>rende reden: Voor het vo<br>staand overzicht toont d | op basis van de lading is: 3<br>ervoeren van deze stoffen<br>e ladingen die verantwoord | kegels<br>is/zijn 1/2/3 kegel(s) vereist<br>lelijk zijn voor de berekend | e seinvoering. | 2t          | Dubbaharadia     |
| 4                        | Goederen                                                                        | Gewicht (Tn)                                                                            | Container-ID                                                             | Casco          | Cascotype   | Dubbelwandig     |
| 4                        | VUURWERK                                                                        | 1,200                                                                                   |                                                                          | Containerschip | 8030        | Nee              |
|                          |                                                                                 |                                                                                         |                                                                          |                | X Annuleren | Waarde overnemen |

Afbeelding 7-3: Scherm Seinvoeringbepaling

6. Indien u gevaarlijke stoffen heeft toegevoegd aan de lading, wordt een overzicht getoond van de stoffen die verantwoordelijk zijn voor de berekende seinvoering. Als de uitkomst bijvoorbeeld 2 kegels is, dan worden

alleen die stoffen getoond die aan deze uitkomst hebben bijgedragen (en dus niet de stoffen die tot 1 kegel geleid zouden hebben).

Klik op een van de stoffen voor meer informatie over deze gevaarlijke stof.

Daarnaast wordt ook een verklarende reden getoond voor het komen tot deze seinvoering.

7. Klik op **Waarde overnemen** als u de voorgestelde seinvoering wilt overnemen in het veld **Seinvoering**, of op **Annuleren** als u dat niet wilt.

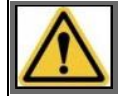

De verantwoordelijkheid voor het melden van de juiste seinvoering ligt bij de schipper.

#### Favoriet maken

1. Als u een favoriet wilt maken van de ingevoerde reisgegevens, klikt u op **Favoriet maken**. Het volgende scherm verschijnt:

| Reis-fav | oriet opslaan 🗱                     |
|----------|-------------------------------------|
| Naam:    | Vul hier de naam van de favoriet in |
|          | 🔀 Annuleren 💾 Opsiaan               |

Afbeelding 7-4: Scherm Reis-favoriet opslaan

- 2. Vul in het veld **Naam** de naam in van de favoriet.
- 3. Klik op **Opslaan** om uw gegevens op te slaan en het scherm te sluiten, of op **Annuleren** om het scherm te verlaten zonder uw gegevens op te slaan.

De reis is nu toegevoegd aan de favorieten, en kan worden gebruikt bij het opgeven van een nieuwe reis. (Zie paragraaf Favoriet gebruiken op pagina 100 voor meer informatie.)

## 7.2.2 Onderdeel: Varende eenheid

| Varende ee | enheid                    | 🛨 Favoriet maken |
|------------|---------------------------|------------------|
| Type:      | Enkel casco     Samenstel |                  |
| Casco:     | Vul hier het casco in     |                  |

Afbeelding 7-5: Scherm Nieuwe reis: varende eenheid

In het onderdeel **Varende eenheid** van het scherm *Nieuwe reis* geeft u de vaartuiggegevens van de reis op, zoals het type casco.

Voer de volgende stappen uit om gegevens van de varende eenheid in te voeren:

1. Selecteer in het onderdeel **Varende eenheid** van het scherm *Nieuwe reis* het type schip door het betreffende keuzerondje **Enkel casco** of **Samenstel** aan te klikken.

#### Enkel casco

2. Als het een enkel casco betreft, vult u in het veld **Casco** het betreffende casco in (of zoekt u hierop met behulp van het vergrootglas).

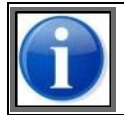

Onder 'Instellingen' kunt u het standaard casco opgeven. Deze wordt vervolgens standaard weergegeven bij het invoeren van de varende eenheid. (Zie paragraaf Voorkeuren op pagina 76 voor details.)

De bij het casco behorende operationele afmetingen (lengte, breedte, diepgang en hoogte) worden nu onder de naam van het casco weergegeven:

| Varende ee           | nheid                                          | 🛨 Favoriet maken 📑 Favorieten |
|----------------------|------------------------------------------------|-------------------------------|
| Туре:                | Enkel casco     Samenstel                      |                               |
| Casco:               | Argo                                           |                               |
| Actuele<br>diepgang: | m 3,00 m                                       |                               |
| Afmetingen:          | Lengte: 19,00 m Breedte: 6,00 m Hoogte: 7,00 m | Casco-afmetingen wijzigen     |

Afbeelding 7-6: Scherm Varende eenheid - operationele afmetingen

3. Vul de volgende velden in:

| Veld                                | Beschrijving                                                                                                    |
|-------------------------------------|----------------------------------------------------------------------------------------------------|
| Actuele diepgang                    | De bij het casco behorende actuele diepgang                                                                             |
| Seinvoering bepalen<br>volgens IMDG | Dit veld is alleen zichtbaar in het geval van zeeschepen. Indien aangevinkt, wordt de seinvoering conform IMDG bepaald. |

Deze operationele afmetingen zijn overschrijfbaar met de *actuele* afmetingen (bijvoorbeeld wanneer het een ponton met uitstekende lading of een kraan betreft).

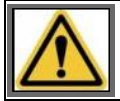

Het is van groot belang dat u de juiste actuele afmetingen invult!

4. Klik op de knop **Casco-afmetingen wijzigen** als u de operationele casco-afmetingen wilt overschrijven met de actuele waarden. Het volgende scherm verschijnt:

| Operationel          | e afmetingen | casc | o overschri | ijven         | ×      |
|----------------------|--------------|------|-------------|---------------|--------|
| Langta               |              | ]    | 400.00      |               |        |
| Lengte:              |              | m    | 120,00      |               |        |
| Breedte:             |              | m    | 5,00        |               |        |
| Hoogte:              |              | m    | 4,00        |               |        |
| Actuele<br>diepgang: | 2,00         | m    | 2,00        |               |        |
|                      |              | ×    | Annuleren   | Wijzigingen O | pslaan |

Afbeelding 7-7: Scherm Operationele afmetingen casco overschrijven

5. Voer de actuele waarden in, bijvoorbeeld:

| Operationele | afmetingen | caso | o oversch | rijven      | *       |
|--------------|------------|------|-----------|-------------|---------|
| Lengte:      | 110,00     | m    | 120,00    |             |         |
| Breedte:     | 5,00       | m    | 5,00      |             |         |
| Hooate:      | 4,70       | m    | 4.00      |             |         |
| Actuele      | 2.00       | m    | 2.00      |             |         |
| diepgang:    |            |      | _,        |             |         |
|              |            | >    | Annuleren | Wijzigingen | Opslaan |
|              |            |      |           |             |         |

Afbeelding 7-8: Scherm Operationele afmetingen casco overschrijven (actuele waarden)

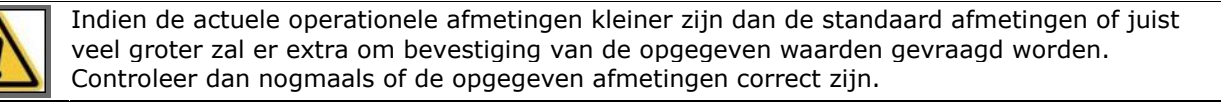

6. Klik op **Wijzigingen opslaan** om deze waarden over te nemen. De nieuwe afmetingen worden vetgedrukt weergegeven, en de oude zijn doorgehaald:

| Varende ee           | nheid                                                        | 🛨 Favoriet maken 📑 Favorieten |
|----------------------|--------------------------------------------------------------|-------------------------------|
| Туре:                | Enkel casco     Samenstel                                    |                               |
| Casco:               | Argo Q                                                       |                               |
| Actuele<br>diepgang: | 4,00 m 0;00-m                                                |                               |
| Afmetingen:          | Lengte: 21,00 m 40,00 m Breedte: 6,76 m 6,00 m 7,00 m 7,00 m | Casco-afmetingen wijzigen     |

Afbeelding 7-9: Scherm Varende eenheid - actuele afmetingen

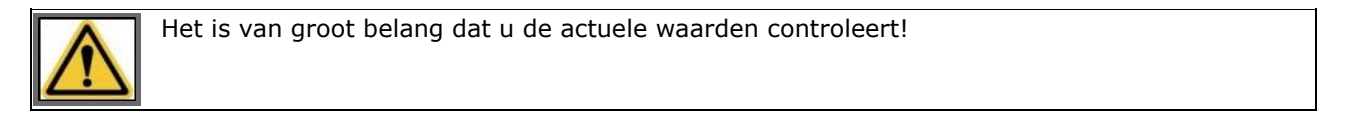

#### Samenstel

- 7. Als het een samenstel betreft, selecteert u in het veld **Casco** een toe te voegen casco door erop te klikken, de eerste letters van de naam of het identificatienummer in te typen of ernaar te zoeken met het vergrootglas.
- 8. Klik op **Aan samenstel toevoegen** om het casco toe te voegen aan het samenstel. Het scherm is nu uitgebreid met de eigenschappen van het betreffende samenstel.

| Varende een         | heid               |                               |            |                 | - 1    | ★ Favoriet maken | 😨 Fa  | voriete |
|---------------------|--------------------|-------------------------------|------------|-----------------|--------|------------------|-------|---------|
| Туре:               | Enkel casco        | <ul> <li>Samenstel</li> </ul> |            |                 |        |                  |       |         |
| Casco:              | Selecteer een caso | co om toe te voegen 🔍         | 🗣 Aan same | nstel toevoegen |        |                  |       |         |
| Samenstel-eige      | enschappen         |                               |            |                 |        |                  |       |         |
| Naamgevend          | Casco              | Identificatie                 | Lengte     | Breedte         | Hoogte | Diepgang         | Actie |         |
| ۲                   | Argo               | 00001111                      | 19,00 m    | 6,00 m          | 7,00 m | 3,00 m           |       | 1       |
| Afmetingen:         |                    |                               |            |                 |        |                  |       |         |
| Actuele<br>depgang: | m                  | 3,00 m                        |            |                 |        |                  |       |         |
| Samensteltype:      |                    | ٩                             | Samenste   | Itype bepalen   |        |                  |       |         |

Afbeelding 7-10: Samenstel-eigenschappen

9. In de keuzelijst naast **Samensteltype** kunt u het type samenstel selecteren:

| Samensteltype: |                              | •      |
|----------------|------------------------------|--------|
|                | SLEPEND MVS                  | ^      |
|                | SLEPEND MTS                  |        |
|                | GEKOPP SAMENSTEL, MVS, BREED |        |
|                | GEKOPP DUWSTEL, MVS, LANG    |        |
|                | GEKOPP SLEEP-VRACHTSCHEPEN   | $\sim$ |

Afbeelding 7-11: Keuzelijst Samensteltype

10. Op basis van het door u geselecteerde samensteltype worden de operationele afmetingen (lengte, breedte, diepgang en hoogte) nu ook weergegeven:

| Varende een          | heid           |                      |                     |         |        | 🕇 Favoriet maken | Favoristen |
|----------------------|----------------|----------------------|---------------------|---------|--------|------------------|------------|
| Туре:                | Enkel casco    | Samenstel            |                     |         |        |                  |            |
| Casco:               |                | Q Aan                | samenstel toevoegen |         |        |                  |            |
| Samenstel-eig        | enschappen     |                      |                     |         |        |                  |            |
| Naamgevend           | Casco          | Identificatie        | Lengte              | Breedte | Hoogte | Diepgang         | Actie      |
| ۲                    | Bulk02         | 02325829             | 100,00 m            | 10,00 m | 8,00 m | 3,00 m           |            |
| Afmetingen:          |                |                      | 100,00 m            | 10,00 m | 8,00 m |                  |            |
| Actuele<br>diepgang: | m              | 3,00 m               |                     |         |        |                  |            |
| Samensteltype:       | GEKOPP SAMENST | EL, MVS, BREED Q Sam | ensteltype bepalen  |         |        |                  |            |
|                      | Breed          | Lang                 |                     |         |        |                  |            |

Afbeelding 7-12: Operationele afmetingen

- 11. Door middel van de keuze **Breed** of **Lang** kunnen de afmetingen worden aangepast, afhankelijk van of u de casco's naast elkaar (breed) of achter elkaar (lang) positioneert (als het samenstel dit toelaat).
- 12. Deze operationele afmetingen zijn overschrijfbaar met de *actuele* afmetingen (bijvoorbeeld wanneer het een ponton of kraan betreft of wanneer de formatie van het samenstel verandert).

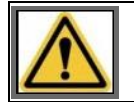

Het is van groot belang dat u de actuele waarden controleert!

#### Favoriet maken

1. Als u een favoriet wilt maken van de ingevoerde gegevens van de varende eenheid, klikt u op **Favoriet maken**. Het volgende scherm verschijnt:

Binnenvaart Informatie en Communicatie Systeem | 21 januari 2020 Gebruikershandleiding

| Varende | eenheid-favoriet opslaan            | ×   |
|---------|-------------------------------------|-----|
| Naam:   | Vul hier de naam van de favoriet in |     |
|         | 🔀 Annuleren 🔛 Opsk                  | ian |

Afbeelding 7-13: Scherm Varende eenheid-favoriet opslaan

- 2. Vul in het veld **Naam** de naam in van de favoriet.
- 3. Klik op **Opslaan** om uw gegevens op te slaan en het scherm te sluiten, of op **Annuleren** om het scherm te verlaten zonder uw gegevens op te slaan.

De varende eenheid is nu toegevoegd aan de favorieten, en kan worden gebruikt bij het opgeven van een nieuwe reis. (Zie paragraaf Favoriet gebruiken op pagina 100 voor meer informatie.)

#### Opslaan

Als u geen lading wenst op te geven, klikt u nu op de knop **Reis opslaan** om de gegevens van de nieuwe reis op te slaan. In het andere geval vult u de ladinggegevens in.

## 7.2.3 Onderdeel: Lading

| Lading                                      | + Goederen toevoegen |
|---------------------------------------------|----------------------|
| Er is nog geen lading opgegeven.            |                      |
| Containermatrix<br>Containermatrix wijzigen |                      |

Afbeelding 7-14: Scherm Nieuwe reis: lading

In het onderdeel **Lading** van het scherm *Nieuwe reis* geeft u de te vervoeren lading op die vervolgens aan het eerder opgegeven casco wordt toegevoegd.

U kunt hier de volgende zaken opgeven:

- **Zending**: groep van goederen met dezelfde laad- en losplaats. Het is niet verplicht een zending op te geven; u kunt er ook voor kiezen direct via de knop **Goederen** de lading aan boord in te voeren.
- **Goederen**: lading met een specifieke laad- en losplaats. Deze kunnen per container, tanker of als bulk worden vervoerd. Elk van deze transportvormen stelt weer andere eisen aan de in te voeren gegevens.

Er wordt onderscheid gemaakt in de volgende transportvorm:

- Bulklading: veel dezelfde goederen (bijvoorbeeld zand)
- Containerlading: meerdere goederen die hetzelfde 'van-tot'-traject afleggen
- Tankerlading: lading die in een tanker wordt vervoerd (bijvoorbeeld brandstof)

Per transportvorm zullen bepaalde velden wel of niet ingevuld moeten worden in het scherm Goederen.

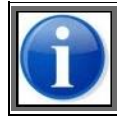

Onder 'Instellingen' kunt u de standaard transportvorm opgeven. Deze wordt vervolgens standaard weergegeven bij het invoeren van goederen. (Zie paragraaf 6.1.2, 'Voorkeuren' op pagina 76 voor details.)

Voer de volgende stappen uit om ladinggegevens in te voeren:

## Zending

1. Als u een zending wilt opgeven, klikt u op de knop **Zending toevoegen**. Het volgende scherm wordt geopend met daarin de door u opgegeven vertrek- een aankomstlocatie van uw reis:

| Zending           |                        |                          |   |             |          | *                      |
|-------------------|------------------------|--------------------------|---|-------------|----------|------------------------|
| Een zending groep | eert goederen met deze | lfde laad- en losplaats. |   |             |          |                        |
| Laadplaats:       |                        |                          | ٩ |             |          | $\underline{\bigcirc}$ |
| Losplaats:        |                        |                          | Q |             |          | $\underline{\Theta}$   |
| Afzender:         |                        |                          | Q |             |          |                        |
| Ontvanger:        |                        |                          | Q |             |          |                        |
|                   |                        |                          |   |             |          |                        |
| Identificatie:    |                        |                          |   |             |          |                        |
| Opmerkingen:      |                        |                          |   |             |          |                        |
|                   |                        |                          |   |             |          |                        |
|                   |                        |                          |   |             |          |                        |
|                   |                        |                          |   |             |          |                        |
|                   |                        |                          |   | X Annuleren | <b>1</b> | oevoegen               |

Afbeelding 7-15: Scherm Zending

### 2. Vul de volgende velden in:

| Veld          | Beschrijving                                                                                                    |
|---------------|----------------------------------------------------------------------------------------------------|
| Laadplaats    | De laadplaats van de zending. Geef in de betreffende velden de aankomstdatum en<br>-tijd van de laadplaats op. Klik desgewenst op de knoppen <b>Kalender</b> en <b>Klok</b> om<br>een datum resp. tijd te zoeken. |
| Losplaats     | De losplaats van de zending. Geef in de betreffende velden de aankomstdatum en -<br>tijd van de losplaats op. Klik desgewenst op de knoppen <b>Kalender</b> en <b>Klok</b> om een<br>datum resp. tijd te zoeken.  |
| Afzender      | De afzender van de zending                                                                                                    |
| Ontvanger     | De ontvanger van de zending                                                                                                    |
| Identificatie | De eigen unieke identificatie van de zending                                                                                                    |
| Opmerkingen   | Aanvullende opmerkingen bij deze zending                                                                                                    |

3. Klik op **Toevoegen** om de zending aan de lading toe te voegen. Vervolgens kunt u goederen toevoegen aan de zending.

### Goederen

1. Als u goederen wilt opgeven, klikt u *per goederensoort* op **Goederen toevoegen**. Het volgende scherm verschijnt:

| Goederen                     |                                    | *        |
|------------------------------|------------------------------------|----------|
|                              |                                    | <b>^</b> |
| Zending:                     | Nieuwe zending                     | •        |
| Laadplaats:                  |                                    | ٩        |
| Losplaats:                   |                                    | ٩        |
| Transportvorm:               | Container                          | •        |
| Casco:                       |                                    | ٩        |
| Gevaarlijke<br>stoffen:      | • Nee Ja                           |          |
| Goederen:                    |                                    | ٩        |
|                              | Leeg van                           |          |
| Aanvullende<br>omschrijving: |                                    |          |
| Container-ID:                |                                    |          |
| Containertype:               |                                    | ٩        |
| Stuwagelocatie<br>(BBBRRTT): |                                    | i        |
| Gewicht:                     | 0,000 Tn                           |          |
| Volume:                      | 0 m3                               |          |
| Binnenverpakking:            |                                    | ٩        |
| Aantal:                      |                                    |          |
| Douanestatus:                |                                    | •        |
| × Annuk                      | eren + Toevoegen en volgende 🗣 Toe | evoegen  |

Afbeelding 7-16: Scherm Goederen

In dit scherm geeft u de specifieke waarden op die horen bij de betreffende transportvorm. In dit voorbeeld betreft het Containertransport, waarbij dan ook de aanvullende Containerinfo-velden beschikbaar zijn en ingevuld moeten worden.

- 2. Selecteer de gewenste transportvorm in het veld **Transportvorm**.
- 3. Geef aan of u een gevaarlijk goed vervoert door het betreffende keuzerondje naast **Gevaarlijke stoffen** te selecteren.
- 4. Als u **Ja** hebt geselecteerd, selecteer dan het betreffende goed door op het vergrootglas te klikken. Hiermee wordt het scherm *Geavanceerd zoeken* geopend. (Zie paragraaf Zoekmechanisme op pagina 18 voor details.)

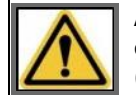

Als u gevaarlijke stoffen vervoert, is het aanbevolen om de functie 'Geavanceerd zoeken' te gebruiken voor het selecteren van de betreffende stoffen, omdat de aanvullende gegevens (zoals de verschillende vlampunten) onder deze functie volledig wordt getoond.

5. Vul de overige velden in:

| Veld                                                                  | Beschrijving                                                                                                    |
|-----------------------------------------------------------------------|----------------------------------------------------------------------------------------------------|
| ALLE TRANSPORTVORMEN                                                  |                                                                                                    |
| Casco                                                                 | Het casco dat de goederen vervoert.                                                                                                    |
| Goederen                                                              | Betreffende goederen die worden vervoerd. U kunt de beginletter(s) typen of zoeken mbv. het vergrootglas.                                                                       |
| Leeg van                                                              | De lading is in principe leeg maar bevat nog restsporen of dampen.                                                                                                    |
| Niet meenemen in<br>seinvoering <i>(bij gevaarlijke<br/>goederen)</i> | De lading is bijvoorbeeld slechts in kleine hoeveelheden aanwezig, zodat het niet hoeft te worden meegenomen in de berekening van de seinbepaling.                              |
| Gewicht                                                               | Het gewicht van de goederen (in tonnen)                                                                                                    |
| Volume                                                                | Het volume van de goederen (in kubieke meters)                                                                                                    |
| CONTAINER                                                             |                                                                                                    |
| Container-ID                                                          | De identificatie van de container, bestaande uit 11 karakters conform ISO6346                                                                                                   |
| Containertype                                                         | Het type container                                                                                                    |
| Stuwagelocatie (BBBRRTT)                                              | BBBRRTT-aanduiding van de stuwagelocatie, waarbij B=Bay, R=Row, T=Tier (laag).                                                                                                  |
|                                                                       | Een aanvullende omschrijving van de codering kan geopend worden via de informatieknop achter het invoerveld en is te vinden in appendix Toelichting stuwage locatie containers. |
| BULK & CONTAINER                                                      |                                                                                                    |
| Binnenverpakking                                                      | De binnenverpakking waarin de goederen worden vervoerd                                                                                                    |
| Aantal                                                                | Aantal binnenverpakkingen                                                                                                    |
| Douanestatus                                                          | De douanestatus van de goederen                                                                                                    |
| TANKER<br>Tanklocatie (LLnn)                                          | LLnn-aanduiding van de tanklocatie                                                                                                    |
|                                                                       | Een aanvullende omschrijving van de codering kan geopend worden via de<br>informatieknop achter het invoerveld en is te vinden in appendix Toelichting<br>tanklocatie.          |

6. Klik op **Toevoegen aan Lading** om de goederen aan de lading toe te voegen.

#### Containermatrix

1. Klik op de knop **Containermatrix wijzigen** als u de containermatrix wilt wijzigen. Het scherm *Containermatrix* wordt geopend:

| Containerma | trix               |          |                 | *       |
|-------------|--------------------|----------|-----------------|---------|
|             | Vol                |          | Leeg            |         |
| 20 - 29 FT  | 2                  |          | 2               | θ       |
| 30 - 39 FT  | 3                  | +        | 0               |         |
| >= 40 FT    | 0                  |          | 0               |         |
|             | De containermatrix | is handm | atig aangepast. |         |
|             |                    |          |                 | _       |
|             |                    | × An     | nuleren         | Opsiaan |

Afbeelding 7-17: Scherm Containermatrix

In dit scherm ziet u drie maten van containers. De voor-ingevulde waarden zijn door de applicatie berekend op basis van uw invoer tot nu toe.

- 2. Pas indien nodig voor elke containermaat het aantal lege en volle containers aan, door in de velden **Vol** en **Leeg** de juiste aantallen in te voeren.
- 3. Klik op **Opslaan** om uw gegevens op te slaan en het scherm te sluiten, of op **Annuleren** om het scherm te verlaten zonder uw gegevens op te slaan.

### Favoriet maken

1. Als u een favoriet wilt maken van de ingevoerde ladinggegevens, klikt u op **Favoriet maken**. Het volgende scherm verschijnt:

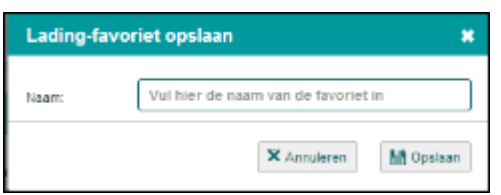

Afbeelding 7-18: Scherm Lading-favoriet opslaan

- 2. Vul in het veld **Naam** de naam in van de favoriet.
- 3. Klik op de knop **Opslaan** om de favoriet op te slaan en het scherm te sluiten.

De lading is nu toegevoegd aan de favorieten, en kan worden gebruikt bij het opgeven van een nieuwe reis. (Zie paragraaf Favoriet gebruiken op pagina 100 voor meer informatie.)

#### Reis opslaan

Klik op de knop **Reis opslaan** om de gegevens van de nieuwe reis op te slaan. U kunt de reis nu aanmelden.

## 7.3 Favoriet gebruiken

U kunt door u als favoriet aangemerkte reis(plan)gegevens gebruiken bij het definiëren van o.a. een nieuwe reis of een nieuw reisplan.

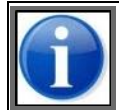

Zie paragraaf Favorieten beheren op pagina 49 voor het maken en beheren van favorieten.

Voer de volgende stappen uit om een favoriet te gebruiken:

1. Klik vanuit het scherm voor een nieuwe reis of een nieuw reisplan op de knop **Favorieten** voor het desbetreffende onderdeel (reis, varende eenheid, lading of reisplan). Het bijbehorende favorietenscherm verschijnt.

De opzet van het scherm is voor de verschillende onderdelen identiek. In onderstaand voorbeeld is één favoriet van het type 'reis' beschikbaar, genaamd "Reis-favoriet1":

| favorieten     | *                                           |
|----------------|---------------------------------------------|
| Reis-favoriet1 |                                             |
| X Annuleren    | S Gebruiken                                 |
|                | favorieten<br>Reis-favoriet1<br>X Annuleren |

Afbeelding 7-19: Scherm Reis-favorieten

- 2. Klik in het keuzerondje van de favoriet die u wilt gebruiken.
- 3. Klik op de knop **Gebruiken**. De gegevens die zijn opgeslagen in de favoriet, zijn nu ingevuld in het invoerscherm.

# Hoofdstuk 8 Overzicht reizen gebruiken

In dit hoofdstuk leest u hoe u een overzicht van actieve, geplande en gesloten reizen kunt weergeven.

In dit overzicht, dat zich in het hoofdscherm van BICS2 bevindt, kunt u het volgende doen:

- Reizen aanmelden, wijzigen en annuleren
- Reizen tonen die nog niet zijn gestart
- Reizen tonen die wel zijn gestart maar nog niet zijn voltooid
- Voltooide reizen tonen
- Het overzicht van reizen filteren
- Reisgegevens kopiëren, im-/exporteren en afdrukken
- Reizen sluiten en verwijderen
- Meerdere reizen tegelijk exporteren, sluiten of verwijderen
- Meerdere gesloten reizen tegelijk archiveren (dit kan alleen in de geavanceerde weergave)

De volgende onderwerpen komen in dit hoofdstuk aan bod:

- Statuswaarden van reizen
- Actieve en geplande reizen weergeven
- Gesloten reizen weergeven
- Overzicht filteren
- Reisgegevens importeren
- Reisgegevens exporteren
- Reisgegevens kopiëren
- Reisgegevens afdrukken
- Reis sluiten
- Reis verwijderen
- Acties uitvoeren op meerdere reizen tegelijk

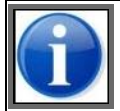

Zie hoofdstuk Reizen aanmelden en bewerken voor het (her-)aanmelden, bewerken en annuleren van een reis.

## 8.1 Statuswaarden van reizen

In deze paragraaf vindt u een overzicht van de verschillende operationele statuswaarden van reizen (en bijbehorende berichten). Deze statuswaarden bepalen welke bewerkingen een gebruiker op een reis (of bericht) kan uitvoeren.

### Statuswaarden

Deze tabel bevat de mogelijke statuswaarden van een reis, met de indicatie of een reis kan worden gewijzigd als deze een bepaalde statuswaarde heeft (hieronder valt ook het kunnen *verwijderen* van een reis).

| Status                 | Betekenis                                                                                                    | Wijzigbaar? |
|------------------------|----------------------------------------------------------------------------------------------------|-------------|
| Gepland                | Het bericht is nog niet verstuurd naar de betreffende autoriteit.                                                                  | Ja          |
| Bezig met<br>aanmelden | Het bericht wordt verstuurd naar de betreffende autoriteit. Na succesvolle verzending van de aanmelding worden de datum en tijd in | Nee         |

| Status                           | Betekenis                                                                                                    | Wijzigbaar? |
|----------------------------------|----------------------------------------------------------------------------------------------------|-------------|
|                                  | het statusveld <b>Verzonden</b> ingevuld. Er is nog geen antwoord ontvangen.                                 |             |
| Aangemeld                        | Het bericht is aangemeld bij de betreffende autoriteit (bevestiging is per autoriteit optioneel).            | Ja          |
| Niet<br>aangemeld                | Het bericht is afgewezen door de betreffende autoriteit of succesvol geannuleerd.                            | Ja          |
| Bezig met<br>wijziging<br>melden | Er is een wijzigingsbericht verstuurd naar de betreffende autoriteit maar er is nog geen antwoord ontvangen. | Nee         |
| Bezig met<br>annuleren           | Er is een annuleerbericht verstuurd naar de betreffende autoriteit maar er is nog geen antwoord ontvangen.   | Nee         |

## 8.2 Actieve en geplande reizen weergeven

In het overzicht *Actief & gepland* kunt u alle actieve en geplande reizen weergeven. Vanuit dit overzicht kunt u de volgende bewerkingen op reizen uitvoeren:

- Wijzigen, zie paragraaf 9.2, 'Aangemelde reis wijzigen of annuleren' op pagina 115
- Kopiëren, zie paragraaf 8.7, 'Reisgegevens kopiëren' op pagina 108
- Importeren, zie paragraaf 8.5, 'Reisgegevens importeren' op pagina 107
- Exporteren, zie paragraaf 8.6, 'Reisgegevens exporteren' op pagina 107
- Afdrukken, zie paragraaf 8.8, 'Reisgegevens afdrukken' op pagina 109
- Verwijderen, zie paragraaf 8.10, 'Reis verwijderen' op pagina 111
- Sluiten, zie paragraaf 8.9, 'Reis sluiten' op pagina 110

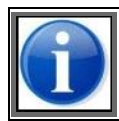

Raadpleeg Hoofdstuk 10, 'Geavanceerde invoer' op pagina 120 voor het gebruik van dit overzicht m.b.t. reisplannen, personenlijsten en bezoeken.

Voer de volgende stap uit om het overzicht met actieve en geplande reizen weer te geven:

1. Klik in het hoofdscherm van BICS2 op het tabblad **Actief & gepland**. Als er reizen zijn ingevoerd, verschijnt een scherm dat eruit ziet zoals het voorbeeld hieronder:

| anti Goeden | verbinding                                                                                            |                                                                                                   |                                                          |                                     |                                |                      |                | in                       | peiogoi ais bicsži j        | itioggen |
|-------------|----------------------------------------------------------------------------------------------------|---------------------------------------------------------------------------------------------------|----------------------------------------------------------|-------------------------------------|--------------------------------|----------------------|----------------|--------------------------|-----------------------------|----------|
| B-I-C-S     | × 3                                                                                                   |                                                                                                   |                                                          |                                     |                                |                      | X Administra   | tieve gegevens           | o <sup>0</sup> Instellingen | Help     |
|             |                                                                                                    |                                                                                                   |                                                          | Overz                               | icht                           |                      | 🕅 Reis         | mporteren                | 🕅 Nieuw                     | e reis   |
|             |                                                                                                    |                                                                                                   |                                                          |                                     |                                |                      |                |                          |                             |          |
| Reizen      |                                                                                                    |                                                                                                   |                                                          |                                     |                                |                      |                |                          | Filter ins                  | tellen   |
| Actief & g  | epland 🖀 Ges                                                                                          | loten                                                                                             |                                                          |                                     |                                |                      |                |                          |                             |          |
|             |                                                                                                    |                                                                                                   |                                                          |                                     | Alles selecteren               | 🙆 Selectie er        | sporteren 🖀 Se | electie verwijdere       | n 📑 Selectie i              | sluiten  |
|             | <b>Ø</b> 3                                                                                            |                                                                                                   |                                                          |                                     | 2 W                            | ljzigen 🚺 Ko         | piëren 🏦 Verw  | ijderen 🖹 S              | luiten 👙 Afdrui             | ken      |
|             | Vertrek:<br>Bestemming:<br>Naamgevend schij<br>Datum vertrek:<br>Datum aankomst:<br>Laatst gewijzijd: | ROTTERDAM (<br>DORDRECHT (<br>Enterprise<br>31-01-2017 09:0<br>31-01-2017 12:0<br>26-01-2017 08:3 | MAA SEOEI HAVENI<br>MERWEDEKADE)<br>10<br>10             | BEDRIJF ROTTERD                     |                                |                      |                | i Import                 | eren 🍊 Export               | eren     |
|             | Personen:<br>Lengte:<br>Breedte:<br>Hoogte:<br>Diepgang:                                              | 5<br>120,00 m<br>11,40 m<br>2,00 m<br>2,00 m                                                      | Reisnummer:<br>Transportdoc.:<br>Seinvoering:<br>Lading: | n.v.t.<br>Geen                      |                                |                      |                |                          |                             |          |
|             | Status:<br>Verzonden:<br>Historie:                                                                    | Gepland<br>-<br><u>Bekijken</u>                                                                   |                                                          | Antwoord:                           | -                              |                      |                | E                        | 👍 Aanmelden                 | 4        |
| •           | 0 2<br>Bulk02<br>Wiet aangemet                                                                        | d                                                                                                 | Vertrek:<br>Bestemming:                                  | AALSMEER (NLAAM)<br>AALSMEER        |                                |                      |                | 28-01-2017<br>28-01-2017 | 04:50                       |          |
| •           | Ø 1<br>Endeavour<br>♣ Bezig met aann                                                                  | reiden                                                                                            | Vertrek:<br>Bestemming:                                  | ROTTERDAM (HOLLA<br>AMSTERDAM AFRIK | AND AMERIKAKA<br>AHAVEN (ALGEN | DE ROTTERDA<br>IEEN) | M)             | 17-01-2017<br>17-01-2017 | 1 02:47<br>1 02:47          |          |

Afbeelding 8-1: Overzicht Actieve en geplande reizen

In dit scherm ziet u alle actieve en geplande reizen. De beschikbare knoppen zijn afhankelijk van de status die een reis heeft.

De statuswaarden in bovenstaand voorbeeld worden hieronder uitgelegd.

- De eerste reis in het voorbeeld heeft de status "Gepland": de reis nog niet is aangemeld bij de betreffende autoriteit.
- De tweede reis heeft de status "Niet aangemeld": de reis is afgewezen door de betreffende autoriteit of de reis is geannuleerd.
- De derde reis heeft de status "Bezig met aanmelden": er is een bericht verstuurd naar de betreffende autoriteit maar er is nog geen bevestiging ontvangen.

## 8.3 Gesloten reizen weergeven

In het overzicht *Gesloten* kunt u alle gesloten reizen weergeven. Vanuit dit overzicht kunt u de volgende bewerkingen op reizen uitvoeren:

- Kopiëren, zie paragraaf 8.7, 'Reisgegevens kopiëren' op pagina 108
- Exporteren, zie paragraaf 8.6, 'Reisgegevens exporteren' op pagina 107
- Afdrukken, zie paragraaf 8.8, 'Reisgegevens afdrukken' op pagina 109
- Verwijderen, zie paragraaf 8.10, 'Reis verwijderen' op pagina 111

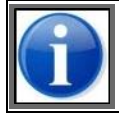

Raadpleeg hoofdstuk Geavanceerde invoer voor het gebruik van dit overzicht m.b.t. reisplannen, personenlijsten en bezoeken.

Voer de volgende stap uit om een overzicht met gesloten reizen weer te geven:

1. Klik in het hoofdscherm van BICS2 op het tabblad **Gesloten**. Er verschijnt een scherm dat eruit ziet zoals het voorbeeld hieronder:

| until Goede  | verbinding                                                                                   |                                                                                                  |                                                                   |                                                          | Ing                          | pelogd als bics2 <u>Ui</u>  | tloggen |
|--------------|----------------------------------------------------------------------------------------------|--------------------------------------------------------------------------------------------------|-------------------------------------------------------------------|----------------------------------------------------------|------------------------------|-----------------------------|---------|
| B-1-C-5      | * *                                                                                          |                                                                                                  |                                                                   | 1                                                        | X Administratieve gegevens   | o <sup>0</sup> Instellingen | 🛛 Help  |
|              |                                                                                              |                                                                                                  |                                                                   | Overzicht                                                | 🕄 Reis importeren            | 😰 Nieuwe                    | reis    |
|              |                                                                                              |                                                                                                  |                                                                   |                                                          |                              |                             |         |
| Reizen       |                                                                                              |                                                                                                  |                                                                   |                                                          |                              | Filter inst                 | ellen   |
| 🚔 Actief & g | epland 📑 Geslo                                                                               | ten                                                                                              |                                                                   |                                                          |                              |                             |         |
|              |                                                                                              |                                                                                                  |                                                                   | Alles selectere                                          | n 🚯 Selectie exporteren      | Selectie verwijd            | eren    |
|              | 0 5<br>Vertrek:<br>Bestemming:<br>Datum vertrek:<br>Datum aankomst:<br>Laatst gewijzigd:<br> | UMUIDEN (UM<br>HULL<br>Castor<br>26-01-2017 09<br>26-01-2017 09<br>26-01-2017 09<br>5<br>90-00 m | MUIDEN TERMINALS)<br>22<br>22<br>24<br>Reisnummer:<br>Tenenotrino |                                                          | 🖞 Kopiëren 🗂 Verwijs         | deren 🖶 Afdrukk             | en      |
|              | Breedte:<br>Hoogte:<br>Diepgang:                                                             | 11,00 m<br>0,00 m<br>5,00 m                                                                      | Seinvoering:<br>Lading:                                           | 0 kegels<br>Bulk: 4Tn, KWARTS, GEEN ZAND, OOK IN BLOKKE  | N                            |                             |         |
|              | Status:<br>Verzonden:<br>Historie:                                                           | Gesloten<br>-<br><u>Bekijken</u>                                                                 |                                                                   | Antwoord: -                                              |                              |                             |         |
| •            | CI 4<br>Pollux<br>+ Gesloten                                                                 |                                                                                                  | Vertrek:<br>Bestemming:                                           | ROTTERDAM (SCHAARDUK HAVENBEDRIJF ROTTERD<br>SOUTHAMPTON | AM) 25-01-2017<br>25-01-2017 | 09:20                       |         |

Afbeelding 8-2: Overzicht Gesloten reizen

In dit scherm ziet u een overzicht van alle reizen die gesloten zijn. Deze kunnen niet meer worden bewerkt maar wel worden gekopieerd, geëxporteerd of afgedrukt.

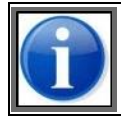

Raadpleeg hoofdstuk Geavanceerde invoer voor het gebruik van dit overzicht m.b.t. reisplannen, personenlijsten en bezoeken.

## 8.4 Overzicht filteren

| III Goeden | verbinding                                                      | T                                                           |                                                                                            |                                                          |                                |                                   |                 | 14.0               |                    | inge                   | sogo ais bics2 | Uitiogg |
|------------|-----------------------------------------------------------------|-------------------------------------------------------------|--------------------------------------------------------------------------------------------|----------------------------------------------------------|--------------------------------|-----------------------------------|-----------------|--------------------|--------------------|------------------------|----------------|---------|
|            | <u>'</u> Q:                                                     | <u>.</u> 9                                                  |                                                                                            |                                                          |                                |                                   |                 | XA                 | śministratieve geg | evens                  | instellingen   | 0       |
|            |                                                                 |                                                             |                                                                                            |                                                          | Over                           | zicht                             |                 | La Carteria        | ] Reis importe     | ren                    | 🕅 Nieuw        | we reis |
| Reizen     |                                                                 |                                                             |                                                                                            |                                                          |                                |                                   |                 |                    |                    |                        | Filter in      | stellen |
| Actief & g | epland                                                          | E Geslo                                                     | ten                                                                                        |                                                          |                                |                                   |                 |                    |                    |                        |                |         |
|            |                                                                 |                                                             |                                                                                            |                                                          |                                | Alles selecteren                  | <b>6</b> Se     | electie exporteren | 1 Selectie ver     | rwijderen              | Selectie       | sluiten |
| -          | Ć 3                                                             |                                                             |                                                                                            |                                                          |                                |                                   | Vijzigen        | D Kopiëren         | 1 Verwijderen      | 🖬 Slu                  | iten 😸 Afdru   | ikken   |
|            | Vertrek:<br>Bestemr<br>Naamge<br>Datum v<br>Datum a<br>Laatst g | ming:<br>svend schip:<br>rertrek:<br>sankomst:<br>ewijzigd: | ROTTERDAM<br>DORDRECHT<br>Enterprise<br>31-01-2017 09:<br>31-01-2017 12:<br>26-01-2017 08: | (MAASBOEI HAVENE<br>MERWEDEKADE)<br>00<br>00<br>30       | BEDRIJF ROTTERD.               |                                   |                 |                    | 6                  | Importer               | ren 🥻 Expor    | teren   |
|            | Persone<br>Lengte:<br>Breedte<br>Hoogte:<br>Diepgan             | en:<br>:<br>19:                                             | 5<br>120,00 m<br>11,40 m<br>2,00 m<br>2,00 m                                               | Reisnummer:<br>Transportdoc.:<br>Seinvoering:<br>Lading: | n.v.t.<br>Geen                 |                                   |                 |                    |                    |                        |                |         |
|            | Status:<br>Verzond<br>Historie                                  | Sen:                                                        | Gepland<br>-<br><u>Bekijken</u>                                                            |                                                          | Antwoord:                      |                                   |                 |                    |                    |                        | Aanmeiden      | ۵       |
| +          | CI 2<br>Buiki                                                   | 12<br>aangemeid                                             |                                                                                            | Vertrek:<br>Bestemming:                                  | AALSMEER (NLAA<br>AALSMEER     | W)                                |                 |                    | 25-                | 01-2017 (<br>01-2017 ( | 04:58<br>04:58 |         |
| •          | 0 1<br>Ende<br>Bezig                                            | avour<br>g met aanme                                        | lden                                                                                       | Vertrek:<br>Bestemming:                                  | ROTTERDAM (HO<br>AMSTERDAM AFR | LLAND AMERIKAK<br>IIKAHAVEN (ALGE | ADE RO<br>MEEN) | TTERDAM)           | 17-<br>17-         | 01-2017 (<br>01-2017 ( | 02:47<br>02:47 |         |

Afbeelding 8-3: Overzicht Actieve en geplande reizen

Als het overzicht met reisgegevens veel reizen bevat, kunt u aangeven welke reizen u wilt tonen of juist verbergen door op de koppeling **Filter instellen** te klikken. Het volgende scherm wordt weergegeven:

| Filter                        |                                  | *   |
|-------------------------------|----------------------------------|-----|
| Vul de gewenste v             | velden in en laat de rest leeg.  |     |
| Reisstatus:                   | Alles Aangemeld Niet aangemeld   |     |
| Casco:                        | Q                                |     |
| Locatie:                      | Q                                |     |
| Begindatum:                   |                                  |     |
| Einddatum:                    |                                  |     |
| Goederen:                     | Alles Gevaarlijk Niet-gevaarlijk |     |
| Aangemaakt<br>door gebruiker: |                                  |     |
| Wis velden                    | X Annuleren                      | ter |

Afbeelding 8-4: Scherm Filter

U kunt filteren op de volgende criteria:

- niet-aangemelde reizen
- aangemelde reizen
- reizen met een specifiek casco
- reizen gerelateerd aan een specifieke plaats van vertrek of aankomst
- reizen waar met een specifiek goed gevaren wordt
- reizen die zich afspelen tussen twee data

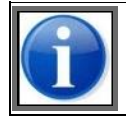

Als u geen filtering toepast, worden *alle* reizen weergegeven. Dit is tevens de standaardoptie.

## 8.5 Reisgegevens importeren

U kunt de gegevens van een reeds bestaande reis bijwerken op basis van de gegevens uit een ASCII- (.rei-bestand) of XML-bestand.

Voer de volgende stappen uit om reisgegevens te importeren:

- 1. Open het scherm *Actieve en geplande reizen* voor een nog niet aangemelde reis.
- 2. Ga naar de reis waarvoor u gegevens wilt importeren door deze uit te klappen met de knop
- 3. Klik op de knop **Importeren**. Het volgende scherm verschijnt:

| Bestand importeren |                                       |  |  |  |  |
|--------------------|---------------------------------------|--|--|--|--|
| Kies een best      | nd om te importeren.                  |  |  |  |  |
| Туре:              | • ASCII XML                           |  |  |  |  |
| Bestand:           | Nog geen bestand gekozen Kies bestand |  |  |  |  |
|                    | 🗙 Annuleren 🔡 Importeren              |  |  |  |  |

Afbeelding 8-5: Scherm Bestand importeren

- 4. Selecteer in het veld **Type** het juiste formaat (ASCII of XML).
- 5. Klik op de knop Kies bestand om een bestand te selecteren voor import.
- 6. Klik op de knop **Importeren**. De geïmporteerde reis verschijnt nu in het overzicht met reizen. U kunt de reis nu verder bewerken.

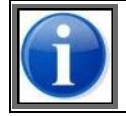

Mocht er een fout optreden tijdens het importeren, dan kunnen de foutdetails in het systeemlog, dat aanwezig is in de installatiemap van de applicatie, teruggevonden worden. Mocht de fout blijven bestaan, neem dan contact op met de helpdesk.

## 8.6 Reisgegevens exporteren

U kunt reisgegevens exporteren naar ASCII- of XML-formaat om deze vervolgens te gebruiken in een andere toepassing.

Voer de volgende stappen uit om reisgegevens te exporteren:

- 1. Open een van de volgende schermen:
  - Actieve en geplande reizen voor een nog niet aangemelde reis;
  - Gesloten reizen voor een gesloten reis.

- 2. Ga naar de reis die u wilt exporteren door deze uit te klappen met de knop 🖭.
- 3. Klik op de knop **Exporteren**. Het volgende scherm verschijnt:

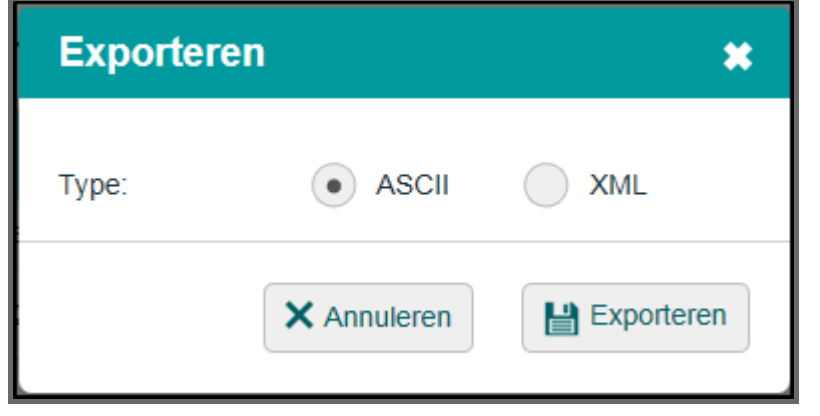

Afbeelding 8-6: Scherm Exporteren

- 4. Selecteer in **Type** naar welk formaat u wilt exporteren door het betreffende keuzerondje aan te klikken.
- 5. Klik op de knop **Exporteren** om de gegevens te exporteren.

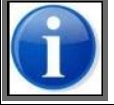

Afhankelijk van de browser die u gebruikt, zal u al dan niet worden gevraagd naar de bestandslocatie voor export. In Internet Explorer wordt dit doorgaans gevraagd, in Google Chrome is dit automatisch de map **\My Documents\Downloads**.

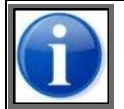

U kunt meerdere reizen tegelijk exporteren. Selecteer daarvoor de selectievakjes bij de gewenste reizen en klik vervolgens op **Selectie exporteren**. Zie ook paragraaf 8.11, 'Acties uitvoeren op meerdere reizen tegelijk' op pagina 111.

Nadat het exporteren is voltooid, kunt u het bestand weergeven of in een andere applicatie gebruiken.

## 8.7 Reisgegevens kopiëren

U kunt de gegevens van een bestaande reis kopiëren en opslaan in een nieuwe reis.

Voer de volgende stappen uit om gegevens van een reis te kopiëren:

- 1. Open een van de volgende schermen:
  - Actieve en geplande reizen voor een nog niet aangemelde reis;
  - Gesloten reizen voor een gesloten reis.
- 2. Ga naar de reis die u wilt kopiëren door deze uit te klappen met de knop
- 3. Klik op de knop **Kopiëren**. Het volgende scherm verschijnt:
| Reis kopiëren           | *                    |
|-------------------------|----------------------|
| Selecteer de delen om t | e kopiëren.          |
| Reis                    | Reisrichting omkeren |
| Lading                  |                      |
| ×A                      | Annuleren            |

Afbeelding 8-7: Scherm Reis kopiëren

4. Selecteer welke elementen uit de bestaande reis u wilt overnemen in de nieuwe reis door de betreffende vakjes aan te klikken.

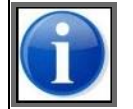

Als u 'Reisrichting omkeren' selecteert, worden de vertreklocatie en de bestemming van de gekopieerde reis omgekeerd.

5. Klik op de knop Kopiëren om de reis te kopiëren. De nieuwe reis is nu zichtbaar in het overzichtsscherm.

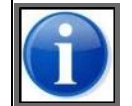

Bij het kopiëren van een reis worden de volgende velden uitgesloten: datum/tijdstippen, actuele diepgang, aantal personen aan boord en seinvoering.

## 8.8 Reisgegevens afdrukken

U kunt in BICS2 de volgende documenten genereren en deze vervolgens afdrukken naar een bestand of printer:

- CMNI-document
- Transportdocument

U kunt deze documenten openen, opslaan of versturen per e-mail.

Voer de volgende stappen uit om de overzichten te genereren:

- 1. Open een van de volgende schermen:
  - Actieve en geplande reizen voor een nog niet aangemelde reis;
  - Gesloten reizen voor een gesloten reis.
- 2. Ga naar de reis waarvan u de gegevens wilt afdrukken door deze uit te klappen met de knop 🖭.
- 3. Klik op de knop **Afdrukken**. Het volgende scherm verschijnt:

| Afdrukken | ×                          |
|-----------|----------------------------|
| Туре:     | CMNI     Transportdocument |
| Taal:     | Nederlands                 |
| Doel:     | PDF-document     E-mail    |
|           | X Annuleren                |

Afbeelding 8-8: Scherm Afdrukken

- 4. Geef bij **Type** het gewenste documenttype aan (CMNI-document of transportdocument) door het betreffende keuzerondje te selecteren. Het CMNI-document kan alleen worden afgedrukt als er een lading is toegevoegd voor de reis.
- 5. Geef bij **Taal** aan in welke taal u het document wilt afdrukken.
- 6. Geef bij **Doel** aan of u het document per e-mail wilt versturen of direct als PDF wilt opslaan door het betreffende keuzerondje te selecteren.
- 7. Als u **Versturen** hebt geselecteerd, geeft u in **E-mailadres** het e-mailadres op waarnaar u het document wilt versturen.

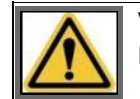

Verifieer of de instellingen voor het versturen via een e-mailaccount zijn geconfigureerd. (Zie paragraaf 6.2.2, 'Overige-berichten-account' op pagina 81 voor details.)

- 8. Klik op **Toepassen** om het document te versturen of op te slaan, of op **Annuleren** om het scherm te verlaten zonder het document te versturen of op te slaan.
- 9. Als u **Opslaan/afdrukken** hebt geselecteerd, kunt u het opgeslagen document openen in PDF-formaat (gebruik hiervoor Adobe Reader® of een gelijksoortig programma) en het vervolgens afdrukken.

## 8.9 Reis sluiten

Als u in BICS2 klaar bent met een reis, kunt u deze sluiten. Deze zal vervolgens worden verplaatst naar het overzicht met gesloten reizen.

Voer de volgende stappen uit om een reis te sluiten:

- 1. Klik in het hoofdscherm van BICS2 op het tabblad **Actief en gepland** om het overzicht met openstaande reizen weer te geven.
- 2. Ga naar de reis waarvan u de gegevens wilt sluiten door op de knop 🖭 te klikken.
- 3. Klik op de knop **Sluiten**. De reis wordt gesloten en wordt verplaatst naar het overzicht met gesloten reizen.

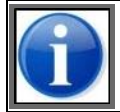

Een reis wordt in BICS2 automatisch gesloten ('vorige reis') als u voor hetzelfde naamgevend schip een aanmeldbericht voor een nieuwe reis verstuurt en de vorige reis in het verleden ligt.

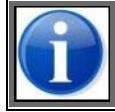

U kunt meerdere reizen tegelijk sluiten. Selecteer daarvoor de selectievakjes bij de gewenste reizen en klik vervolgens op **Selectie sluiten**. Zie ook paragraaf 8.11, 'Acties uitvoeren op meerdere reizen tegelijk' op pagina 111.

## 8.10 Reis verwijderen

In deze paragraaf leest u hoe u een bestaande reis verwijdert.

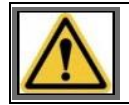

Het verwijderen van een reis is alleen mogelijk als deze nog niet is aangemeld, of als deze is gesloten.

Voer de volgende stappen uit om een reis te verwijderen:

- 1. Open een van de volgende schermen:
  - Actieve en geplande reizen voor een nog niet aangemelde reis;
  - Gesloten reizen voor een gesloten reis.

(zie paragraaf Overzicht reizen gebruiken op pagina 101 voor details).

- 2. Ga naar de reis die u wilt verwijderen door deze uit te klappen met de knop
- 3. Klik op de knop Verwijderen. De reis wordt uit het overzicht verwijderd.

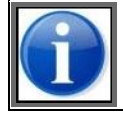

U kunt meerdere reizen tegelijk verwijderen. Selecteer daarvoor de selectievakjes bij de gewenste reizen en klik vervolgens op **Selectie verwijderen**. Zie ook paragraaf 8.11, 'Acties uitvoeren op meerdere reizen tegelijk' op pagina 111.

## 8.11 Acties uitvoeren op meerdere reizen tegelijk

In BICS2 kunt u de acties **Exporteren**, **Verwijderen**, **Sluiten** en **Archiveren** voor meerdere reizen tegelijk uitvoeren. De actie **Archiveren** is alleen beschikbaar voor gesloten reizen in de geavanceerde weergave.

Voer de volgende stappen uit om een actie uit te voeren voor meerdere reizen tegelijk:

- 1. Selecteer in het overzicht de gewenste reizen door de bijbehorende selectievakjes aan te klikken, of klik op **Alles selecteren** wanneer u alle reizen in het overzicht wilt selecteren.
- 2. Klik op Selectie exporteren, Selectie verwijderen, Selectie sluiten of Selectie archiveren.

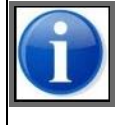

Als een actie niet mogelijk is voor een reis, bijvoorbeeld het sluiten van een reis met de status **Bezig met aanmelden**, wordt de actie voor deze reis overgeslagen en krijgt u hiervan een melding. De actie wordt wel uitgevoerd voor de reizen waarbij dat wel mogelijk was.

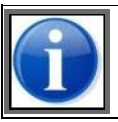

Als u meerdere reizen tegelijk exporteert, worden de exportresultaten per reis in een zipbestand opgeslagen.

# Hoofdstuk 9 Reizen aanmelden en bewerken

In dit hoofdstuk leest u hoe u in BICS2 een reis kunt (her-)aanmelden, bewerken, annuleren of verwijderen.

De volgende onderwerpen komen aan bod:

- Reis aanmelden
- Aangemelde reis wijzigen of annuleren
- Reis heraanmelden
- Reis handmatig bevestigen of weigeren

## 9.1 Reis aanmelden

In deze paragraaf leest u hoe u in BICS2 een geplande reis aanmeldt bij de bevoegde autoriteit.

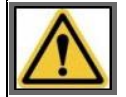

Verstuur aanmeldberichten **NIET LATER DAN 15 MINUTEN VOOR VERTREK**. De berichtafhandeling kan namelijk enige tijd in beslag nemen.

Voer de volgende stappen uit om een reis aan te melden:

- 1. Open het scherm *Actieve en geplande reizen* (zie paragraaf Overzicht reizen gebruiken op pagina 101 voor details).
- 2. Ga naar de reis die u wilt aanmelden door deze uit te klappen met de knop 🖭. Het onderstaande scherm bevat een voorbeeld van een uitgeklapte reis:

| ailí Ó  | oede ve  | ribinding                                                                                          |                      |                                                                                                   |                                                          |                                |                                    |            |               | ing                      | peiogol ais bics2 <u>i</u> | itioggen |
|---------|----------|----------------------------------------------------------------------------------------------------|----------------------|---------------------------------------------------------------------------------------------------|----------------------------------------------------------|--------------------------------|------------------------------------|------------|---------------|--------------------------|----------------------------|----------|
| B-1-C-5 | (        | *                                                                                                  | Þ                    |                                                                                                   |                                                          |                                |                                    |            | 🗙 Adminis     | tratieve gegevens        | o Instellingen             | Help     |
|         |          |                                                                                                    |                      |                                                                                                   |                                                          | Ove                            | rzicht                             |            | 🕄 Rei         | s importeren             | 🕄 Nieuw                    | e reis   |
|         |          |                                                                                                    |                      |                                                                                                   |                                                          |                                |                                    |            |               |                          |                            |          |
| Reize   | en       |                                                                                                    |                      |                                                                                                   |                                                          |                                |                                    |            |               |                          | Filter inst                | tellen   |
| Acti    | ief & ge | pland                                                                                              | E Geslo              | ten                                                                                               |                                                          |                                |                                    |            |               |                          |                            |          |
|         |          |                                                                                                    |                      |                                                                                                   |                                                          |                                | Alles selecteren                   | 🙆 Selectie | exporteren    | Selectie verwijdere      | n 📑 Selectie s             | luten    |
|         | -        | ۵ 3                                                                                                |                      |                                                                                                   |                                                          |                                |                                    | Vijzigen D | Kopiëren 🏦 Ve | erwijderen 🛅 Si          | uiten 👙 Afdruk             | ken      |
|         |          | Vertrek:<br>Bestemming:<br>Naamgevend soh<br>Datum vertrek:<br>Datum aankomst<br>Laatst gewijzigd: |                      | ROTTERDAM (<br>DORDRECHT (<br>Enterprise<br>31-01-2017 09:0<br>31-01-2017 12:0<br>26-01-2017 08:0 | MAASBOEI HAVENE<br>MERWEDEKADE)<br>00<br>00<br>10        | BEDRIJF ROTTERD.               |                                    |            |               | 🔓 Importe                | eren 🕼 Exporte             | iren     |
|         |          | Persone<br>Lengte:<br>Breedte<br>Hoogte:<br>Diepgan                                                | n:<br>:<br>9:        | 5<br>120,00 m<br>11,40 m<br>2,00 m<br>2,00 m                                                      | Reisnummer:<br>Transportdoc.:<br>Seinvoering:<br>Lading: | n.v.t.<br>Geen                 |                                    |            |               |                          |                            |          |
|         |          | Status:<br>Verzond<br>Historie:                                                                    | ien:                 | Gepland<br>-<br><u>Bekijken</u>                                                                   |                                                          | Antwoord:                      |                                    |            |               | E                        | 👍 Aanmelden                | •        |
| ш (     | +        | C 2<br>Bulk<br>Niet :                                                                              | 12<br>aangemeld      |                                                                                                   | Vertrek:<br>Bestemming:                                  | AALSMEER (NLA<br>AALSMEER      | 4M)                                |            |               | 28-01-2017<br>28-01-2017 | 04:58<br>04:58             |          |
| •       | +        | d 1<br>Ende<br>Bezig                                                                               | avour<br>g met aanme | iden                                                                                              | Vertrek:<br>Bestemming:                                  | ROTTERDAM (HO<br>AMSTERDAM AFF | LLAND AMERIKAK<br>RIKAHAVEN (ALGE) | ADE ROTTER | DAM)          | 17-01-2017<br>17-01-2017 | 02:47<br>02:47             |          |

Afbeelding 9-1: Overzicht Actieve en geplande reizen

3. Klik op de knop **Aanmelden** om deze aan te melden. Het volgende scherm verschijnt:

| Aanmelden                                                                                                    | *                                                                      |
|----------------------------------------------------------------------------------------------------|------------------------------------------------------------------------|
| Dit bericht wordt verstuurd naar het eerste meldpu<br>In dit scherm kunnen extra e-mailadressen worder<br>versturen. | int dat in de reis is opgegeven.<br>n opgegeven om het bericht naar te |
| Nieuw adres toevoegen                                                                                                | X Annuleren                                                            |

Afbeelding 9-2: Scherm Aanmelden

- 4. Geef desgewenst de gegevens van aanvullende ontvangers (CC-adressen) van het bericht op via de knop **Nieuw adres toevoegen**. U kunt personen uit uw adresboek selecteren of handmatig nieuwe personen toevoegen. De personen/instanties in deze lijst krijgen na verzending een kopie van het bericht toegestuurd.
- Klik op de knop **Aanmelden** om het bericht te versturen.
   De status van de reis is nu gewijzigd in *Bezig met aanmelden*.

# 9.2 Aangemelde reis wijzigen of annuleren

In deze paragraaf leest u hoe u een reeds aangemelde reis wijzigt of annuleert.

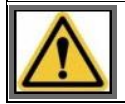

U kunt op een aangemelde reis GEEN bewerkingen uitvoeren zolang van de betreffende autoriteit nog geen antwoord op de aanmelding is ontvangen.

Dit betekent dat u de reis pas kunt wijzigen of annuleren *nadat* een antwoord is ontvangen. (Zie paragraaf Statuswaarden van reizen op pagina 101 voor meer informatie.)

Voer de volgende stappen uit om een aangemelde reis te wijzigen of annuleren:

- 1. Open het scherm *Actieve en geplande reizen* (zie paragraaf Overzicht reizen gebruiken op pagina 101 voor details).
- 2. Ga naar de reis die u wilt wijzigen of annuleren door deze uit te klappen met de knop 主. Het onderstaande scherm bevat een voorbeeld van een uitgeklapte reis:

| all Goede  | verbinding                                                                                                   |                                                                                                    |                                                          |                                    |                               |                         | lin                      | vgelogd als bics2 <u>U</u>          | itiogg      |
|------------|----------------------------------------------------------------------------------------------------|----------------------------------------------------------------------------------------------------|----------------------------------------------------------|------------------------------------|-------------------------------|-------------------------|--------------------------|-------------------------------------|-------------|
| 1.C.S      | * 3                                                                                                    |                                                                                                    |                                                          |                                    |                               | ×                       | Administratieve gegevens | 💣 Instellingen                      | 0           |
|            |                                                                                                    |                                                                                                    |                                                          | Overz                              | icht                          |                         | 🕄 Reis importeren        | 🕄 Nieuw                             | e rei       |
| Reizen     |                                                                                                    |                                                                                                    |                                                          |                                    |                               |                         |                          | Filter ins                          | tellen      |
| Actief & g | gepland 📲 Gesk                                                                                               | oten                                                                                                    |                                                          |                                    |                               |                         |                          |                                     |             |
|            |                                                                                                    |                                                                                                    |                                                          |                                    | Alles selecteren              | Selectie exportere      | in 👔 Selectie verwijder  | en 🖹 Selectie s                     | luiten      |
| •          | ☐ 6<br>Enterprise<br>↓ Niet aangemeld                                                                        |                                                                                                    | Vertrek:<br>Bestemming:                                  | DORDRECHT (MER)<br>ROTTERDAM (MAAS | VEDEKADE)<br>80EI HAVENBE     | DRIJF ROTTERDAM)        | 27-01-201<br>27-01-201   | 7 08:51<br>7 11:51                  |             |
| -          | 0 3<br>Vertrek:<br>Bestemming:<br>Naamgevend schip<br>Datum vertrek:<br>Datum sankomst:<br>Laatst gewijzigd: | ROTTERDAM (MA<br>DORDRECHT (ME<br>Enterprise<br>31-01-2017 02:00<br>31-01-2017 12:00<br>26-01-2017 00:30 | ASBOEI HAVENE<br>RWEDEKADE)                              | BEDRIJF ROTTERD                    |                               | Vijziga                 | an D Kopiëren 💼 S        | Sluiten 🖶 Afdruk<br>teren 🕼 Exporte | kan<br>Jren |
|            | Personen:<br>Lengte:<br>Breedte:<br>Hoogte:<br>Diepgang:                                                     | 5<br>120,00 m<br>11,40 m<br>2,00 m<br>2,00 m                                                             | Reisnummer:<br>Transportdoc.:<br>Seinvoering:<br>Lading: | n.v.t.<br>Geen                     |                               |                         |                          |                                     |             |
|            | Status:<br>Verzonden:<br>Historie:                                                                           | Aangemeld<br>27-01-2017 02:49<br>Bekijken                                                                |                                                          | Antwoord:                          | 27-01-2017                    | 02:49                   | Heraanmelden             | X Annulering mel                    | den         |
| •          | 0 2<br>Bulk02<br>+ Gepland                                                                                   |                                                                                                    | Vertrek:<br>Bestemming:                                  | AALSMEER (NLAAM<br>AALSMEER        | )                             |                         | 28-01-201<br>28-01-201   | 7 04:50<br>7 04:50                  |             |
| . +        | ☐ 1<br>Endeavour<br>→ Bezig met samm                                                                         | elden                                                                                                    | Vertrek:<br>Bestemming:                                  | ROTTERDAM (HOLL<br>AMSTERDAM AFRIK | AND AMERIKAK<br>AHAVEN (ALGE) | ADE ROTTERDAM)<br>MEEN) | 17-01-201<br>17-01-201   | 7 02:47<br>7 02:47                  |             |

Afbeelding 9-3: Overzicht Actieve en geplande reizen

### Wijzigen

Voer de volgende stappen uit om een aangemelde reis te wijzigen:

- 1. Klik op de knop **Wijzigen** in de uitgeklapte reis die u wilt wijzigen.
- 2. Wijzig de betreffende gegevens en sla de reis op.

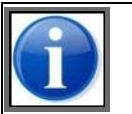

Voor een aangemelde reis mogen de velden **Vertreklocatie** en **Naamgevend schip** niet worden gewijzigd. Als u deze velden wilt wijzigen, moet u de reis eerst annuleren.

3. Klik op de knop **Wijzigingen melden** om een wijzigingsbericht te versturen naar de betreffende autoriteit. Het volgende scherm verschijnt:

| Bijwerken                                                                                            |                                                                                      | *    |
|----------------------------------------------------------------------------------------------------|--------------------------------------------------------------------------------------|------|
| De wijziging wordt verstuurd naar het eers<br>In dit scherm kunnen extra e-mailadresse<br>versturen. | te meldpunt dat in de reis is opgegeven.<br>n worden opgegeven om het bericht naar t | e    |
| Nieuw adres toevoegen                                                                                | X Annuleren                                                                          | lden |

Afbeelding 9-4: Scherm Bijwerken

- 4. Geef desgewenst de gegevens van aanvullende ontvangers (CC-adressen) van het bericht op. De personen/instanties in deze lijst krijgen na verzending een kopie van het bericht toegestuurd.
- 5. Klik op de knop **Aanmelden** om het bericht te versturen.

De status van de reis is nu gewijzigd in 'Bezig met wijziging melden'.

#### Annuleren

Voer de volgende stappen uit om een aangemelde reis te annuleren:

1. Klik op de knop **Annulering melden** in de uitgeklapte reis die u wilt annuleren.

Het volgende scherm verschijnt:

| Annuleren                                                                          |                                                                        | ×                                      |
|------------------------------------------------------------------------------------|------------------------------------------------------------------------|----------------------------------------|
| De annulering wordt verstuurd na<br>In dit scherm kunnen extra e-mai<br>versturen. | ar het eerste meldpunt dat in de rei<br>adressen worden opgegeven om h | is is opgegeven.<br>et bericht naar te |
| Nieuw adres toevoegen                                                              | × Annuleren                                                            | Aanmelden                              |

Afbeelding 9-5: Scherm Annuleren

- 2. Geef desgewenst de gegevens van aanvullende ontvangers (CC-adressen) van het bericht op. De personen/instanties in deze lijst krijgen na verzending een kopie van het bericht toegestuurd.
- 3. Klik op de knop **Aanmelden** om het bericht te versturen.

De status van de reis nu gewijzigd in 'Bezig met annuleren'.

## 9.3 Reis heraanmelden

U meldt een reis altijd aan bij de autoriteit die van toepassing is op het gebied waarin de reis vertrekt. Als u tijdens uw reis het gebied van een andere autoriteit betreedt, moeten uw reisgegevens, indien van toepassing, ook aan deze autoriteit kenbaar worden gemaakt.

Sommige autoriteiten werken samen, hetgeen betekent dat ze de door u verstuurde aanmeldingen aan elkaar doorgeven. In dat geval hoeft u niets te doen.

Als dit echter niet het geval is, moet u de reis 'heraanmelden' bij de autoriteit van het volgende gebied. U doet dit door de reis opnieuw aan te melden, maar dan met een ander meldpunt.

Voer de volgende stappen uit om een reis opnieuw aan te melden:

- 1. Open het scherm *Actieve en geplande reizen* (zie paragraaf Overzicht reizen gebruiken op pagina 101 voor details).
- 2. Ga naar de reis die u opnieuw wilt aanmelden door deze uit te klappen met de knop  $\textcircled{ extsf{transform}}$
- 3. Klik op de knop **Heraanmelden**. Het volgende scherm verschijnt:

| Heraanmelden                                                                                                    | *  |
|----------------------------------------------------------------------------------------------------|----|
| Met heraanmelden kunt u een NIEUWE aanmelding versturen naar een ANDERE autoriteit.                                                                           |    |
| Selecteer het meldpunt waarbij u deze reis wilt aanmelden.<br>In dit scherm kunnen extra e-mailadressen worden opgegeven om het bericht naar te<br>versturen. |    |
| Eerste meldpunt:                                                                                                    |    |
| Nieuw adres toevoegen X Annuleren                                                                                                    | en |

Afbeelding 9-6: Scherm Heraanmelden

- 4. Geef in het veld **Eerste meldpunt** het meldpunt op dat hoort bij het betreffende gebied. (Klik desgewenst op het vergrootglas om deze te zoeken.)
- 5. Geef desgewenst de gegevens van aanvullende ontvangers (CC-adressen) van het bericht op. De personen/instanties in deze lijst krijgen na verzending een kopie van het bericht toegestuurd.
- 6. Klik op de knop **Aanmelden** om het bericht te versturen.
- 7. De status van de reis is nu gewijzigd in *Bezig met aanmelden*.

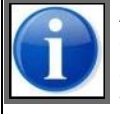

Als voor het nieuw gekozen meldpunt aanvullende gegevens nodig zijn, wordt u hierop geattendeerd en wordt de heraanmelding niet uitgevoerd. U kunt de reis pas opnieuw aanmelden nadat u de vereiste gegevens hebt toegevoegd door de reis te bewerken en vervolgens op de knop **Heraanmelden** te klikken.

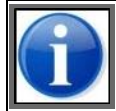

Na het heraanmelden van een reis, zullen alle wijzigingen op het betreffende dossier naar het meldpunt verzonden worden dat gekozen is bij het heraanmelden.

# 9.4 Reis handmatig bevestigen of weigeren

Zolang een reis de status 'bezig met aanmelden' of 'bezig met annuleren' heeft, kunnen er geen wijzigingen worden doorgevoerd. Pas nadat er een bevestiging is ontvangen van de autoriteit, wordt de status aangepast.

Om in uitzonderingsgevallen te voorkomen dat de status van een reis ongewijzigd blijft als er geen bevestiging van de autoriteit komt, biedt de gebruikersinterface de optie om de status van een reis handmatig te bevestigen of te annuleren.

| atti Goede | verbinding                                                                                             |                                                                                                    |                                                          | Ingelogd als bi                                           |                         |                |             |        |
|------------|----------------------------------------------------------------------------------------------------|----------------------------------------------------------------------------------------------------|----------------------------------------------------------|-----------------------------------------------------------|-------------------------|----------------|-------------|--------|
| 1-C-S      | * *                                                                                                    |                                                                                                    |                                                          |                                                           | X Administratieve       | gegevens       | nstellingen | 0      |
|            |                                                                                                    |                                                                                                    |                                                          | Overzicht                                                 | 😰 Reis imp              | orteren        | 🕅 Nieuw     | e reis |
| Reizen     |                                                                                                    |                                                                                                    |                                                          |                                                           |                         |                | Filter ins  | tellen |
| Actief & g | epland 📑 Geslot                                                                                        | ien                                                                                                    |                                                          |                                                           |                         |                |             |        |
|            |                                                                                                    |                                                                                                    |                                                          | Alles selecteren 🖉 Selecti                                | ie exporteren 👔 Selecti | ie verwijderen | Selectie s  | luiten |
| •          | 2 6<br>Enterprise                                                                                      |                                                                                                    | Vertrek:                                                 | DORDRECHT (MERWEDEKADE)                                   |                         | 27-01-2017 08  | :61         |        |
|            | <ul> <li>Niet aangemeid</li> </ul>                                                                     |                                                                                                    | Bestemming:                                              | ROTTERDAM (MAASBOEI HAVENBEDRIJF ROTT                     | ERDAM)                  | 27-01-2017 11  | :51         |        |
| •          | 2 3<br>Enterprise                                                                                      |                                                                                                    | Vertrek:                                                 | ROTTERDAM (MAASBOEI HAVENBEDRIJF ROTT                     | ERDAM)                  | 31-01-2017 0   | 2:00        |        |
|            | - Aangemeld                                                                                            |                                                                                                    | Bestemming:                                              | DORDRECHT (MERWEDEKADE)                                   |                         | 31-01-2017 12  | 2:00        |        |
| . +        | () 2<br>Bulk02                                                                                         |                                                                                                    | Vertrek:                                                 | AALSMEER (NLAAM)                                          |                         | 28-01-2017 04  | 58          | ۵      |
|            | <ul> <li>Gepland</li> </ul>                                                                            |                                                                                                    | Bestemming:                                              | AALSMEER                                                  |                         | 28-01-2017 04  | 1.58        |        |
| -          | đ 1                                                                                                    |                                                                                                    |                                                          |                                                           |                         | D Kopiér       | en 🖶 Afdruk | ken    |
|            | Vertrek:<br>Bestemming:<br>Naamgevend schip:<br>Datum vertrek:<br>Datum aankomst:<br>Laatst gewijzigd: | ROTTERDAM (HOL<br>AM STERDAM AFRI<br>Endeavour<br>17-01-2017 02:47<br>17-01-2017 02:47<br>17-01-2017 02:49 | LAND AMERIKA<br>KAHAVEN (ALG                             | KADE ROTTERDAM)<br>EMEEN)                                 |                         |                | de Exporte  | inen   |
|            | Personen:<br>Lengte:<br>Breedte:<br>Hoogte:<br>Diepgang:                                               | 3<br>110,00 m<br>11,40 m<br>2,00 m<br>2,00 m                                                               | Reisnummer:<br>Transportdoc.:<br>Seinvoering:<br>Lading: | n.v.t.<br>Container: 40, 1000Tn                           |                         |                |             |        |
|            | Status:<br>Verzonden:<br>Historie:                                                                     | Bezig met aanmeld<br>26-01-2017 08:26<br><u>Bekijken</u>                                                   | en                                                       | Overschrijven: <u>Handmatig bevestigen</u><br>Antwoord: - | Handmatig weigeren      |                |             |        |

Afbeelding 9-7: Overzicht Actieve en geplande reizen

Als u geen bevestiging ontvangt, neemt u contact op met de autoriteit. Als de autoriteit de aanmelding heeft verwerkt, kunt u in de gebruikersinterface de optie 'Handmatig bevestigen' kiezen. Als de autoriteit aangeeft dat de aanmelding niet is verwerkt, kiest u de optie 'Handmatig weigeren'.

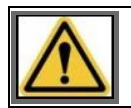

Het gebruik van deze functie is alleen toegestaan in noodgevallen en mag niet bij normaal gebruik toegepast worden.

# 9.5 Berichtenhistorie

U kunt van elke reis de historie van de berichten bekijken. In het overzicht vindt u de volgende informatie:

- Datum en tijd waarop het bericht is verzonden
- Datum en tijd waarop het antwoord is ontvangen
- Het nummer van het bericht (identificatie)
- Het soort bericht (Nieuw, Annulering of Wijziging)
- De autoriteit waarmee wordt gecommuniceerd
- De status van de reis op dat moment (Gepland, Aangemeld, Niet aangemeld, etc.) met tussen haakjes de status van het bericht (bijvoorbeeld Gerapporteerd, Bevestigd, Geweigerd, etc.)
- De eventuele foutmelding van de autoriteit

Voer de volgende stappen uit om de historie van een bericht te bekijken:

- 1. Klik in het hoofdscherm van BICS2 op het tabblad waarin de reis zich bevindt.
- 2. Ga naar de reis waarvan u de berichtenhistorie wilt bekijken en klik op de knop  $\boxed{\pm}$ .

| 3 | Klik naast het lahel <b>Historie</b> on <b>Bekiiken</b> | Het volgende scherm verschijnt: |
|---|---------------------------------------------------------|---------------------------------|
|   |                                                         |                                 |

| Datumviju verzonden | Datum/tijd antwoord | Benchtnummer    | Soort benicht | Autoriteit      | Status                                  | Fout             |
|---------------------|---------------------|-----------------|---------------|-----------------|-----------------------------------------|------------------|
| 27-01-2017 02:51:46 | 27-01-2017 02:56:03 | BICS588AFC0E003 | Nieuw         | IVS90 (NL) PROD | Niet aangemeld<br>(Handmatig afgewezen) | Bericht geweiger |
|                     |                     |                 |               |                 | (randmang argumeter)                    |                  |

# Hoofdstuk 10 Geavanceerde invoer

In dit hoofdstuk leest u hoe u de geavanceerde weergave van BICS2 gebruikt voor het invoeren van reisplannen, reizen, personenlijsten en bezoeken.

De volgende onderwerpen komen aan bod:

- Conceptueel: conceptuele beschrijving van een reisplan, reis, personenlijst en bezoek en een overzicht van de verschillende berichtsoorten die worden gebruikt bij het aanmelden van een reisplan, reis, personenlijst en bezoek
- **Globale aanmeldprocedure**: algemene procedure voor het aanmelden van een reisplan, reis, personenlijst en bezoek
- Geavanceerde weergave openen: procedure voor het openen van de geavanceerde weergave in BICS2
- **Mappenstructuur beheren**: procedure voor het weergeven en beheren van de mappenstructuur in BICS2
- **Invoeren**: procedure voor het invoeren van een reisplan, reis, personenlijst en bezoek in BICS2
- **Aanmelden**: procedure voor het aanmelden van een reisplan, reis, personenlijst en bezoek in BICS2

## **10.1 Conceptueel**

U kunt BICS2 niet alleen gebruiken voor het beheren en aanmelden van reizen, maar u kunt er ook reisplannen, personenlijsten en bezoeken mee invoeren en aanmelden.

Een **reisplan** (ook wel 'master voyage' genoemd) bestaat uit één of meerdere reizen, elk met een specifieke vertrek- en aankomstlocatie. In principe geeft een reisplan aan wanneer u zich op een bepaalde locatie bevindt.

Een reisplan wordt in BICS2 opgeslagen in een **dossier** ('file'). Voor elk reisplan wordt een dossier aangemaakt, en een dossier heeft uitsluitend betrekking op één reisplan.

Voor elk van de reizen die aan een reisplan zijn gekoppeld, kunnen optioneel personenlijsten en/of bezoeken worden gekoppeld die elk apart worden aangemeld:

- Een **personenlijst** bevat de gegevens van de personen aan boord (bemanning, betalende passagiers en verstekelingen).
- Een **bezoek** is een servicebezoek bij aankomst of vertrek van een schip in een haven. Bijvoorbeeld: levering van levensmiddelen of brandstof.

In onderstaande afbeelding is het bovenstaande schematisch weergegeven.

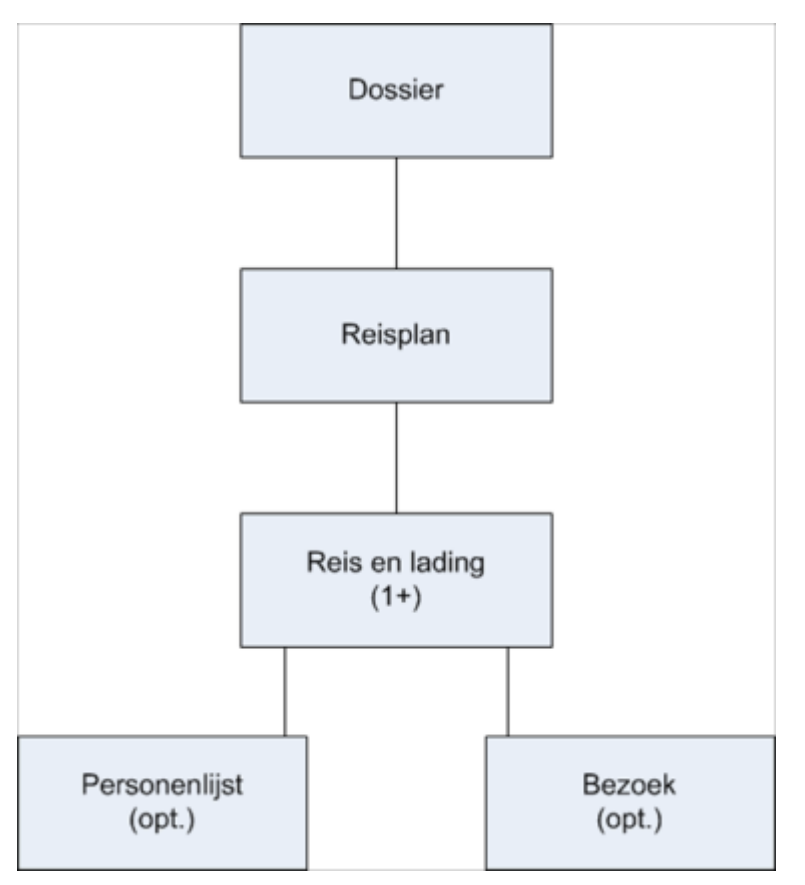

Afbeelding 10-1: Reisplan: structuur

#### Berichtsoorten

Aan een reisplan kunnen verschillende soorten berichten worden gekoppeld. Hieronder ziet u een overzicht van deze **berichtsoorten**:

- **ERIVOY** of reisplanbericht: bericht voor het elektronisch aanmelden van een reisplan. Dit bericht bevat o.a. gegevens over seinvoering en samenstel.
- **ERINOT-** of **aanmeldbericht**: bericht voor het elektronisch aanmelden van een reis en eventueel lading.
- **PAXLST-** of **passagierslijstbericht**: bericht voor het elektronisch aanmelden van bemannings- en/of personenlijsten.
- **BERMAN** of **bezoekbericht**: bericht voor het elektronisch aanmelden voor aankomst in of vertrek vanuit een aanlegplaats of haven, en de gewenste dienstverlening.

## **10.2 Globale aanmeldprocedure**

Deze paragraaf geeft een overzicht van de procedure waarin u een reisplan en de reizen, personenlijsten en bezoeken aanmeldt.

Deze procedure verloopt globaal als volgt:

- 1. Reisplan invoeren
- 2. Reizen binnen reisplan bewerken
- 3. Passagiers en bemanning opgeven (optioneel)
- 4. Bezoeken invullen (optioneel)

- 5. ERIVOY-bericht versturen (reisplan aanmelden)
- 6. ERINOT-bericht versturen (reis aanmelden). Deze aangemelde reis is nu de actieve reis binnen het reisplan en wordt automatisch geopend als u de mappenstructuur opent.

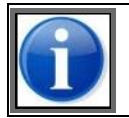

De bovenstaande handeling wordt voor aanvang van de volgende reis van het reisplan herhaald.

- 7. PAXLST CREW versturen (personenlijst bemanning aanmelden) die op de betreffende reis van toepassing is (optioneel)
- 8. PAXLST PASSENGERS versturen (personenlijst passagiers aanmelden) die op de betreffende reis van toepassing is (optioneel)
- 9. PAXLST STOWAWAY versturen (personenlijst verstekelingen aanmelden) die op de betreffende reis van toepassing is (optioneel)
- 10. BERMAN versturen (bezoek(en) aanmelden) (optioneel)

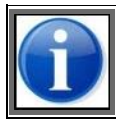

Het versturen van ERIVOY-, PAXLST- en BERMAN-berichten is optioneel.

De verschillende onderdelen van deze procedure worden verder in dit hoofdstuk beschreven.

## **10.3** Geavanceerde weergave openen

Voor het kunnen werken met reisplannen, personenlijsten en bezoeken moet u de geavanceerde weergave in BICS2 hebben geactiveerd.

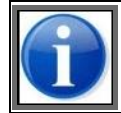

In paragraaf Gebruikersinstellingen op pagina 75 leest u hoe u de geavanceerde weergave activeert.

| atli Goede verbinding |              |                         |                                  |              |                     | 1. lin                   | gelogd als bics2 🐰 | idogg  |
|-----------------------|--------------|-------------------------|----------------------------------|--------------|---------------------|--------------------------|--------------------|--------|
| 1-C-S                 | -3           |                         |                                  |              | ×                   | Administratieve gegevens | of Installingen    | 0      |
|                       |              |                         | Overzic                          | ht           | 1                   | 🖞 Reis importeren        | Nieuw              | e reis |
| Reizen                |              |                         |                                  |              |                     |                          | Eliter.insl        | tellen |
| Actief & gepland      | Gesloten     | Mappen                  |                                  |              |                     |                          |                    |        |
|                       |              |                         | Alles 9                          | electeren 🚯  | Selectie exporteren | Selectie verwijderen     | 🛃 Selectie archi   | veren  |
| Castor                | 20           | Vertrek:<br>Bestemming: | IJMUIDEN (UMUIDEN TI<br>HULL     | ERMINALS)    |                     | 26-01-201<br>26-01-201   | 7 09 22<br>7 09 22 |        |
| Polux                 | ю            | Vertrek:<br>Bestemming: | ROTTERDAM (SCHAAR<br>SOUTHAMPTON | DIJK HAVENBE | DRUF ROTTERDAM      | 0 26-01-201<br>26-01-201 | 7 09 20<br>7 09 20 |        |
| Updates               |              |                         |                                  |              |                     |                          |                    |        |
| Updatetype            | Huidige vers | e                       | Neuwe versie                     |              | Status              |                          | Actie              |        |
| Software              | 5.3.0.7007   |                         |                                  |              | Geen update beachi  | kbaar                    |                    |        |
| Configuratiedata      | 1.0          |                         |                                  |              | Geen update beschi  | kbaar                    |                    |        |
| Referentiedata        | 16-01-2017   | 10:50                   |                                  |              | Geen update beschi  | kbaar                    |                    |        |

Afbeelding 10-2: Hoofdscherm BICS2 - ingeklapt (geavanceerde weergave)

Zoals u ziet, is aan het hoofdmenu in geavanceerde weergave het tabblad **Mappen** toegevoegd aan het hoofdscherm.

## **10.4** Mappenstructuur beheren

In het hoofdscherm van de geavanceerde weergave bevat het tabblad **Mappen** alle dossiers met reisplannen die tot dan toe zijn gedefinieerd, inclusief de bijbehorende reizen, personenlijsten en bezoeken en de bijbehorende berichten en statuswaarden.

U kunt de mappenstructuur naar eigen inzicht aanpassen door naar behoefte nieuwe mappen en submappen te definiëren.

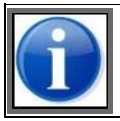

Het tabblad **Mappen** is uitsluitend bedoeld als extra hulpmiddel voor het *structureren* van uw reis(plan)gegevens. Het verandert niets aan de *inhoud* van de gegevens.

In de mappenstructuur kunt u dezelfde bewerkingen uitvoeren als via het scherm *Overzicht actief & gepland*, namelijk:

- Reisplannen, reizen, personenlijsten en bezoeken beheren
- ERIVOY-, ERINOT-, PAXLST- en BERMAN-berichten versturen
- 1. Klik op de knop **Nieuwe map** als u een dossier in de structuur wilt toevoegen. Als u zich reeds in een map bevindt, wordt een 'submap' in deze map aangemaakt.

Onderstaande afbeelding bevat een voorbeeld.

| antil Goede verbinding                    |           |              | X Administratieve gegevens | elogd als bics2 Uitlegger |
|-------------------------------------------|-----------|--------------|----------------------------|---------------------------|
|                                           | Overzicht |              | Reis Importeren            | 😰 Nieuwe reis             |
|                                           |           |              |                            |                           |
| Reizen                                    |           |              |                            | Filter instellen          |
| 🖬 Actief & gepland 🛛 🚔 Gesloten 🖉 Mappen  |           |              |                            |                           |
| - Net gearchiveerd                        |           |              |                            |                           |
| - 🖿 Neuw aangemaakte map                  |           |              |                            |                           |
| - 🖿 Nieuwe submap                         |           | + Nieuwe map | 🖋 Hemoemen 📋 Verwijderen   | 🛅 Map verplaatsen         |
| Deze map is leeg.                         |           |              |                            |                           |
| + d 5 ROTTERDAM - UTRECHT LAGE WEDE       |           |              |                            |                           |
| + d 4 AALBORG - TA-CHALAEB                |           |              |                            |                           |
| + d 2 UTRECHT LAGE WEIDE - KOBLENZ AD RUN |           |              |                            |                           |
| + d I ROTTERDAM - UTRECHT LAGE WEDE       |           |              |                            |                           |
| + 🚞 Gearchiveerd                          |           |              |                            |                           |
|                                           |           |              |                            |                           |

Afbeelding 10-3: Scherm Overzicht mappenstructuur

U ziet hier dezelfde gegevens als in het *Overzicht actief en gepland*, maar dan in een zelf gekozen structuur. (De gegevens in het *Overzicht actief en gepland* blijven ongewijzigd.)

- 2. Klik op de knop Hernoemen als u een map een andere naam wilt geven.
- 3. Klik op de knop **Verwijderen** als u een map uit de structuur wilt verwijderen.

## **10.5** Invoeren

In deze paragraaf leest u hoe u handmatig een nieuw reisplan invoert.

Voor het invoeren van reisplannen zijn nog andere methoden beschikbaar die vergelijkbaar zijn met die voor reizen.

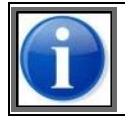

Raadpleeg paragraaf 7.1, 'Invoermethoden nieuwe reis' op pagina 85 voor details over deze invoermethoden.

- **Favoriet**: een als favoriet opgeslagen reisplan selecteren. Zie paragraaf 6.1.2, 'Voorkeuren' op pagina 76 van Favoriet gebruiken.
- **Kopie**: een bestaand reisplan kopiëren. Zie paragraaf 6.1.2, 'Voorkeuren' op pagina 76 van Reisgegevens kopiëren.
- **Import**: een reisplan importeren. Zie paragraaf 8.5, 'Reisgegevens importeren' op pagina 107 (voor reizen) voor meer informatie.

Voer de volgende stappen uit om handmatig een nieuw reisplan te definiëren:

- 1. Klik in het hoofdscherm op de knop **Nieuwe reis**.
- 2. Selecteer in het scherm **Nieuw dossier aanmaken** de optie **Geavanceerd**.
- 3. Typ in het veld **Naam** de naam van het nieuwe reisplan.
- 4. Klik op de knop **Aanmaken**. Het scherm *Nieuw reisplan* wordt geopend:

| Coverage     Relignin     Relignin     Verret:     Verret:     Vere                                                                                                    | all Goede verbinding    | 3                             |                                    | h<br>X Administratieve gegevens          | elogd als bits2 Uitlegge               |
|----------------------------------------------------------------------------------------------------|-------------------------|-------------------------------|------------------------------------|------------------------------------------|----------------------------------------|
|                                                                                                    | d Overzicht             |                               | Nieuw reisplan                     |                                          |                                        |
| Respins                                                                                                    |                         |                               |                                    |                                          |                                        |
| Duranaar:                                                                                                    | Reisplan                |                               | 🖈 Favoriet maken 👔                 | Favorieten + Navigatiepunt toevoegen 4   | Tussenpunt loevoegen                   |
| Verski viel de verstereining in   Datan vertice: i.d.d.o.o.i.g.i.g.i.d.d.o.o.i.g.i.g.i.d.d.d.o.i.g.i.g.i.d.d.d.o.i.g.i.g.i.d.d.d.d.d.d.d.d.d.d.d.d.d.d.d                                                                                                    | Dossiernaam:            |                               |                                    |                                          |                                        |
| batemeneg viet ener de bastemeneg in viet ener de bastemener in viet de bastemener in viet de bastemener in vi                                                                                                    | Vertrek                 | Vul hier de vertreklocatie in | Datum vertreik 154                 | 04-2015                                  |                                        |
| Relationmatis   Resonance   Garetanase   Passagers:   Passagers: </td <td>Bestenning</td> <td>Vul hier de bestemming in</td> <td>Datum aankomst: 15-</td> <td>04-2015 🗃 14:48 💬</td> <td></td>                                                                                                    | Bestenning              | Vul hier de bestemming in     | Datum aankomst: 15-                | 04-2015 🗃 14:48 💬                        |                                        |
| Restances                                                                                                    | Reisinformatie          |                               |                                    |                                          |                                        |
| Garandean<br>Personers<br>Personers<br>Personers<br>Selvoering<br>Bergels<br>Set en eind van navigele overdeg<br>Begels<br>Set en eind van navigele overdeg<br>Begels<br>Set en eind van navigele overdeg<br>Des for van personer<br>Nate eenhalden<br>Nate eenhald<br>Conserving<br>Conserving | Reisinformatie:         | •                             |                                    |                                          |                                        |
| Personer Personer   Servoering Degris   Servoering Degris   Servoering Degris   Servoering Degris   Servoering Degris   Servoering Degris   Servoering Degris   Servoering Degris   Servoering Degris   Servoering Degris   Servoering Degris   Servoering Degris   Varengere: Image: Imag                                                                                                    | Gemiddelde<br>snetheid: | •                             |                                    |                                          |                                        |
| Servoering Begets   Servoering Begets    Set en indra en analysie overdag   Deprive market Image: Image: Ima                                                                                                    | Personen                | Passagiers:                   | Aantal dieren:                     |                                          |                                        |
| Senvaring  Pegefs    Senvaring  End van person:    Varregre:  Image:    Nativenidage:  Image:    Nativenidage:  Image:    Image:  Image:    Image:  Image:    Image:  Image:    Image:  Image:    Image:  Image:    Image:  Image:    Image:  Image:    Image:  Image:       Image:  Image:    Image:  Image:          Image:  Image:    Image:  Image:    Image:  Image:    <                                                                                                    | Seinvoering             |                               |                                    |                                          |                                        |
| Ster en eind van nevigatie overdeg<br>Begin van perioa:<br>Varregine:<br>Natswennatigen:<br>Maandag © Doolog © voensiag © Onoerdag © viging © Zeterolog © Zordag<br>Adresen<br>Agent:<br>Agent:<br>Cetasioniformatie<br>Cetasioniformatie<br>Cetasioniformatie<br>Cetasioniformatie<br>© Gene liding informatie<br>© Gene liding informati                                                                                                    | Seinvoering             | 0 kegels                      | •                                  |                                          |                                        |
| Begin van protoze<br>Varregre:<br>Natwendagen: Maardag Onsoarga Oonsoarga Oonsoarga Zaterdag Zaterdag Zondag<br>Acreson<br>Agerz:<br>Agerz:<br>Ladinginformatie<br>Conserptions lading<br>Oos<br>Conserptions lading<br>Oos<br>Conserptions lading<br>Oos<br>Conserptions lading<br>Oos<br>Conserptions lading<br>Oos<br>Conserptions lading<br>Oos<br>Conserptions lading<br>Oos<br>Conserptions lading<br>Conserptions lading<br>Conserptions l                                                                                                    | Start en eind van       | navigatie overdag             |                                    |                                          |                                        |
| Varregree:  Attendaagan: Aaandag Dinadag Woonsaag Donaardag Vistaag Zatendag Zondag  Adressen  Agent: Agent: Agent:  Agent:  Agent:  Costrophing lading:  Dos  Costrophing lading:  Attal aan boord  Dos  Costrophing lading:  Attal aan boord                                                                                                    | Begin van periode:      | Eind van periode:             | Э                                  |                                          |                                        |
| Netwondagen waandag Dindag Woensdag Oonserdag Yinjaag Zaterdag Zondag Adressen Kapter: Agert: Agert: Ceatronisered Ceatronisered Ceatroniseree                                                                                                    | Vaarregime.             | •                             |                                    |                                          |                                        |
| Adressen  Lagtain  Agert                                                                                                    | Niet-werkdagen:         | Maandag Dinsdag Woensdag      | Donderdag Vijdag                   | Zaterdag Zondag                          |                                        |
| Agetari Cesationiseerd<br>Agetari Cesationiseerd<br>chiceel adres:<br>Ladinginformatie<br>Cristriying ladars:<br>Oas<br>Oas<br>Ceen ladarg informate:<br>Cristriying ladars:<br>Cost<br>Ceen ladarg informate:<br>Cost<br>Ceen ladarg informate:<br>Extradeljke ladarg<br>Type: Ceen ladarg informate:<br>Casca: Vul hier het casco in<br>Casca: Vul hier het casco in<br>Casca: V                                                                                                    | Adressen                |                               |                                    |                                          |                                        |
| Agert:<br>Geschreinsgesteg<br>Geschreinsgesteg<br>Geschreinsgesteg<br>Geschreine adres<br>Geschreine adres<br>G                                                                                                    | Kapitein                |                               | L.                                 |                                          |                                        |
| Ladinginformatie Coss Coss Coss Coss Coss Coss Coss Cos                                                                                                    | Agent                   |                               | Geauthoriseerd<br>officieel adres: | ٩                                        |                                        |
| Cristrijing lading<br>□ Dis<br>□ Geen lading informatie:<br>□ Avial can boord<br>□ Schadelijke lading<br>Varende eenheid<br>Type:<br>□ Eriket casco<br>□ Samenstel<br>Casca<br>Vut hier het easco in<br>Casca<br>Vut hier het easco in<br>Casca<br>Casca<br>Vut hier het easco in<br>Casca<br>Casca                                                                                              | Ladinginformatie        |                               |                                    |                                          |                                        |
| <ul> <li>□ Gas</li> <li>□ Geen ladrag informate:</li> <li>□ Adval aan boord</li> <li>□ Bishadelijke ladrag</li> </ul> <ul> <li>Varende eenheid</li> <li>▼ Exortet maker</li> <li>▼ Exortet maker</li> <li>□ Type:</li> <li>□ thiel casco</li> <li>□ Sarmenstel</li> <li>Casca</li> <li>Vul hier het casco in</li> <li>□ </li> <li>Lading</li> <li>▼ Exortet maker</li> <li>■ Exortetere</li> <li>Casca</li> <li>Vul hier het casco in</li> <li>□ </li> <li>★ Exortet maker</li> <li>■ Exortetere</li> <li>▲ Conderen toevoegen</li> <li>Er is nog geen ladrag opgegeven.</li> </ul>                                                                                                    | Omschrijving lading:    |                               |                                    |                                          |                                        |
|                                                                                                    |                         | Gas                           |                                    |                                          |                                        |
| Avai aan bood         Brhadeljije lading         Varende eenheid       ★ Favoriet maken         Type:       Enkel casco         Samenstel         Cascα       Vul hier het casco in         Q         Lading       ★ Pavoriet maken         Favoriet maken       ★ Cending toovoegen         ts nög gien lading öpgigeven.                                                                                                    |                         | Geen lading informatie:       |                                    |                                          |                                        |
| Brhadelijke lading         Varende eenheid       ★ Favoriet maken         Type:       ● Enkel (assoo       ● Samenstel         Cascα       Vul hier het easeo in       ●         Ladling       ★ Favoriet maken       ● Zending toevoegen         Er is nog geen lading opgegeven.       ●       ●                                                                                                    |                         | Atval aan boord               |                                    |                                          |                                        |
| Varende eenheid       ★ Favoriet maken       ★ Favoriet maken <t< td=""><td></td><td>Schadelijke lading</td><td></td><td></td><td></td></t<>                                                                                                    |                         | Schadelijke lading            |                                    |                                          |                                        |
| Varende eenheid ★ Favoriet naken ★ Favoriet naken ➡ Favoriet naken ➡ Favoriet naken ➡ Favorieten Type:                                                                                                    |                         |                               |                                    |                                          |                                        |
| Type:                                                                                                    | Varende eenhe           | id                            |                                    | 🕇 Favoriet no                            | eken 🔲 📑 Favorieten                    |
| Cascα Vul hier het easeo in Q<br>Lading ★ Favoret maken ★ Favoret maken ← Zending toeroegen ← Goederen tervoegen<br>Er is nog geen lading opgegeven.<br>M Sia reisplan o                                                                                                    | Туре: (                 | Enkel casco 💿 Samenstel       |                                    |                                          |                                        |
| Lading                                                                                                    | Casco                   | /ul hier het casco in         |                                    |                                          |                                        |
| Lading 🔭 Favoriet nsizen 🕞 Favorieten (+ Zending torvoegen) + Goederen toevoegen<br>Er is nog geen lading opgegeven.                                                                                                    |                         |                               |                                    |                                          |                                        |
| an no nog gront noonig opgegenetti                                                                                                    | Er is non peen later    | opgegeven.                    | ★ Pavoriet maken                   | Pavorieten     Pavorieten     Pavorieten | <ul> <li>Goederen toevoegen</li> </ul> |
| M Sia reisplan o                                                                                                    | y providently           |                               |                                    |                                          |                                        |
|                                                                                                    |                         |                               |                                    |                                          | 🔛 Sia reisplan op                      |

Afbeelding 10-4: Scherm Nieuw reisplan

5. Vul de gewenste velden in:

| Veld                             | Beschrijving                                                                                                    |
|----------------------------------|----------------------------------------------------------------------------------------------------|
| Dossiernaam                      | De naam van het dossier                                                                                                    |
| Vertrek                          | Vertreklocatie plus datum en tijdstip van vertrek                                                                                                    |
| Bestemming                       | Aankomstlocatie plus datum en tijdstip van aankomst                                                                                                    |
| Reisinformatie                   |                                                                                                    |
| Reisinformatie                   | De status van de reis                                                                                                    |
| Gemiddelde snelheid              | Uw gemiddelde snelheid (in km/u of knopen) waaruit de afgelegde<br>afstand per uur kan worden afgeleid                                                                 |
| Personen                         | Aantal personen op het schip (bemanning & passagiers)<br>Deze waarde wordt overgenomen in de eerste reis van het dossier                                               |
| Passagiers                       | Aantal passagiers op het schip<br>Deze waarde wordt overgenomen in de eerste reis van het dossier                                                                      |
| Aantal dieren                    | Aantal dieren op het schip<br>Deze waarde wordt overgenomen in de eerste reis van het dossier                                                                          |
| Seinvoering                      |                                                                                                    |
| Seinvoering                      | Seinvoering die bij het type lading hoort (n.v.t., aantal kegels, B-<br>vlag of een vervoersverbod)<br>Daze waarde wordt overgenemen in de eerste reis van het dessier |
| Start en eind van navigatie over |                                                                                                    |
| Begin van neriode                | Tijdstin vanaf wanneer navigatie overdag plaatsvindt                                                                                                    |
| Find van periode                 | Tijdstip tot wanneer navigatie overdag plaatsvindt                                                                                                    |
| Vaarregime                       | Aantal uren dat per dag wordt gevaren (maximaal 14, 18 of 24)                                                                                                    |
| Niet-werkdagen                   | Dagen waarop niet wordt gevaren                                                                                                    |
| Adressen                         |                                                                                                    |
| Kapitein                         | Adres van de scheepskapitein                                                                                                    |
| Agent                            | Adres van de scheepsagent                                                                                                    |
| Geautoriseerd officieel adres    | Adres van de geautoriseerde persoon (m.b.t. beveiliging)                                                                                                    |
| Ladinginformatie                 |                                                                                                    |
| Omschrijving lading              | Omschrijving van de lading aan boord                                                                                                    |
| Gas / Geen lading / enzovoort    | Aanklikken indien van toepassing                                                                                                    |
| Informatie                       | Uitleg over de geselecteerde lading                                                                                                    |
| Status                           | Aanduiding of het gevaarlijke lading betreft (keuzelijst)                                                                                                    |

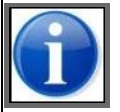

In het gedeelte **Varende eenheid** van het scherm **Nieuw Reisplan** geeft u het samenstel op dat u tijdens de reizen gebruikt. Het samenstel kan vervolgens per reis nog aangepast worden. Merk op dat het naamgevend schip voor alle reizen hetzelfde dient te zijn. Zie Onderdeel: Varende eenheid op pagina 89 voor meer informatie over het toevoegen van een casco en een samenstel.

Na invoer van het reisplan wordt hier het samenstel getoond van de eerste niet-afgesloten reis

van het dossier.

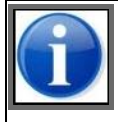

In het gedeelte **Lading** van het scherm **Nieuw Reisplan** kunt u een zending toevoegen en goederen toevoegen. De zendingen en goederen die worden toegevoegd, gelden voor het volledige reisplan. Zie Onderdeel: Lading op pagina 94 voor meer informatie over het toevoegen van zendingen en goederen.

#### Navigatiepunt

Een Navigatiepunt is een relevant vaarwegobject in een reis. Bijvoorbeeld een brug die u alleen met een brugdraaiing kunt passeren.

6. Klik op de knop **Navigatiepunt toevoegen** om een Navigatiepunt toe te voegen. Het volgende scherm verschijnt:

| Navigatiepunt<br>(waypoint): | ٩ | Doorgangsvoorkeur: | • |  |
|------------------------------|---|--------------------|---|--|
| Le Datum aankomst:           |   | Datum vertrek:     |   |  |

Afbeelding 10-5: Scherm Navigatiepunt

- 7. Selecteer een vaarwegobject uit de lijst.
- 8. Vul de gewenste gegevens in.

#### Tussenpunt

Een tussenpunt is een locatie waarlangs u de reis wilt laten verlopen of waarop u de reis wilt laten eindigen/beginnen omdat er een significante wijziging plaatsvindt, bijvoorbeeld het laden of lossen van goederen of een wijziging in de varende eenheid.

9. Klik op de knop **Tussenpunt toevoegen** als u een tussenpunt voor de reis wilt toevoegen. Het volgende scherm verschijnt:

| Tussenpunt          | Voer hier het tus | senpunt in | ٩ | Begin hier e   | en nieuwe reis |   | + | 1 |
|---------------------|-------------------|------------|---|----------------|----------------|---|---|---|
| L <b>⊨</b> Datum aa | nkomst            | *          | Θ | Datum vertreic | 8              | Θ |   |   |

Afbeelding 10-6: Scherm Tussenpunt

- 10. Selecteer een locatie uit de lijst.
- 11. Selecteer het vakje 'Begin hier een nieuwe reis' indien er een significante wijziging plaatsvindt.
- 12. Vul de gewenste gegevens in.

#### Favoriet maken

- 13. Als u een favoriet wilt maken van de ingevoerde reisplangegevens, klikt u op **Favoriet maken**.
- 14. Vul in het veld **Naam** de naam in van de favoriet.
- 15. Klik op **Opslaan** om uw gegevens op te slaan en het scherm te sluiten, of op **Annuleren** om het scherm te verlaten zonder uw gegevens op te slaan.

Het reisplan is nu toegevoegd aan de favorieten, en kan worden gebruikt bij het opgeven van een nieuw reisplan.

### Opslaan

16. Klik op de knop **Sla reisplan op** om het reisplan op te slaan en het scherm te sluiten.

### 10.5.1 Reis invoeren

Nadat u het reisplan hebt opgegeven, genereert BICS2 automatisch de reizen. U kunt daarna via het dashboard de gegevens voor de betreffende reizen invoeren. Zie het hoofdstuk Reizen invoeren op pagina 85 voor meer informatie.

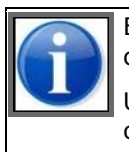

Bij het invoeren van een reis heeft een aantal velden mogelijk de eigenschap 'alleen-lezen' omdat deze alleen in het reisplan mogen worden gewijzigd.

U kunt de lading van de betreffende reis corrigeren indien hier fouten inzitten. Het toevoegen of verwijderen van lading kan alleen via het reisplanscherm.

## 10.5.2 Personenlijst invoeren

In deze paragraaf leest u hoe u een personenlijst aan een reis kunt toevoegen. U doet dit door een reis die is gegenereerd vanuit een reisplan te wijzigen.

U kunt op de volgende manieren een personenlijst toevoegen aan een reis:

- Een lijst van personen importeren
- Personen handmatig toevoegen

Voer de volgende stappen uit om een personenlijst aan een reis toe te voegen:

- 1. Selecteer in het scherm *Actief en gepland* of de betreffende map in de mappenstructuur de geavanceerde reis waarvoor u een personenlijst wilt opgeven.
- 2. Klik op de knop **Wijzigen** om het scherm *Reis wijzigen* te openen:

|                     | Administratieve gegevens                                                                      | of instellingen                                                                                              |
|---------------------|-----------------------------------------------------------------------------------------------|----------------------------------------------------------------------------------------------------|
| Reis wijzigen       |                                                                                               |                                                                                                    |
| Seinvoering bepalen |                                                                                               |                                                                                                    |
|                     |                                                                                               |                                                                                                    |
| Transportdoc:       |                                                                                               |                                                                                                    |
| ٩                   |                                                                                               |                                                                                                    |
|                     |                                                                                               |                                                                                                    |
|                     | 🕑 Importeren 🛛 ★ Favoriet ma                                                                  | iken 📑 Favoriet                                                                                              |
| Terstekelingen      |                                                                                               |                                                                                                    |
|                     |                                                                                               |                                                                                                    |
|                     | + P                                                                                           | assagier toevoegen                                                                                           |
| agiers: 1 e         |                                                                                               | Totalen bijwerka                                                                                             |
|                     | Reis wijzigen     Seinvoering bepalen     Transportdoc:     R     Verstekeingen   appers: 1 A | Reis wijzigen     Seinvoering bepalen     Transportdoc:     Q     Importerent     Yerstekelingen     aaiers: |

Afbeelding 10-7: Scherm Reis wijzigen

Onder het kopje **Personen** ziet u drie tabbladen: *Passagiers, Bemanning* en *Verstekelingen*.

3. Klik op het tabblad waarvoor u een personenlijst wilt maken.

#### Import

4. Klik op de knop **Importeren** om een lijst van respectievelijk passagiers, bemanningsleden en/of verstekelingen te importeren. Het volgende scherm verschijnt:

| Bestand importeren                                  | × |
|-----------------------------------------------------|---|
| Kies een bestand om te importeren.                  |   |
| Bestand: Nog geen bestand gekozen Kies bestan       | d |
| Voeg toe aan huidige lijst    Vervang huidige lijst |   |
| 🗙 Annuleren 🔛 importere                             | n |

Afbeelding 10-8: Scherm Bestand importeren

- 5. Klik op de knop **Kies bestand** om een bestand te selecteren voor import. Dit moet een CSV-bestand zijn, zoals is gespecificeerd in de interfacespecificatie 'IRSIDD Application Manager'.
- 6. Kies of u het importbestand wilt toevoegen aan de bestaande lijst of dat u deze bestaande lijst wilt vervangen door het importbestand. U doet dit door te klikken in het desbetreffende selectievakje.
- 7. Klik op **Importeren** om de personenlijst uit te breiden met of te vervangen door de personenlijst van het importbestand.

#### Handmatig

8. Klik afhankelijk van het gekozen tabblad op de knop **Passagier toevoegen**, **Bemanningslid toevoegen** of **Verstekeling toevoegen** om handmatig een passagier, bemanningslid of verstekeling toe te voegen. Als u een passagier toevoegt, verschijnt het scherm *Passagier*:

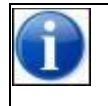

Bij het toevoegen van een bemanningslid of verstekeling verschijnen respectievelijk de schermen *Bemanning* en *Verstekeling*. De velden in deze schermen zijn grotendeels hetzelfde als die in het scherm *Passagier* en spreken voor zich.

| Passagier              |                                                      | ×   |
|------------------------|------------------------------------------------------|-----|
| Voer de data van o     | de persoon in of kies een persoon uit het adresboek. |     |
| Kies uit<br>adresboek: |                                                      | ۹   |
| Aanhef:                |                                                      |     |
| Voornaam:              |                                                      |     |
| Achternaam:            |                                                      |     |
| Nationaliteit:         |                                                      | ۹   |
| Geboorteplaats:        |                                                      |     |
| Geboortedatum:         |                                                      |     |
| Instapplaats:          | ROTTERDAM (NLRTM)                                    | ۹   |
| Uitstapplaats:         | ARNHEM                                               | ۹   |
| Soort document:        |                                                      | •   |
| Documentnummer         | a l                                                  |     |
|                        | X Annuleren                                          | gen |

Afbeelding 10-9: Scherm Persoon | Passagier

- 9. In het veld **Kies uit adresboek** kunt u desgewenst een selectie maken van personen die op dat moment in uw adresboek zijn gedefinieerd.
- 10. Vul de overige velden in (deze spreken voor zich).
- 11. Klik op **Toevoegen** om de persoon toe te voegen aan de personenlijst.
- 12. Voer deze stappen uit voor elke persoon die u aan de personenlijst wilt toevoegen.

### 10.5.3 Bezoek invoeren

U kunt voor het vertrekpunt, de bestemming en voor elk tussenpunt in een reis een bezoek opgeven. Dit kan zijn bij aankomst in of vertrek vanuit de betreffende locatie van het tussenpunt.

Het invoeren van een bezoek vindt plaats bij een reis die is gegenereerd vanuit het reisplan. Voer de volgende stappen uit om een bezoek aan een reis toe te voegen:

- 1. Selecteer in het scherm *Actief en gepland* of de betreffende map in de mappenstructuur de reis waarvoor u een bezoek wilt opgeven.
- 2. Klik op de knop **Bezoek toevoegen** om het scherm *Nieuw bezoek* te openen:

| 🚳 Overzicht                      | Nieuw bezoek                          |            |
|----------------------------------|---------------------------------------|------------|
| Bezoek                           | ★ Favoriet maken                      | Favorieten |
| Aanloophaven:                    | · · · · · · · · · · · · · · · · · · · |            |
| Туре:                            | Bezosknummer:                         |            |
| Vertrektijd:                     | Aankomstijd:                          |            |
| Referentienummer:                | Referentiedocument. Passagiorslijst   |            |
| Kapitein:                        | Gemachtigde:                          |            |
| Vertegenwoordiger<br>vervoerder: | ٩                                     |            |
| Vorige aanloophaven:             | x Volgende aanloophaven:              |            |
| Defecten aan het<br>casco:       | Bijzondarhedan<br>casco:              |            |
| Ladinginformatie                 |                                       |            |
| Omschrijving lading:             |                                       |            |
|                                  | Gas Informatie:                       |            |
|                                  | Geen lading Informatie:               |            |
|                                  | Alval aan boord Informatie:           |            |
|                                  | Schadelijke lading Informatie:        |            |
|                                  | Status:                               |            |
| Aanvraag voor dien:              | anst toevoegen                        |            |
|                                  | Capture screenshot.                   |            |
|                                  | M Bezo                                | ek opslaan |

Afbeelding 10-10: Scherm Nieuw bezoek

3. Vul in dit scherm de gegevens over het bezoek in, zoals:

- aanloophaven van het bezoek
- aankomsttijd
- soort bezoekbericht
- kapitein, enzovoort
- 4. Klik op **Aanvraag voor dienst toevoegen** om een dienst aan te vragen bij een specifiek bedrijf, bijvoorbeeld een aanmeerdienst of een loodsdienst. Het scherm *Aanvraag voor dienst* wordt opengeklapt:

| 🛱 Overzicht                               | N                        | ieuw bezoek                   |                       |
|-------------------------------------------|--------------------------|-------------------------------|-----------------------|
| Schadelijke la                            | ding                     |                               |                       |
| <ul> <li>Aanvraag voor dienst:</li> </ul> |                          |                               |                       |
| Aanvraag voor dienst:                     | *                        | Locatie haven voor<br>dienst: | ٩                     |
| Geschatte<br>begindatum dienst:           |                          |                               |                       |
| Linesmen:                                 |                          | Duwboten:                     |                       |
| Doel van bezoek                           |                          |                               |                       |
| Opdrachten afwachten                      | Lading operatie          | Bemanning veranderen          | Bemanning verplaatsen |
| Cruise, ontspanning en recreatie          | Vriendschappelijk bezoek | Lay-up                        | Overig                |
| Passagiers verplaatsen                    | Inspectie in quarantine  | Toevluchtsoord                | Reparatie             |
| Brandstof tanken                          | Voorraden inslaan        | Tank schoonmaken              | Bevolen door averheid |
| Veiligheid<br>Veiligheidsniveau:          |                          | Informatie over de auto:      |                       |
| Verdere informatie:                       |                          |                               |                       |
|                                           |                          | Dienstverlener                |                       |
| Certificaat                               | ٠                        |                               |                       |
|                                           |                          |                               |                       |
| Congangsinstructie toevoegen              |                          |                               |                       |
| Aanvraag voor dienst toevoegen            |                          |                               |                       |
|                                           |                          |                               | Bezoek opsiaa         |

Afbeelding 10-11: Scherm Serviceaanvraag

- 5. Vul in dit scherm de gegevens over de dienstaanvraag in, bijvoorbeeld:
  - soort dienstaanvraag
  - locatie waar de dienst gewenst is
  - geschatte begindatum van de dienst
  - dienstverlener, enzovoort.

6. Klik op de knop **Omgangsinstructie toevoegen** om een omgangsinstructie toe te voegen. Het scherm *Omgangsinstructie* wordt opengeklapt:

| - Omgangsinstructie           |                  |
|-------------------------------|------------------|
| Omgangsinstructie:            |                  |
| + Aard van lading toevoegen   |                  |
| + Omgangsinstructie           |                  |
| Comgangsinstructie toevoegen  |                  |
| Anvraag voor dienst toevoegen |                  |
|                               | 💾 Bezoek opslaan |

Afbeelding 10-12: Scherm Afhandelingsinstructie

- 7. Vul in dit scherm de gegevens van de afhandeling in, bijvoorbeeld:
  - soort omgangsinstructie
  - soort lading
- 8. Klik op de knop **Omgangsinstructie toevoegen** als u meer afhandelingsinstructies wilt toevoegen.

| 2 | Mat da kaannan | <b>-</b>   on | + | kunt u de afrenderlijke omgangeinstructies in en uitklannen       |
|---|----------------|---------------|---|-------------------------------------------------------------------|
| 2 |                |               |   | i kunt u de alzondenijke onigaligsnisti ucties ni- en ultklappen. |

9. Klik op **Bezoek opslaan** om het bezoek op te slaan.

## 10.6 Aanmelden

In deze paragraaf leest u hoe u in BICS2 een reisplan aanmeldt bij de bevoegde autoriteit. Dit kan een geheel nieuw reisplan zijn, maar ook een reisplan dat is gewijzigd.

U meldt een reisplan aan door het versturen van een ERIVOY-bericht. Dit bericht bevat gegevens over de seinvoering, het samenstel e.d. van een reis.

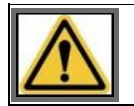

Verstuur aanmeldberichten **NIET LATER DAN 15 MINUTEN VOOR VERTREK**. De berichtafhandeling kan namelijk enige tijd in beslag nemen.

U kunt reisplannen, reizen, personenlijsten en bezoeken aanmelden zowel vanuit het scherm *Actief & gepland* als vanuit de mappenstructuur.

Voer de volgende stappen uit om een reisplan aan te melden:

- 1. Klik in het hoofdscherm van BICS2 op een van de knoppen Actief & gepland of Mappen.
- 2. Ga naar het reisplan dat u wilt aanmelden door deze uit te klappen met de knop . Het onderstaande scherm bevat een voorbeeld van een gedeeltelijk uitgeklapt dossier met daarin het reisplan:

| att | II Goede w    | arbinding                                                                                                    |                                                                                                    |                                |                               |                      | İn                     | gelogd als bics2 <u>Uitlogger</u>  |
|-----|---------------|----------------------------------------------------------------------------------------------------|----------------------------------------------------------------------------------------------------|--------------------------------|-------------------------------|----------------------|------------------------|------------------------------------|
| B-1 | -C-S          | × *                                                                                                    |                                                                                                    |                                |                               | X Ad                 | ministratieve gegevens | o <sup>o</sup> Instellingen 🛛 🖗 He |
|     |               |                                                                                                    |                                                                                                    | Over                           | rzicht                        | 2                    | Reis importeren        | 🕅 Nieuwe reis                      |
| •   | Reizen        | niand 🚍 Gazictan                                                                                                    | E Married                                                                                                    |                                |                               |                      |                        | Filter instellen                   |
| Ľ   | Action of gro | Costan                                                                                                    | - neppen                                                                                                    |                                | Alles selecteren              | Selectie exporteren  | Selectie verwijdere    | n 💽 Selectie sluiten               |
| (   | -             | 7 - Reisplan     Vertrek: AM     Bestemming: Lil     Naamgevend schip: En     Dossierstatus: Ge     Datum vertrek: 09     Datum senkomst: 09     Laatst gewijzigd: 27 | NSTERDAM AMERIKAHAVEN (AL<br>MUIDEN (LIMUIDEN TERMINALS)<br>ipland<br>-02-2017 09:00<br>-02-2017 14:00<br>-01-2017 10:23 | .gemeen)                       |                               | (                    | D Kopiëren 🗎 Ven       | wijderen 💼 Sluiten                 |
|     |               | Reisplan  Status: Verzonden: Historie:                                                                                                    | Gepland<br>-<br>Bekijken                                                                                                 | Antwoord:                      | -                             |                      | •                      | Vijzigen<br>Aanmelden              |
|     |               | + AMSTERDAM                                                                                                    | AMERIKAHAVEN (ALGEMEEN)<br>IUIDEN TERMINALS)                                                                             |                                | 2 Wp                          | igen + Bezoek toevoe | ogen 📑 Sluiten 🖷       | Atdrukken                          |
|     |               | DORDRECHT (ME<br>ROTTERDAM (MA                                                                                                    | RWEDEKADE)<br>ASBOEI HAVENBED                                                                                            | RIJF ROTTERDAM)                | 27-01-201<br>27-01-201        | 7 08:51<br>7 11:51   |                        |                                    |
| (   | ٠             | d 3<br>Enterprise<br>→ Aangemeld                                                                                                    | Vertrek:<br>Bestemming:                                                                                                  | ROTTERDAM (MA<br>DORDRECHT (ME | ASBOEI HAVENBED<br>RWEDEKADE) | RIJF ROTTERDAM)      | 31-01-201<br>31-01-201 | 7 09:00<br>7 12:00                 |

Afbeelding 10-13: Scherm Overzicht reisplan

3. Klik op de knop **Aanmelden** of **Bijwerken** (afhankelijk van de status) om deze aan te melden. Het volgende scherm verschijnt:

| Aanmelden                                                                                                    | ×                          |
|----------------------------------------------------------------------------------------------------|----------------------------|
| Dit bericht wordt verstuurd naar het eerste meldpunt dat hieronder is opg<br>In dit scherm kunnen extra e-mailadressen worden opgegeven om het be<br>versturen. | gegeven.<br>ericht naar te |
| Eerste meldpunt:                                                                                                    | Q                          |
| Extra adres                                                                                                    | Actie                      |
| example_1@bics2.com                                                                                                    |                            |
| example_2@bics2.com                                                                                                    |                            |
| example_3@bics2.com                                                                                                    |                            |
| Nieuw adres toevoegen                                                                                                    | H Aanmelden                |

Afbeelding 10-14: Scherm Aanmelden

- 4. Geef in het veld **Eerste meldpunt** het meldpunt op dat hoort bij het betreffende gebied. (Klik desgewenst op het vergrootglas om deze te zoeken.)
- 5. Geef desgewenst de gegevens van aanvullende ontvangers (CC-adressen) van het bericht op. De personen/instanties in deze lijst krijgen na verzending een kopie van het bericht toegestuurd.
- 6. Klik op de knop **Aanmelden** om het bericht te versturen.

De status van het reisplan is nu gewijzigd in *Bezig met aanmelden, Bezig met bijwerken* of *Bezig met annuleren*, afhankelijk van het feit of het een nieuwe of gewijzigde aanmelding betreft.

### 10.6.1 Reis aanmelden

Als u binnen een reisplan een reis wilt aanmelden, wordt u verwezen naar het hoofdstuk Reizen aanmelden en bewerken op pagina 113.

### 10.6.2 Personenlijst aanmelden

In deze paragraaf leest u hoe u in BICS2 een personenlijst aanmeldt bij de bevoegde autoriteit.

Voer de volgende stappen uit om een personenlijst aan te melden:

- 1. Klik in het hoofdscherm van BICS2 op een van de knoppen Actief & gepland of Mappen.
- 2. Ga naar de reis waarvoor u de personenlijst wilt aanmelden door deze uit te klappen met de knop
- 3. Selecteer de personenlijst die u wilt aanmelden (bemanning, passagiers of verstekelingen).
- 4. Klik op de knop **Aanmelden** of **Bijwerken** (afhankelijk van de status) om deze aan te melden. Het volgende scherm verschijnt:

| Aanmelden                                                                                                    | *                    |
|----------------------------------------------------------------------------------------------------|----------------------|
| Dit bericht wordt verstuurd naar het eerste meldpunt dat hieronder is opgeg<br>In dit scherm kunnen extra e-mailadressen worden opgegeven om het beric<br>versturen. | geven.<br>ht naar te |
| Eerste meldpunt:                                                                                                    | ٩                    |
| Extra adres                                                                                                    | Actie                |
| example_1@bics2.com                                                                                                    |                      |
| example_2@bics2.com                                                                                                    |                      |
| example_3@bics2.com                                                                                                    |                      |
| Nieuw adres toevoegen                                                                                                    | Aanmelden            |

Afbeelding 10-15: Scherm Aanmelden

- 5. Geef in het veld **Eerste meldpunt** het meldpunt op dat hoort bij het betreffende gebied. (Klik desgewenst op het vergrootglas om deze te zoeken.)
- 6. Geef desgewenst de gegevens van aanvullende ontvangers (CC-adressen) van het bericht op. De personen/instanties in deze lijst krijgen na verzending een kopie van het bericht toegestuurd.
- 7. Klik op de knop **Aanmelden** om het bericht te versturen.
- 8. De status van de personenlijst is nu gewijzigd in *Bezig met aanmelden, Bezig met bijwerken* of *Bezig met annuleren*, afhankelijk van het feit of het een nieuwe of gewijzigde aanmelding betreft.

## 10.6.3 Bezoek aanmelden

In deze paragraaf leest u hoe u in BICS2 een bezoek aanmeldt bij de bevoegde autoriteit.

Voer de volgende stappen uit om een bezoek aan te melden:

- 1. Klik in het hoofdscherm van BICS2 op een van de knoppen Actief & gepland of Mappen.
- 2. Ga naar de reis waarvoor u het bezoek wilt aanmelden door deze uit te klappen met de knop 🖭
- 3. Selecteer het bezoek dat u wilt aanmelden.
- 4. Klik op de knop **Aanmelden** of **Bijwerken** (afhankelijk van de status) om deze aan te melden. Het volgende scherm verschijnt:

| Aanmelden                                                                                                    | *                   |
|----------------------------------------------------------------------------------------------------|---------------------|
| Dit bericht wordt verstuurd naar het eerste meldpunt dat hieronder is opgege<br>In dit scherm kunnen extra e-mailadressen worden opgegeven om het berich<br>versturen. | even.<br>It naar te |
| Eerste meldpunt:                                                                                                    | ٩                   |
| Extra adres                                                                                                    | Actie               |
| example_1@bics2.com                                                                                                    |                     |
| example_2@bics2.com                                                                                                    |                     |
| example_3@bics2.com                                                                                                    |                     |
| Nieuw adres toevoegen                                                                                                    | Aanmelden           |

Afbeelding 10-16: Scherm Aanmelden

- 5. Geef in het veld **Eerste meldpunt** het meldpunt op dat hoort bij het betreffende gebied. (Klik desgewenst op het vergrootglas om deze te zoeken.)
- 6. Geef desgewenst de gegevens van aanvullende ontvangers (CC-adressen) van het bericht op. De personen/instanties in deze lijst krijgen na verzending een kopie van het bericht toegestuurd.
- 7. Klik op de knop **Aanmelden** om het bericht te versturen.
- 8. De status van het bezoek is nu gewijzigd in *Bezig met aanmelden, Bezig met bijwerken* of *Bezig met annuleren*, afhankelijk van het feit of het een nieuwe of gewijzigde aanmelding betreft.

## 10.7 Reis archiveren

In de geavanceerde weergave kan een reis worden gearchiveerd. Nadat een reis is gesloten, is bij de reis in het tabblad **Gesloten** de knop **Archiveren** beschikbaar.

Voer de volgende stappen uit om een reis te archiveren:

- 1. Klik in het hoofdscherm van BICS2 op het tabblad **Gesloten** om het overzicht met gesloten reizen weer te geven.
- 2. Kik op de knop 🕒 bij de reis die u wilt archiveren.
- Klik op de knop Archiveren. De reis wordt gearchiveerd en blijft met de status Gearchiveerd zichtbaar in het overzicht met gesloten reizen. Daarnaast is de reis op het tabblad Mappen verplaatst van Niet gearchiveerd naar Gearchiveerd.

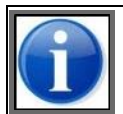

U kunt meerdere reizen tegelijk archiveren. Selecteer daarvoor de selectievakjes bij de gewenste reizen en klik vervolgens op **Selectie archiveren**. Zie ook paragraaf 8.11, 'Acties uitvoeren op meerdere reizen tegelijk' op pagina 111.

# **Appendix A Afkortingen en terminologie**

Deze appendix bevat beschrijvingen van afkortingen en termen die in deze handleiding worden gebruikt.

| Afkorting/term                | Beschrijving                                                                                                    |
|-------------------------------|----------------------------------------------------------------------------------------------------|
| BBBRRTT                       | Formaat waarin stuwagelokaties worden aangegeven. B=Bay, R=Row, T=Tier                                                                                                    |
| BERMAN                        | Berth MANagement (message): elektronisch aanmeldbericht voor aankomst in of vertrek vanuit een ligplaats en de gewenste dienstverlening                                                                                                    |
| BICS                          | Binnenvaart Informatie en Communicatie Systeem voor het melden van reis- en<br>ladinggegevens aan een (lokaal) verkeersbegeleidingssysteem                                                                                                    |
| BPR                           | Binnenvaart Politie Reglement                                                                                                    |
| CMNI                          | Contrat de transport de Marchandises en Navigation Intérieure: verdrag met<br>regels voor het vervoer van goederen over de (Europese) binnenwateren                                                                                                    |
| CSV                           | Comma Separated Values: een gegevensbestand waarin de gegevens met komma's gescheiden worden                                                                                                    |
| Dossier                       | Opslageenheid voor reisplan ('master voyage'). Gekoppeld aan ERIVOY-bericht.                                                                                                    |
| EDI                           | Electronic Data Interchange: de internationaal vastgelegde wijze van definiëren van elektronische berichten en de bijbehorende berichtscenario's.                                                                                                    |
| EDIFACT                       | De internationale verzameling richtlijnen voor het definiëren van elektronische<br>berichten en bijbehorende berichtscenario's voor EDI-berichten bij transacties<br>tussen 2 partijen.                                                                                                 |
| Eerste Meldpunt               | Het (eerste) meldpunt waar u zich elektronisch meldt. De keuze van het meldpunt<br>in combinatie met de vertrekplaats bepaalt het systeem (IVS) waar het<br>aanmeldbericht naartoe wordt gestuurd.                                                                                      |
| ENI                           | European Navigation Identifier (uniek Europees identificatienummer van een schip)                                                                                                    |
| ERI                           | Electronic Reporting International: elektronische aanmelding                                                                                                    |
| ERINOT                        | ERI Notification (message): elektronisch aanmeldbericht voor een reis                                                                                                    |
| ERIVOY                        | ERI Voyage (message): elektronisch aanmeldbericht voor een reisplan                                                                                                    |
| GHR                           | Gemeentelijk Havenbedrijf Rotterdam. Deze beschikt over een eigen verkeersbegeleidingssysteem voor de Rotterdamse regio.                                                                                                    |
| GUI                           | Graphical User Interface: grafische gebruikersinterface                                                                                                    |
| IMO                           | International Maritime Organisation                                                                                                    |
| ISPS-code                     | De Internationale Code voor de beveiliging van schepen en havenfaciliteiten<br>(International Ship and Port facility Security Code) is een amendement op de<br>SOLAS (Safety Of Live At Sea). Het is het beveiligen van schepen en<br>haveninstallaties tegen terroristische aanslagen. |
| KLPD                          | Korps Landelijke Politie Diensten                                                                                                    |
| MIB                           | Melde- und Informationssystem für die Binnenschiffahrt: het informatiesysteem voor de scheepvaart op de belangrijkste Duitse vaarwegen.                                                                                                    |
| Naamgevend                    | Een schip van een samenstel is naamgevend als vanaf dat schip contact wordt gezocht met het IVS90, een sluis of verkeerspost of havendienst. Bijvoorbeeld: bij een duwstel is de duwboot naamgevend.                                                                                    |
| Ontvanger (op<br>invoerscherm | Het bedrijf waar de lading wordt gelost.                                                                                                    |

| Afkorting/term    | Beschrijving                                                                                                    |
|-------------------|----------------------------------------------------------------------------------------------------|
| Lading)           |                                                                                                    |
| PAXLST            | Passenger List (message): elektronisch aanmeldbericht voor een passagierslijst                                                                                                    |
| PONTIS            | Scheepvaart Afhandeling en Registratie Systeem: het verwerkende systeem in de regio IJmond.                                                                                                    |
| PorXs             | Zeeuws Haven Informatie Systeem (voorheen: ZHIS): het regionaal informatieverwerkende systeem van Zeeland Seaport in de havens van Vlissingen en Terneuzen.                                                                                                    |
| PROTECT           | Het samenwerkingsverband tussen 6 Europese zeehavens die EDIFACT-berichten hebben opgesteld voor het melden van het transport van gevaarlijke goederen over zee.                                                                                                    |
| Referentiedata    | Lijsten met bijvoorbeeld locaties, goederen, containertypes                                                                                                    |
| RIZA              | De huidige Waterdienst, voorheen het Rijksinstituut voor Integraal<br>Zoetwaterbeheer en Afvalwaterbehandeling in Lelystad. Deze dienst zorgt in<br>Nederland voor het verspreiden van de scheepvaart- en waterstandberichten.                                                                                                    |
| Routepunt         | Een relevant vaarwegobject in een reis, bijvoorbeeld een brug die alleen met een brugdraaiing gepasseerd kan worden.                                                                                                    |
| Samenstel         | Combinatie van schepen die als één geheel een reis ondernemen. Een samenstel bestaat uit een naamgevend schip en een of meer gekoppelde schepen of bakken.                                                                                                    |
| Schip (doelgroep) | Meldplichtig vaartuig zoals genoemd in artikel 12.01 van het RPR, in artikel 9.07 van het Nederlandse BPR, in de Regeling Communicatie Binnenwateren en in artikel 12.01 van de Zwitserse Hochrheinschifffahrtspolizeiverordnung. Het betreft schepen met bepaalde afmetingen en/of met bepaalde gevaarlijke stoffen aan boord, waarvan informatie bekend moet zijn bij de lokale autoriteiten en scheepvaart(volg)systemen. |
| Schipper          | De gebruiker van BICS2 aan boord van een schip.                                                                                                    |
| Tussenpunt        | Een locatie waarlangs de reis moet verlopen of waarop de reis moet<br>eindigen/beginnen omdat er een significante wijziging plaatsvindt, bijvoorbeeld het<br>laden of lossen van goederen of een wijziging in de varende eenheid.                                                                                                    |
| URL               | Uniform Resource Locator. Wordt gebruikt om adressen van websites te identificeren.                                                                                                    |
| VBS               | Verkeersbegeleidingssysteem                                                                                                    |
| VBS Rotterdam     | Verkeersbegeleidingssysteem van de regio Rotterdam.                                                                                                    |
| Verlader          | Gebruiker van BICS2 binnen een walorganisatie van een transportbedrijf.                                                                                                    |
| Via Punt          | Een punt waarlangs een reis zal lopen. Als tussen de herkomst en bestemming<br>diverse reisroutes mogelijk zijn, geeft het 'via punt' aan welke route wordt<br>gevolgd.                                                                                                    |
| VNF               | Voies Navigables de France: maakt gebruik van een Frans<br>scheepvaartvolgsysteem voor het registreren van het binnenvaartverkeer en het<br>afhandelen van de vaarrechten op de Franse hoofdvaarwegen.                                                                                                    |

# Appendix B Communicatiebeveiliging

De BICS2-suite biedt de mogelijkheid tot het beveiligen van communicatie tussen de browser en de BICS2-suite. Beveiligde browsercommunicatie is aan te raden als de communicatie tussen de browser en de BICS2-suite over het publieke internet loopt.

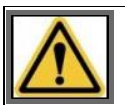

De communicatie met de browser is standaard NIET beveiligd.

Beveiligde browsercommunicatie is te herkennen aan de URL die getoond wordt in de adresbalk van uw browser. Als de URL begint met de tekst '**https://**' (let op de S) dan is de communicatie beveiligd. Als de URL begint met de tekst '**http://**' dan is de browsercommunicatie **niet** beveiligd.

De volgende onderdelen beschrijven hoe de BICS2-suite geconfigureerd moet worden voor beveiligde browsercommunicatie.

#### Certificaat

De basis voor beveiligde communicatie is een certificaat. Een certificaat kan worden gezien als een bewijs van 'goed gedrag'. De BICS2-suite overlegt dit certificaat naar de browser en op basis hiervan wordt de beveiligde communicatie tussen beide partijen geregeld.

De BICS2-suite biedt ondersteuning voor inladen van een extern certificaatbestand. Een certificaatbestand bevat een 'ingepakt' certificaat en is beveiligd met een gebruikersnaam en wachtwoord. Het certificaatbestand en het certificaat dienen een specifiek formaat te hebben zodat de BICS2-suite hiermee overweg kan.

Het certificaatbestand dient het '**Java KeyStore**'-formaat te hebben. Een Java KeyStore heeft normaal de bestandextensie **.jks** en kan zelf worden gecreëerd met behulp van de Java Development Kit of Java Runtime Environment (JDK of JRE versie 7) van Oracle. In deze installaties van de Java omgeving is in de **bin**-directory het programma '**keytool.exe**' te vinden wat nodig is voor het creëren van een eigen certificaatbestand.

De keytool.exe is ook aanwezig in de java directory die met de BICS2-suite meegeïnstalleerd wordt. Deze kunt u vinden in de BICS2 map onder '**jre\bin**'.

Het aanmaken van het certificaatbestand gebeurt als volgt:

- 1. Open een command prompt.
- 2. Ga naar de **bin**-directory van de JDK-installatie directory.
- 3. Voer het volgende commando uit. Hierbij dienen de vetgedrukte teksten te worden aangepast naar eigen inzicht. Zie de toelichting na het commando voor meer informatie.

```
keytool -genkeypair -alias ownkey -dname cn=xxxhostname -validity 365 -keyalg RSA -keysize 2048
```

-keypass xxxpass -keystore xxxstore.jks -storepass xxxpass -keypass xxxpass

- **xxxhostname** staat voor de hostnaam of IP-adres van de machine waar de BICS2-suite geïnstalleerd is.
- **365** staat voor het aantal dagen dat het certificaat geldig is (één jaar).
- **xxxstore.jks** is de naam en locatie van het certificaatbestand.
- **xxxpass** is het wachtwoord waarmee het certificaatbestand toegankelijk is.

#### Configuratie

Het configureren van de BICS2-suite voor beveiligde communicatie gebeurt als volgt:

- 1. Plaats het certificaatbestand op dezelfde machine als de BICS2-suite.
- 2. Noteer de naam en het volledige pad naar het certificaatbestand.

Voorbeeld Windows: c:/temp/xxxstore.jks Voorbeeld Linux: /temp/xxxstore.jks

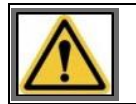

Onder Windows dient het '/' teken te worden gebruikt als scheidingsteken.

- 3. Ga naar de **conf**-directory binnen de BICS2 installatie directory en open het bestand **bics2suite.properties** in een editor.
- 4. Zoek binnen het bestand naar de regel die begint met '**webServer.keystore=**' en wijzig de tekst na het '=' teken (vetgedrukte tekst) naar de locatie en naam van uw eigen certificaatbestand.

Bijvoorbeeld: webServer.keystore=c:/temp/xxxstore.jks

- 5. Zoek binnen het bestand naar de regel die begint met '**webServer.keystorePassword=**' en wijzig de tekst na het '=' teken (vetgedrukte tekst) naar uw eigen wachtwoord zoals gebruikt is bij het aanmaken van het certificaatbestand. Bijvoorbeeld: **webServer.keystorePassword=xxxpass**
- 6. Sla de wijzigingen gemaakt in **bics2suite.properties** op.
- 7. Ga naar de Windows-optie '**Uitvoeren**' via de '**Start**' knop.
- 8. Voer het volgende commando in en druk op <Enter>: **services.msc**. Er opent zich een scherm met de naam 'Services'.
- 9. Rechtsklik in de lijst op de naam 'Bics2 Suite'. Er wordt een menu getoond met een lijst van opties.
- 10. Selecteer de optie 'Herstart'. Er wordt een dialoog getoond met de voortgang van de actie.

Na het correct uitvoeren van de bovenstaande acties is de BICS2-suite geconfigureerd voor het gebruik van beveiligde communicatie. U kunt dit controleren door verbinding te maken met de BICS2-suite door middel van uw browser en te controleren of de URL in de adresbalk begint met de tekst '**https**'.

# Appendix C Proxyserver configureren

De BICS2-suite biedt de mogelijkheid een proxyserver te configureren. Dit kan noodzakelijk zijn in (bedrijfs)omgevingen die vereisen dat http(s) verkeer via een proxyserver verloopt. Om erachter te komen of het instellen van een proxyserver noodzakelijk is voor http- en/of https-verkeer, kunt u contact opnemen met de systeembeheerder van uw organisatie.

Indien een proxyserver ingesteld moet worden, voert u de volgende stappen uit:

- 1. Open het volgende bestand: <BICS2 installatie map>\current\conf\bics2suite.properties
- 2. Vul in de volgende velden de gegevens in die u van uw systeembeheerder hebt ontvangen:

| Veld                      | Beschrijving                                                                              |
|---------------------------|-------------------------------------------------------------------------------------------|
| proxy.http.proxyHost      | De hostnaam of IP-adres van de proxyserver voor http-verkeer                              |
| proxy.http.proxyPort      | Het poortnummer van de proxyserver voor http-verkeer                                      |
| proxy.http.proxyUser      | De gebruikersnaam van de proxyserver voor http-verkeer (indien authenticatie vereist is)  |
| proxy.http.proxyPassword  | Het wachtwoord van de proxyserver voor http-verkeer (indien authenticatie vereist is)     |
| proxy.https.proxyHost     | De hostnaam of IP-adres van de proxyserver voor https-verkeer                             |
| proxy.https.proxyPort     | Het poortnummer van de proxyserver voor https-verkeer                                     |
| proxy.https.proxyUser     | De gebruikersnaam van de proxyserver voor https-verkeer (indien authenticatie vereist is) |
| proxy.https.proxyPassword | Het wachtwoord van de proxyserver voor https-verkeer (indien authenticatie vereist is)    |

3. Sla de wijzigingen op en herstart de computer. De BICS2-suite maakt nu gebruik van de proxyserver.

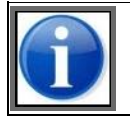

Indien er alleen een http-proxy vereist is en geen https-proxy, laat u de proxy.https waardes leeg.

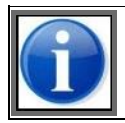

Indien u de proxyinstellingen weer wilt uitzetten, maakt u alle velden weer leeg.

Neem bij vragen of onduidelijkheden contact op met de BICS2-helpdesk.

# Appendix D Applicatie-update terugrollen

Als er na het uitvoeren van een applicatie-update problemen zijn met BICS2, dan kan de update worden teruggerold. De terugrolprocedure wordt hieronder beschreven.

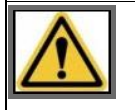

Als een applicatie-update wordt teruggerold, worden alle wijzigingen die sinds de update zijn doorgevoerd in BICS2, bijvoorbeeld wijzigingen van dossiergegevens, ongedaan gemaakt.

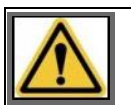

Neem bij problemen na het uitvoeren van een applicatie-update eerst contact op met de BICS helpdesk. Als het probleem niet kan worden opgelost, kan in overleg met de helpdesk de terugrol gestart worden.

### **Terugrolprocedure in Windows**

- 1. Sluit alle openstaande applicaties.
- 2. Ga in Windows verkenner naar de map waar u BICS2 hebt geïnstalleerd, bijvoorbeeld C:\BICS2.
- 3. Open de map **Rollback** en vervolgens de map **Bin**.
- 4. Rechtsklik op het bestand **rollback.bat** en kies de optie **Uitvoeren als beheerder**. Geef een beheerdersaccount op als hierom wordt gevraagd. De rollbackprocedure wordt gestart.
- 5. Typ in het bevestigingsvenster **y**, gevolgd door <Enter>. De terugrol wordt nu uitgevoerd. Dit kan enkele minuten duren.

### Terugrolprocedure onder Linux

- 1. Sluit alle openstaande applicaties.
- 2. Open een terminal en ga naar **/opt/bics2/rollback/bin**.
- 3. Typ het commando **sudo rollback.sh**. De rollbackprocedure wordt gestart.
- 4. Typ in het bevestigingsvenster **y**, gevolgd door <Enter>. De terugrol wordt nu uitgevoerd. Dit kan enkele minuten duren.

### Terugrolprocedure onder Mac OS-X

- 1. Sluit alle openstaande applicaties.
- 2. Open een terminal en ga naar **/Applications/BICS2/rollback/bin**.
- 3. Typ het commando **sudo rollback.sh**. De rollbackprocedure wordt gestart.
- 4. Typ in het bevestigingsvenster **y**, gevolgd door <Enter>. De terugrol wordt nu uitgevoerd. Dit kan enkele minuten duren.
# Appendix E Toelichting stuwage locatie containers

Deze instructie beschrijft de codering van de stuwlocaties gebruikt in de containerbinnenvaart, met name in de elektronische reismelding naar de vaarwegbeheerder(s).

Er wordt in de binnenvaart analoog aan de maritieme standaard gebruikgemaakt van een coderingssysteem gebaseerd op 20'-cellen.

De cellen worden geïdentificeerd op basis van een bay-row-tier-nummering (vak-rij-laag), gecodeerd als BBBRRTT (zie de afbeelding hierna).

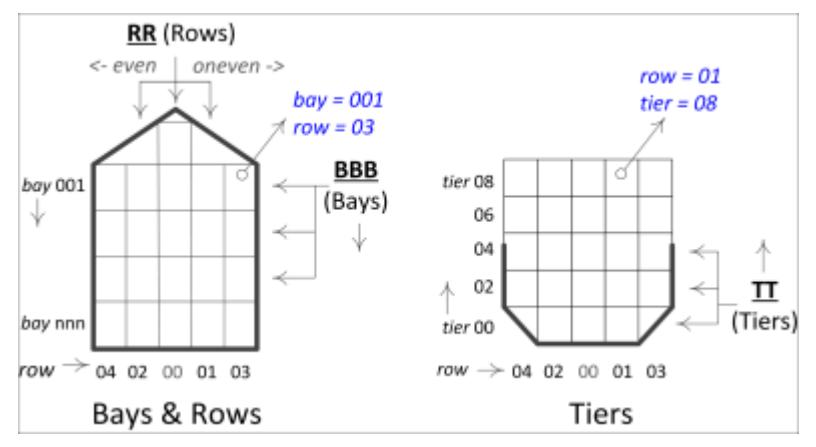

Afbeelding E-1: Coderingen

Een en ander is gebaseerd op de ISO-standaard 9711-1 (uit 1990).

#### **Baycodering (BBB-deel)**

De bay (het vak) geeft aan op welke 20'-locatie (vak, cel) van het containerschip de container is geplaatst. De baynummering begint bij 001 vanaf de voorkant van het schip (zie de afbeelding hierna).

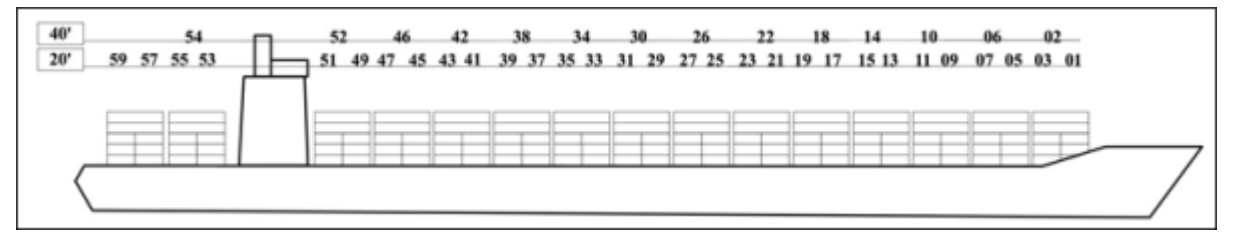

Afbeelding E-2: Codering van de bays (vakken)

#### Baycodering 20'- en 40'-containers:

Oneven nummers geven de 20'-stuwlocaties aan en de even nummers geven een 40'-stuwlocatie aan, welke twee 20'-locaties overschrijft.

Bijvoorbeeld: vak 001 en vak 003 vormen samen vak 002 voor een 40'-container en vak 004 dekt vak 003 en 005 voor een volgende 40'-positie.

#### Baycodering voor 30'- en 45'-containers:

Het coderen van een 30'-container is in basis gelijk aan het coderen van een 20'-container. Indien de voorkant van een 30'-container valt tussen twee 20'-vakken, dan wordt het hoogste vaknummer gebruikt voor het coderen van de 30'-container.

Het coderen van een 45'-container is identiek aan een 40'-container (een even baynummer). Het ISO-containertype van de container geeft vervolgens aan of het een 30'- of 45'-container betreft.

#### Rowcodering (RR-deel)

De row (rij) geeft aan in welke rij de container is geplaatst. Rij 00 geeft de middelste rij van een schip aan. Rijen worden vervolgens vanaf het midden genummerd, waarbij even nummers naar bakboord (links) worden gebruikt en oneven nummers naar stuurboord (rechts).

De middelste rij (00) kan worden weggelaten indien een schip een even aantal rijen heeft. Tenzij voorin of achterin het schip vanwege de ruimte een oneven aantal container(s) geplaatst kan worden die niet 1 rij vormen, dan geldt dat rij 00 voor dat vak wel wordt gebruikt.

#### Tiercodering (TT-deel)

De tier (laag) geeft aan op welke laag de container is geplaatst. De lagen zijn even genummerd en beginnen bij laag 00. Laag 02 is de daaropvolgende laag.

Containers die bovendeks worden gestuwd (komt weinig voor in de binnenvaart) hebben een codering die begint bij laag 80. Laag 82 is de daaropvolgende laag.

In de tabel hierna volgt een aantal voorbeelden van coderingen voor de stuwlocatie.

| Stuwlocatie<br>(BBBRRTT) | Uitleg                                                                                                    |
|--------------------------|----------------------------------------------------------------------------------------------------|
| 0030200                  | Bay 003 (vak $003 = 20$ ' container) op de eerste rij bakboord van het midden op de eerste laag.                                         |
| 0120102                  | Bay 012 (vak 012 = 40' container) op de eerste rij stuurboord van het midden, op de tweede<br>laag. Deze bay beslaat bay 011 en bay 013. |
| 0010000                  | Bay 001 (voorin) in het midden op de eerste laag.                                                                                        |

Voor meer informatie kunt u op de BICS-website (www.bics.nl) de sectie 'Documentatie' raadplegen.

# Appendix F Toelichting tanklocatie

Deze instructie beschrijft de codering van de tanklocaties gebruikt in de tankvaart, met name voor het eenduidig kunnen aangeven van de positie van de tank aan boord van het schip in de elektronische reismelding naar de vaarwegbeheerder(s).

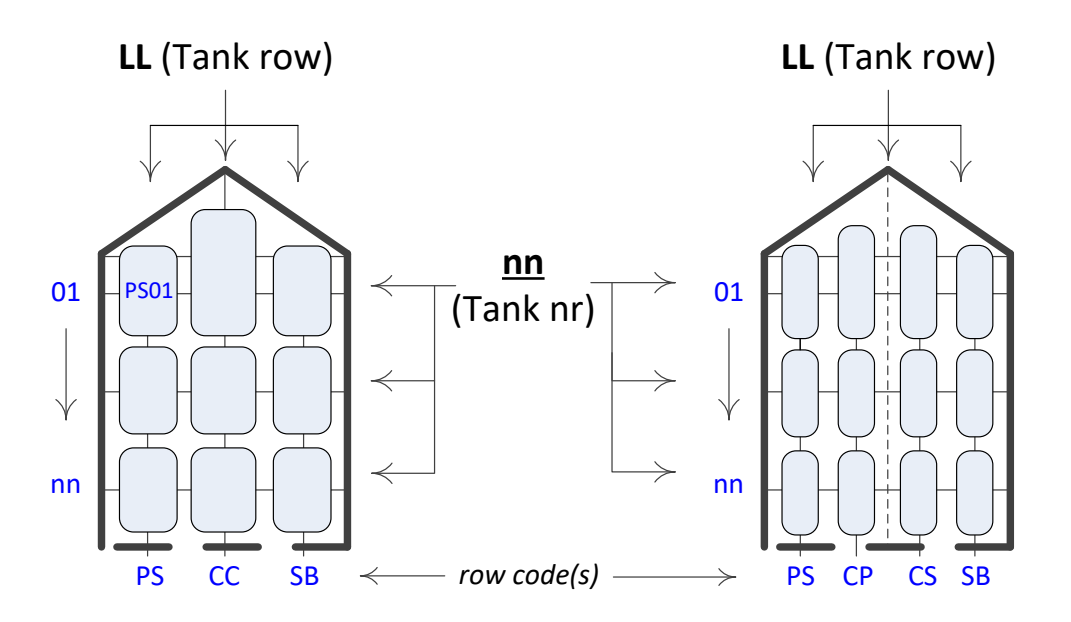

Figuur 1: Codering tanklocaties (positie van de tank voor binnenvaart tankschepen)

De tanklocatie wordt gecodeerd als LLnn, waarbij:

- "LL" beschrijft de locatie op het schip (de rij):
  - In geval van een constructie van twee of drie breed geldt:
    - PS (port side) voor bakboordzijde,
    - SB (starboard side) voor stuurboordzijde,
    - CC (center center) voor middenzijde;

In geval van een constructie van vier breed, wordt het midden als volgt opgedeeld:

- CP (center portside) voor midden bakboordzijde,
- CS (center starboard side) voor midden stuurboordzijde;

In geval van een constructie van één breed wordt de rij aangeven door: CC.

• "nn" beschrijft het volgnummer van de tank, te beginnen met 01 van voren.

# Voorbeeld: een tank aan bakboordzijde op de eerste positie (vanaf de boeg gerekend) wordt aangegeven met PS01.Appendix G Problemen oplossen

Deze bijlage bevat een overzicht van problemen die zich kunnen voordoen tijdens installatie of uitvoering van BICS2 en mogelijke oplossingen.

Probleem

Oplossing

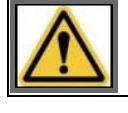

Als u het probleem zelf niet kunt oplossen, neem dan contact op met de service desk (zie appendix Contactgegevens service desk voor details).

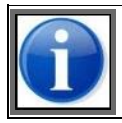

Als de medewerker van de service desk u vraagt bepaalde loggegevens te versturen, raadpleegt u de sectie "Informatie" in paragraaf Helpscherm op pagina 15.

# Appendix H Contactgegevens service desk

Wij verzoeken u om uw vragen en problemen bij voorkeur via e-mail aan de service desk te richten. Bij urgente zaken verdient telefonisch contact vaak de voorkeur.

U moet altijd de volgende gegevens opgeven, ongeacht de reden van het contact:

- Postbusnummer
- Scheepsnummer
- Scheepsnaam
- (eventueel) Telefoonnummer waarop wij u kunnen bereiken

Er zijn specifieke situaties waarin u bovendien de volgende informatie moet opgeven:

- Niet aangekomen of vertraagd bericht: datum en tijd van berichtverzending en afzendergegevens
- Foutmelding: de tekst van de foutmelding

| Contactgegevens Service Desk |                                                   |
|------------------------------|---------------------------------------------------|
| Openingstijden               | Werkdagen (ma t/m vr) van 08:00 uur tot 23:00 uur |
| Telefoon                     | +31 (0)10 - 288 63 90                             |
| Fax                          | +31 (0)10 - 288 63 99                             |
| E-mail:                      | helpdesk@bics.nl                                  |
| Website:                     | www.bics.nl                                       |

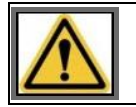

Zorg dat u altijd uw BICS- en persoonsgegevens bij de hand hebt.

# Index

#### A

| Aanmeld                        |
|--------------------------------|
| bericht (ERINOT) 119           |
| procedure (geavanceerd) . 119  |
| Aanmelden                      |
| bezoek 134                     |
| personenlijst 133              |
| reis hippon roisplan 133       |
| reisplan 131                   |
| Account                        |
| aebruikersinstelling           |
| Accountsoorten                 |
| algemeen                       |
| Applicatie-account             |
| Berichtendienstaccount 26      |
| Overige berichten-account 26   |
| Actieve en geplande reizen 100 |
| Administratieve gegevens       |
| adresboek 59                   |
| casco's61                      |
| exporteren71, 72               |
| ravorieten                     |
| gebiukers                      |
| Adroshook beharan              |
| Adresboek beneren              |
| CMNI-document 107              |
| reis                           |
| transportdocument 107          |
| Annuleren                      |
| reis                           |
| Applicatielogbestand           |
| helpscherm                     |
| Applicatie-update              |
| terugrollen 142                |
| Archiveren                     |
| reis 135                       |
| Automatisch aanvullen 18       |

## В

| Basisweergave | 12 |
|---------------|----|
| hoofdscherm   | 43 |
| Bericht       |    |
| aanmeld       | 25 |
| aanvullend    | 25 |

| BERMAN                                        |
|-----------------------------------------------|
| Berichtendienstaccount<br>systeeminstelling78 |
| Berichtenhistorie<br>reis                     |
| Bezoek<br>aanmelden                           |
| bitCS2<br>basisweergave                       |
| Bijwerken38                                   |
| <b>^</b>                                      |

### С

| Casco's beheren61           |
|-----------------------------|
| CMNI-document107            |
| Communicatiebeveiliging 139 |
| Communicatielogbestand      |
| Communicatiestatuswaarden45 |
| Configureren                |
| proxyserver 141             |
| Containermatrix96           |
| Containers                  |
| stuwage143                  |
|                             |

#### D

Dossiers ...... 121

#### Е

| Enkel casco88        |
|----------------------|
| ERINOT119            |
| ERIVOY119            |
| Exporteren           |
| referentiedata71, 72 |
| reis105              |
| Extra ontvangers     |
| systeeminstelling82  |
| toevoegen82          |
| verwijderen83        |
| wijzigen83           |

## F

| 48<br>97 |
|----------|
| 97       |
|          |
|          |
| 92       |
| 103      |
|          |

## G

| Geavanceerd zoeken21      |
|---------------------------|
| Geavanceerde instellingen |
| systeeminstelling83       |
| Geavanceerde weergave12   |
| aanmeldprocedure119       |
| conceptueel118            |
| hoofdscherm120            |
| mappen120                 |
| openen120                 |
| Gebruikers beheren65      |
| Gebruikersinstellingen74  |
| account74                 |
| taal77                    |
| voorkeuren75              |
| Generieke elementen12     |
| Gesloten reizen101        |

| Goederen        |    |
|-----------------|----|
| invoeren        | 95 |
| Groepen beheren | 67 |

#### Н

| Handleidingen<br>helpscherm | . 17 |
|-----------------------------|------|
| Handmatig bevestigen reis   | 116  |
| Handmatig weigeren reis     | 116  |
| Helpscherm                  | . 15 |
| Heraanmelden                |      |
| reis                        | 115  |
| Hoofdscherm                 |      |
| basis                       | . 43 |
| geavanceerde                | 120  |

# I

| Importeren               |
|--------------------------|
| passagierslijst 127      |
| reis 105                 |
| Informatie               |
| helpscherm15             |
| logbestanden 15          |
| Inloggen                 |
| Installeren              |
| Instellingen             |
| gebruikers               |
| systeem 77               |
| Invoer                   |
| bezoek 129               |
| goederen                 |
| lading                   |
| personenlijst 126        |
| reis84, 86               |
| reis binnen reisplan 126 |
| reisplan 122             |
| varende eenheid 88       |
| zending 94               |
|                          |

# Κ

| Kopiëren |     |
|----------|-----|
| reis     | 106 |

## L

| Lading           |   |
|------------------|---|
| containermatrix  | 5 |
| favoriet maken92 | 7 |
| goederen9!       | 5 |

| invoeren     | 93 |
|--------------|----|
| zending      | 94 |
| Logbestanden |    |
| applicatie   | 15 |
| communicatie | 15 |
| update       | 15 |

#### М

| Мар           |   |
|---------------|---|
| toevoegen12   | 1 |
| verwijderen12 | 1 |
| wijzigen12    | 1 |
| Mappen 12     | 0 |
| beheren12     | 1 |

### Ν

| Navigatiepunt toevoegen | 125 |
|-------------------------|-----|
| Notificaties            |     |
| helpscherm              | .17 |

### 0

| Opslaan<br>reisplan 126                                     |
|-------------------------------------------------------------|
| Overige-berichten-account<br>systeeminstelling81            |
| Overzicht<br>actieve en geplande reizen 100<br>filteren 103 |
| gesloten reizen 101                                         |

#### Ρ

| Passagierslijst                  |
|----------------------------------|
| handmatig opgeven 127            |
| importeren127                    |
| Passagierslijstbericht (PAXLIST) |
|                                  |
| PAXLST119                        |
| Personenlijst                    |
| aanmelden133                     |
| invoeren 126                     |
| Proxyserver                      |
| configureren141                  |

#### R

| Referentiedata exporteren 71, 72 |
|----------------------------------|
| Reis                             |
| aanmelden111                     |
| aanmelden binnen reisplan 133    |

| afdrukken107                 |
|------------------------------|
| annuleren114                 |
| archiveren135                |
| berichtenhistorie117         |
| exporteren105                |
| favoriet gebruiken           |
| favoriet maken88             |
| Handmatig bevestigen116      |
| Handmatig weigeren116        |
| heraanmelden115              |
| importeren105                |
| invoeren                     |
| invoeren binnen reisplan 126 |
| kopiëren                     |
| lading93                     |
| meerdere selecteren 109      |
| seinvoering bepalen87        |
| sluiten                      |
| statuswaarden99              |
| tussenpunt toevoegen87       |
| varende eenheid              |
| verwijderen109               |
| wijzigen113                  |
| Reisplan                     |
| aanmelden                    |
| berichtenhistorie            |
| bezoek aanmelden134          |
| bezoek invoeren129           |
| favoriet gebruiken           |
| favoriet maken               |
| invoeren122                  |
| navigatiepunt toevoegen 125  |
| opslaan126                   |
| personenlijst aanmelden 133  |
| personenlijst invoeren126    |
| reis aanmelden133            |
| reis invoeren126             |
| tussenpunt toevoegen125      |
| Reisplanbericht (FRIVOY) 119 |
|                              |

# S

| Samenstel                                             | 91             |
|-------------------------------------------------------|----------------|
| Seinvoering bepalen                                   | 87             |
| Selecteren rmeerdere reizen                           | .109           |
| Serverberichten<br>helpscherm                         | 18             |
| Sluiten<br>reis                                       | .108           |
| Soorten berichten<br>BERMAN                           | .119           |
| Statuswaarden<br>communicatie<br>operationele<br>reis | 45<br>99<br>99 |
|                                                       |                |

| Stuwage locatie containers 14 | 3  |
|-------------------------------|----|
| Systeeminstellingen 7         | 7  |
| berichtendienstaccount 7      | '8 |
| extra ontvangers 8            | 32 |
| geavanceerd 8                 | 33 |
| overige-berichten-account 8   | 31 |

## т

| Taal                    |    |
|-------------------------|----|
| gebruikersinstelling    | 77 |
| Terugrollen             |    |
| applicatie-update 1     | 42 |
| Transportdocument       | 07 |
| Tussenpunt              |    |
| bezoek invoeren 1       | 29 |
| toevoegen in reisplan 1 | 25 |
| Tussenpunt toevoegen    | 87 |
|                         |    |

#### U

| Update                         | 38 |
|--------------------------------|----|
| Updatelogbestand<br>helpscherm | 15 |
| Updates                        |    |
| configuratiedata               | 44 |
| downloaden                     | 44 |
| referentiedata                 | 44 |
| software                       | 44 |
| uitvoeren                      | 44 |
|                                |    |

## V

| Varende eenheid |      |
|-----------------|------|
| enkel casco     | 88   |
| favoriet maken  | 92   |
| invoeren        | 88   |
| samenstel       | 91   |
| Verwijderen     |      |
| BICS2           | 40   |
| reis            | .109 |

Voorkeuren gebruikersinstelling ......75

### w

| Weergave          |     |
|-------------------|-----|
| basis             | 12  |
| geavanceerd       | 12  |
| Wijzigen          |     |
| aangemelde reis . | 113 |

# Ζ

| Zending               |    |
|-----------------------|----|
| invoeren              | 94 |
| Zoeken                |    |
| automatisch aanvullen | 18 |
| geavanceerd           | 21 |
| Zoekmechanisme        | 18 |